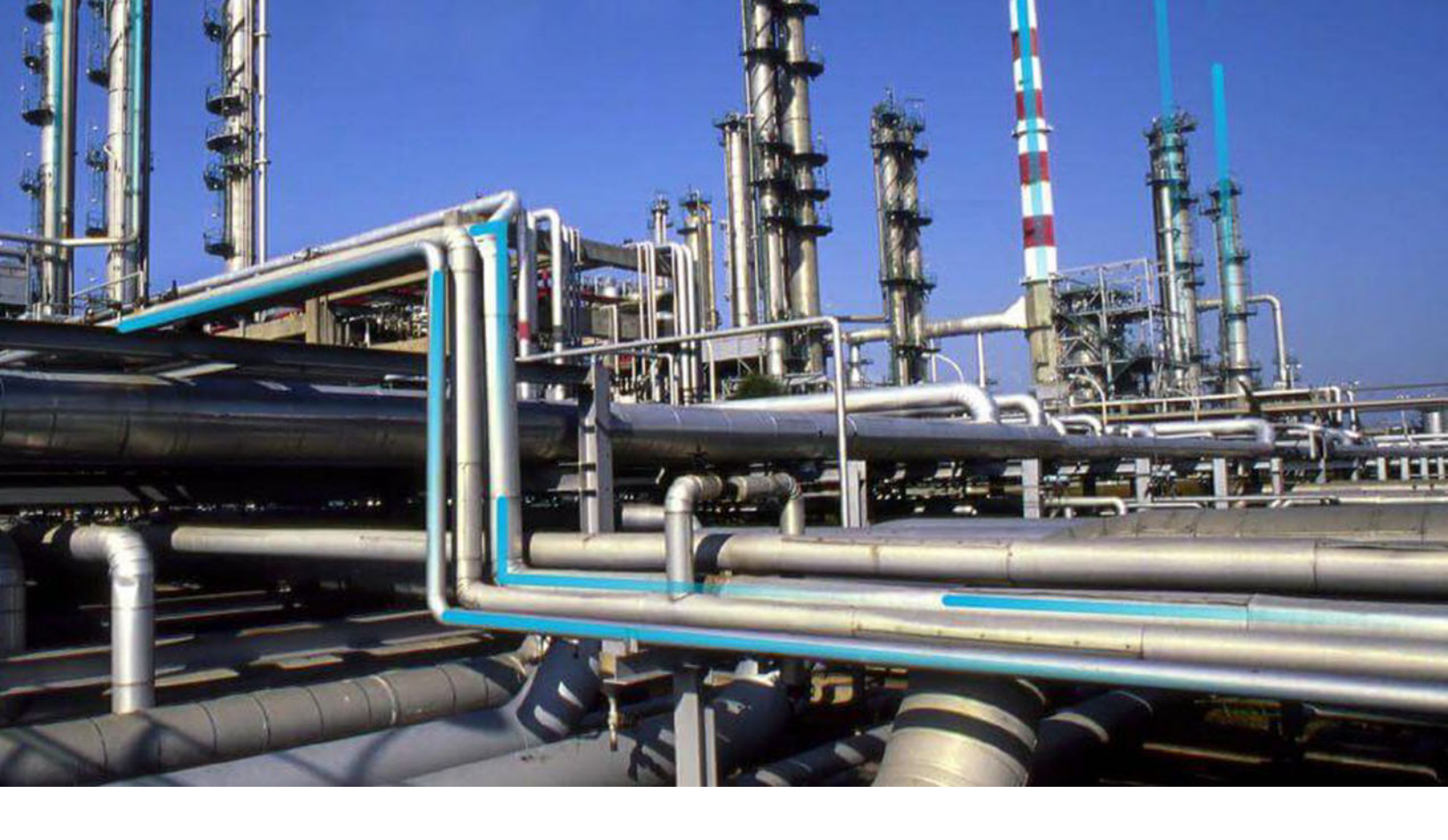

# **Family Management**

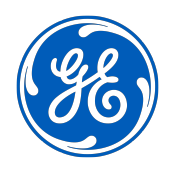

 $^{\odot}$  2020 General Electric Company

# Contents

| hapter 1: Overview                                  | 1  |
|-----------------------------------------------------|----|
| About the Family Entity and Relationship            | 2  |
| Access the Family Management Page                   | 2  |
| hapter 2: Entity and Relationship Families          | 3  |
| About Family                                        | 4  |
| About Entity Families and Relationship Families     | 6  |
| About Families Managed by Product Modules           | 7  |
| About Manage ID Template                            | 7  |
| Create a Family                                     | 8  |
| Modify a Family                                     | 11 |
| Modify the ID Templates                             | 12 |
| Update the Existing Record IDs                      | 13 |
| Delete a Family                                     | 14 |
| apter 3: Fields                                     | 15 |
| About Fields                                        | 16 |
| About the Field Sequence Number                     | 16 |
| About Field Sequence Numbers in Imports and Exports | 17 |
| About Data Spreading                                | 17 |
| About the Formula Field                             | 19 |
| About the Multi-Value Field                         | 20 |
| About Hyperlink Fields                              | 21 |
| Access the Fields Section                           | 21 |
| Create a New Family Field                           | 22 |
| Create a Valid Values List from a System Code Table | 37 |
| Sequence a Family Field                             | 39 |
| Add Existing Fields by Using the Field Chooser      | 40 |
| Modify the Family Field Properties                  | 40 |
| Delete the Family Field                             | 41 |

| Chapter 4: Datasheets        | 42 |
|------------------------------|----|
| Datasheets                   | 43 |
| Manage Custom Form Datasheet | 56 |

# Chapter 5: Offline Forms

| About Offline Forms                            | 65 |
|------------------------------------------------|----|
| Access the Offline Form Builder                | 65 |
| Create an Offline Form                         | 66 |
| Access or Modify an Offline Form               | 67 |
| Add an Offline Form                            | 67 |
| Add or Delete Columns in Offline Forms         | 67 |
| Delete Fields in Offline Forms                 | 68 |
| Change the Default Offline Form for the Family | 68 |

| 70 |
|----|
| 71 |
| 71 |
| 71 |
| 72 |
| 73 |
|    |

# Chapter 7: Relationship Definition 74

| About Relationship Definition Behavior     | 75 |
|--------------------------------------------|----|
| About Creating Relationship Definition     | 75 |
| About Successors and Predecessors          | 76 |
| About Cardinality                          | 76 |
| About Relationship Data                    | 77 |
| About Foreign Key Relationship             | 77 |
| Access the Relationship Definition Section | 78 |
| Create a Relationship Definition           | 79 |
| Modify a Relationship Definition           | 80 |
| Delete a Relationship Definition           | 80 |
|                                            |    |

64

| Chapter 8: State Configuration                       | 82  |
|------------------------------------------------------|-----|
| About the State Configuration                        | 83  |
| About Enabling or Disabling the State Functionality  | 85  |
| State Configuration Workflow                         | 86  |
| Actions That are Required in Configuration Manager   | 86  |
| About Baseline State Configurations                  | 89  |
| About Assigning Security Roles to Predecessor States | 90  |
| About Assigning Security Roles to Successor States   | 92  |
| Access the State Configuration Section               | 96  |
| Add a New State to a Family                          | 96  |
| Add a New Operation to a Family                      | 98  |
| Modify a State                                       | 99  |
| Modify an Operation                                  | 100 |
| Delete a State                                       | 100 |
| Delete an Operation                                  | 101 |

# Chapter 9: Associated Pages

102

| Associated Pages Construction and Configuration               | 103 |
|---------------------------------------------------------------|-----|
| Access the Associated Pages Section                           | 103 |
| Associated Page URLs                                          | 106 |
| Passing Values from Records into URLs on the Associated Pages | 106 |
| Syntax for Variable Parameter Values in Associated Pages      | 108 |
| Create a New Associated Page or Submenu                       | 108 |
| Modify an Existing Associated Page or Submenu                 | 109 |
| Delete Associated Page or Submenu                             | 109 |
|                                                               |     |

# **Copyright GE Digital**

© 2020 General Electric Company.

GE, the GE Monogram, and Predix are either registered trademarks or trademarks of All other trademarks are the property of their respective owners.

This document may contain Confidential/Proprietary information of and/or its suppliers or vendors. Distribution or reproduction is prohibited without permission.

THIS DOCUMENT AND ITS CONTENTS ARE PROVIDED "AS IS," WITH NO REPRESENTATION OR WARRANTIES OF ANY KIND, WHETHER EXPRESS OR IMPLIED, INCLUDING BUT NOT LIMITED TO WARRANTIES OF DESIGN, MERCHANTABILITY, OR FITNESS FOR A PARTICULAR PURPOSE. ALL OTHER LIABILITY ARISING FROM RELIANCE UPON ANY INFORMATION CONTAINED HEREIN IS EXPRESSLY DISCLAIMED.

Access to and use of the software described in this document is conditioned on acceptance of the End User License Agreement and compliance with its terms.

# Chapter 1

# Overview

#### **Topics:**

- About the Family Entity and Relationship
- Access the Family Management
   Page

# About the Family Entity and Relationship

The Family Management serves as the starting point for all tasks related to family Entity or Relationship and gives you access to all the family management features.

# Access the Family Management Page

#### **About This Task**

The Family Management page allows you to define properties for a family: Entity or Relationship.

#### Procedure

In the module navigation menu, select Admin > Configuration Manager > Family Management. The Family Management page appears, displaying the list of already existing families. Home is selected by default. You can navigate through the alphabetical list of families and expand the family hierarchy by

selecting  $\checkmark$ .

| Entity          | Relationship |
|-----------------|--------------|
| < + 88          | ~            |
| Home            | ~            |
| Account Class   |              |
| Action          | >            |
| Action Mapping  |              |
| Active IPL      |              |
| Active Strategy | >            |
| Alert           |              |
| Allblank        | >            |

# Chapter

# 2

# **Entity and Relationship Families**

#### **Topics:**

- About Family
- About Entity Families and Relationship Families
- About Families Managed by
   Product Modules
- About Manage ID Template
- Create a Family
- Modify a Family
- Modify the ID Templates
- Update the Existing Record IDs
- Delete a Family

# **About Family**

#### Important:

GE Digital APM does not support any modifications made to database tables directly or via third-party tools. Do not write data directly into or change data in database tables through any third-party tool.

Only access, add, or modify data related to GE Digital APM products via approved GE Digital procedures and processes. Accessing, adding, or modifying data by any other method may result in data corruption, and may void your GE Digital APM product warranty. For more information, consult a member of the GE Digital Professional Services department.

In GE Digital APM, a family is an organizational unit that helps classify data in the database. GE Digital APM uses two types of families: entity families and relationship families. Families serve to organize information within the database and to help end users locate and classify similar data.

Each GE Digital APM family has a corresponding table in the database. Family tables are used to store all the data belonging to a given family, where each row in a family table corresponds to a record in that family.

GE Digital APM provides many families, both entity families and relationship families, in the baseline GE Digital APM database. In addition, you can create your own families. You can create families as you need to categorize all of your records and provide appropriate names for classifying the type of data that they will store for your organization.

#### **Family Hierarchy**

In GE Digital APM, entity families can be organized into a hierarchy so that one family is defined as a subfamily of another family. By creating a hierarchy, you can enhance clarity.

When you look at the baseline GE Digital APM database, you will see that some families are further divided into subfamilies. For example, the Recommendation family contains several subfamilies that define the types of Recommendation records that you can create.

| < + 86 ^                                   |   |
|--------------------------------------------|---|
| recommendation ×                           |   |
| AMS Asset Recommendation                   |   |
| API RBI Recommendation                     |   |
| Calibration Recommendation                 |   |
| Compliance Recommendation >                |   |
| General Recommendation                     |   |
| Inspection Recommendation                  |   |
| Lubrication Management<br>Recommendation   |   |
| Operator Rounds > Recommendation           |   |
| Operator Rounds<br>Recommendation In Error | - |
| Performance ><br>Recommendation            |   |
|                                            | - |

Policy Recommendation

.....

As you configure your database, you will need to look at all of the different groupings of items that you will manage in GE Digital APM. Then you need to divide these items and name each group, which will become your families. Next, you need to look for situations where one item is a type of another item. In some cases, you may want to create a family that helps form your hierarchy but to which you would not directly save records. In the end, you will probably have a number of families.

Consider an example where you create three families: Failure, Equipment Failure, Shutdown. These three families are distinctly different, but they also share some commonality: a shutdown is a type of equipment failure and equipment failure is a type of failure.

If you set up your hierarchy so that all of these families are stored at the root level along with all other families, there would be no connection between one family and another to organize the families logically. A better choice would be to set up families and subfamilies.

Each root level will be useful for defining data that is common to its sub-levels. In addition, the metadata is well ordered based on the type of data that is being collected. Since it is not an easy task to change designations after the other metadata elements have been created, you will probably find it easier to organize your database on a paper prior to creating it within the Configuration Manager.

#### **About Families Delivered with Read-Only Properties**

Baseline families can be delivered with read-only properties such that you will be not be able to perform any of the following actions on the family:

- Modifying certain properties of the family.
- Customizing the rules for a family.
- Creating new fields for the family.
- Customizing certain properties for the fields within a family.
- Deleting the fields within a family.
- Deleting the family.

In other words, families that are delivered in this way can be managed only by GE Digital APM.

In the Configuration Manager, when you select a family that has been delivered in this way, the properties that you cannot modify will be displayed as read-only in the interface. In addition, some options that allow you to customize the family or its fields will be disabled.

The following table lists the UI elements that are disabled when you select a family that has been delivered with read-only properties.

| Location in the Configuration Manager | Interface Element                                                                                                    |  |
|---------------------------------------|----------------------------------------------------------------------------------------------------|--|
| Family Information section            | <ul> <li>ID text box</li> <li>Physical Table Name text box</li> <li>Database View Name text box</li> <li>Delete Family button</li> </ul>                                                                                                    |  |
| Family Fields section                 | <ul> <li>Create New Field</li> <li>Delete Field(s)</li> <li>Data Type</li> <li>Unit of Measure list</li> <li>Field ID text box</li> <li>ID Field check box</li> <li>Spread to Sub Families check box</li> <li>Hyperlink Field check box</li> <li>Formula Field check box</li> <li>Keep History? check box</li> <li>Active Status check box</li> </ul> |  |

# **About Entity Families and Relationship Families**

GE Digital APM uses two types of family: *Entity* and *Relationship*.

An Entity family is an organizational unit that is used for classifying elements within your organization. Records belonging to entity families store information that is related to physical items (e.g., equipment, people, analysis, and inspections) in your company or facility. For example, Full Inspection is an entity family that GE Digital APM provides in the baseline database. An individual Full Inspection would be one entity belonging to that family. Each entity family has a corresponding entity family table in the GE Digital APM database. Entity family records are what you view and manage in the Record Manager.

A *Relationship* family corresponds to a database table that is used to connect two entity family tables. *Relationship* definitions can be used for each relationship family to specify the entity families to which it

relates. For example, in the baseline GE Digital APM database, the Has *Reference Documents* relationship family relates the Full Inspection entity family with the Reference Document entity family.

When two entity families have been related to one another through a relationship family, records within those entity families can be linked, meaning that a connection can be created between the two records. For example, a Full Inspection record might be linked to a Reference Document record that stores information about the item that was inspected. The link itself is defined by a record that is stored in the Has Reference Documents relationship family table.

## **About Families Managed by Product Modules**

Baseline entity families can be delivered with their *Family Is Managed By Product Module* property set to *True* such that records in that family can be managed using only the module that the family supports.

The Family Managed by Product Modules functionality determines how a record for family will be

launched from  $\bigcirc$  (search). If there is a specific route assigned, each time a record in that family is opened from Search, it will use that route to open the record in the specified route. For example, if you have specified a route as *#aca/analysis/[ENTY\_KEY]* in the *Asset Criticality Analysis* family, the record selected from the search results will always be routed to the specified route, i.e, *#aca/analysis/[ENTY\_KEY]*.

If you have specified the route to a datasheet in the family and you access the datasheet through search, then the following links and buttons that appear on the datasheet will be active:

- Delete
- Save
- New

Baseline families that are delivered with this property setting exist to support specific modules.

#### **About Manage ID Template**

The GE Digital APM uses Manage ID Templates to construct Record IDs and index records in the system. When a record is created in the system, a field ID is created using the values stored in the fields that are included in the ID Template. The **Field ID** is stored in the ENTY\_ID system field of that record. After the **Field ID** is created, it can be used to search for that record in the GE Digital APM.

For example, when you perform a search in the GE Digital APM and specify a value in the search text box, the GE Digital APM searches for the specified keyword(s) in the Field ID's of records in the database. Your search results will include records that contain your keyword(s) in their **Field IDs**.

The following image displays the results for the records that contains the value Repair in the Record ID.

| Repair                   | ٩ •         |
|--------------------------|-------------|
| 📔 View in Bulk Data Form | 100 of 222  |
| Remove pump and repair   |             |
| RCM FMEA Recommendation  | Related - 4 |
| Remove pump and repair   |             |
| RCM FMEA Recommendation  | Related - 3 |
| Remove pump and repair   |             |
| RCM FMEA Recommendation  | Related - 4 |
| Remove pump and repair   |             |
| RCM FMEA Recommendation  | Related - 4 |
| Remove pump and repair   |             |
| RCM FMEA Recommendation  | Related - 4 |
| Water Source Repair      |             |
| Exponential              | Related - 1 |

Need Help?

# **Create a Family**

#### Procedure

- 1. Access the Family Management Page on page 2.
- 2. Depending on the type of family that you want to create, select **Entity** or **Relationship**. The list of families arranged in a hierarchy appears.
- 3. Navigate to the family to which you want to add the new family. To add the new family at the root level, select **Home**.
- 4. Select +.

The Information section appears, displaying an empty form.

- 5. As needed, enter the values in the available fields.
- 6. Select 💾. A new family is created.

**Note:** The newly created family will be available for you in Family Management, whereas to access the family from other modules, you must log out and log in to GE Digital APM. For other users who are being logged in to GE Digital APM, the created family will be available only when they log in to the application again.

#### About the Entity and Relationship Sections of the Left Pane

The **Entity** and the **Relationship** pane, which appears on the left side of the **Family Management** page, displays a hierarchy of all the record and relationship families that currently exist in the GE Digital APM.

At the top of the Entity/Relationship pane, there are two buttons that you can use to toggle between family tabs:

- **Entity:** Contains a hierarchical view of all of the <u>entity families</u> in the database. The Home family is at the highest level and serves as the parent of all families. Below the Home level, families are sorted in alphabetical order and may be organized into various sublevels.
- **Relationship:** Contains an alphabetical list of all the relationship families in the database. Relationship families store relationship definitions, which define the connections between entity families.

The search button (<sup>66</sup>) appears below the **Entity** and **Relationship** buttons, which you can use to search for a family.

Depending on which family tab is selected, you can add an Entity or Relationship by selecting the + button.

#### **Family Information**

The **Information** section stores the data and physical storage information for a family. The following table provides description of the fields that exist in the **Information** section. The information in the table reflects the baseline state and behavior of these fields. This list is not comprehensive.

| Field                                                  | Description                                                                                          | Behavior and Usage                                                                                                    |
|--------------------------------------------------------|----------------------------------------------------------------------------------------------------|----------------------------------------------------------------------------------------------------|
| Active Status                                          | Specifies the status of the family.                                                                  | If the box is selected, the family is active.<br>If the box is cleared, the family is inactive.                                                                                                    |
| Authentication Required to Insert or<br>Update Records | Specifies whether or not authentication is<br>required to create or modify records in<br>the family. | If this box is selected, the password<br>associated with the Security User who is<br>currently logged in is required each time<br>you create or modify a record in that<br>family, and revision history is enabled<br>automatically for that family. If this box is<br>cleared, records in that family can be<br>created or modified without a password.<br>This box is enabled only when an entity<br>family is selected and is cleared by<br>default. |

| Field                            | Description                                                                                                    | Behavior and Usage                                                                                                    |
|----------------------------------|----------------------------------------------------------------------------------------------------|----------------------------------------------------------------------------------------------------|
| Caption                          | The name of the family.                                                                                                    | The caption that you provide will appear<br>on the interface to identify the family. The<br>caption is required and must be unique<br>within the system. The name that you<br>enter in the <b>Caption</b> box will<br>automatically populate the <b>ID</b> box and<br>the <b>Physical Table Name</b> box. The<br><b>Database View Name</b> box will be<br>populated with the caption in the<br>required SQL script format.<br><b>Important:</b> A family caption can not |
|                                  |                                                                                                    | keywords. For a complete list of reserved<br>keywords, please refer to the https://<br>docs.microsoft.com/en-us/sql/t-sql/<br>language-elements/reserved-keywords-<br>transact-sql?view=sql-server-2017.                                                                                                    |
| Description                      | The description of a family.                                                                                                    | You can enter text in the <b>Description</b> box.                                                                                                    |
| Database View Name               | Specifies that name of the database view that will be used by a family.                                                              | This is a required field and is populated automatically.                                                                                                    |
| Enable Site Filtering            | Specifies that the site filtering is selected for the family.                                                                        | By enabling site filtering, the records<br>produced by the family are assigned to a<br>specific site, and then can be accessed by<br>users who have been assigned to the<br>same site.<br>When you create a new family, by default,                                                                                                    |
|                                  |                                                                                                    | the check box appears selected. For<br>custom families, you can select or clear<br>the <b>Enable Site Filtering</b> check box . For<br>more information about sites and site<br>filtering, see the <u>Sites</u> topic.                                                                                                    |
| Family Managed by Product Module | Specifies whether or not records in the<br>family can be modified only using the<br>associated module and not the Record<br>Manager. | If the box is selected, records in the family<br>can be modified only using the associated<br>module. If the box is cleared, records in<br>the family can be modified using the<br>module or the Record Manager. This box<br>is enabled only if you select an entity<br>family. It is <i>disabled</i> if you select a<br>relationship family.                                                                                                    |

| Field                 | Description                                                                                                    | Behavior and Usage                                                                                                    |
|-----------------------|----------------------------------------------------------------------------------------------------|----------------------------------------------------------------------------------------------------|
| ID                    | The unique ID assigned to the selected family.                                                                                                    | The <b>ID</b> is a required field and must be<br>unique as compared to other family IDs in<br>the database, but it can be the same as<br>the caption. The family is identified in the<br>hierarchy and in the database by using<br>this ID.<br><b>Note:</b> The family <b>ID</b> <i>cannot</i> start with a<br>number. |
| Module Navigation URL | The URL that will be used to redirect<br>users from the Record Manager to the<br>associated module when viewing a record<br>belonging to this family in the Record<br>Manager. | This box is enabled only if the <b>Family</b><br><b>Managed by Product Module</b> box is<br>selected.                                                                                                    |
| Physical Table Name   | The name of the physical database table that exists for the family.                                                                                                    | This is a required field and is populated automatically.                                                                                                    |

#### **About Families with Authentication Required**

Families can be configured such that authentication is required to create or update records in that family. When authentication is required, Security Users will need to re-enter their passwords before they can save changes to records in that family. In this way, an electronic signature is provided for these changes, which indicates that the user is accountable for any actions recorded under that signature (i.e., changes to data).

To configure a family in this way, you can set the **Authentication Required to Insert or Update Records** family property to *True*. Setting this property to true for a parent family does not change this setting automatically for its subfamilies. After this property is set, the next time a Security User tries to save changes to an existing record or create a new record in that family, a dialog box will appear, prompting the Security User for their password. If the password that the Security User enters does not match the password stored for that Security User, a message will appear, indicating that the authentication failed, and the record will not be saved.

**Note:** If you create or modify multiple records from the same family and save them at the same time, the **Re-authenticate to Complete Save** dialog box will appear only one time so that you can authenticate all the records at once.

Revision history is also enabled automatically for families with this setting, and the following additional details are displayed on the Record Manager:

- Record created by or modified by: The name of the Security User who created the record originally.
- Record created on: The date and time on which the record was created originally.

No baseline family is delivered with the **Authentication Required to Insert or Update Records** property set to *True*.

# **Modify a Family**

#### Procedure

- 1. Access the Family Management Page on page 2.
- 2. Depending on the type of family you want to modify, select Entity or Relationship.

Note: You can also search for the family by selecting 💏

The list of families arranged in a hierarchy appears.

- 3. In the family hierarchy, select the family that you want to modify. The workspace for the selected family appears.
- 4. As needed, modify the details of the family in the following sections:
  - Information
  - Fields
  - Datasheets
  - Family Reports
  - Relationship Definitions
  - State Configuration
  - Associated Pages
  - Rules and Policies

Note: For more information, refer to the Rules and Policies section of the documentation.

#### 5. Select 💾.

The family is modified.

**Note:** The modified details of the family will be available for you in Family Management, whereas to access the family from other modules, you must log out and log in to GE Digital APM. For other users who are being logged in to GE Digital APM, the modified details of the family will be available only when they log in to the application again.

#### **Modify the ID Templates**

#### **About This Task**

The Manage ID Template feature describes how fields are added, removed, or arranged to modify the record ID of the records available for a given family.

Important: All the existing records must be updated, if you modify:

- The ID template (for example, adding or deleting a field, adding a delimiter, or reordering the fields in the ID template).
- The behavior of the fields.

**Note:** The record IDs that are constructed based on the ID Template are stored in the ENTY\_ID field in the database. The ENTY\_ID field can contain a maximum of 255 characters. if required, the record IDs are truncated so that they do not exceed the limit of 255 characters. For example, if the record ID has two fields, and each field can contain a maximum of 255 characters, the ENTY\_ID field stores only 255 characters even though the Record ID contains 510 characters.

#### Procedure

- 1. Access the Family Management page.
- 2. Select the family whose ID template you want to modify. The workspace for the selected family appears.
- 3. In the **Information** section, select **Manage ID Template**. The **Manage ID Template** window appears, displaying the current ID template and new ID template.

**Note:** The **Current ID Template** section displays the existing ID template. The modified ID template will appear in the **New ID Template** section.

4. In the **Select a field to add to template** box, select the field that you want to add to the ID Template. The field is added to the **Field Caption** column.

**Note:** If you want to remove a field from the **Field Caption** column, select the *i* button appearing next to the field.

**Tip:** If there are multiple fields, and you want to change the order of the fields in the new ID template, drag the fields to arrange the fields in the required order.

5. If required, in the **Delimiter** column, enter a delimiter for each field.

A delimiter is used to separate different fields (for example, an ellipsis or a dash).

6. Select Save.

The ID template is modified, and a job is scheduled to update all the existing records associated with the family.

Note: You can view the status of the scheduled job in the Schedule Logs page.

**Important:** When you create a new record, the record ID for that record is created using the ID template that exists for the family at that time. If you modify the ID template of a family, the Record ID of each record in the family is replaced with a new ID.

**Note:** The modified Record ID will be available for you in Family Management, whereas to access the family from other modules, you must log out and log in to GE Digital APM. For other users who are being logged in to GE Digital APM, the modified Record ID will be available only when they log in to the application again.

## Update the Existing Record IDs

#### **About This Task**

When you modify the behavior of a field, which is a part of an ID template, you must update all the existing records to reflect the modifications in the ID template by selecting **Update Existing Records**. For example, if the current ID Template for a record contains a Date field with the field behavior mm-dd-yy and you change the behavior to dd-mm-yy, then you must update all the existing records to reflect these changes.

When you access the **Manage ID Template** window, the **Update Existing Records** button is enabled by default.

**Note:** Whether you update records immediately after making changes or later, we recommend that you always update existing records whenever you modify the ID template so that all the record IDs for a given family are in sync.

#### Procedure

- 1. Access the Family Management page.
- 2. Select the family whose ID template you want to modify. The workspace for the selected family appears.
- In the Information section, select Manage ID Template.
   The Manage ID Template window appears, displaying the current ID template and new ID template.

**Note:** The **Current ID Template** section displays the existing ID template. The modified ID template will appear in the **New ID Template** section.

Select Update Existing Records.
 A job is scheduled to update all the existing records associated with the family.

Note: You can view the status of the scheduled job in the Schedule Logs page.

5. Select Cancel to close the Manage ID Template window.

**Note:** The modified record ID will be available for you in Family Management, whereas to access the family from other modules, you must log out and log in to GE Digital APM. For other users who are being logged in to GE Digital APM, the modified record ID for the records will be available only when they log in to the application again.

#### **Delete a Family**

Note: You cannot delete a baseline family.

#### Procedure

- 1. Access the Family Management Page on page 2.
- 2. Depending on the type of family you want to delete, select the Entity or the Relationship.

Note: You can also search for a family by selecting 🗮.

The list of families arranged in a hierarchy appears.

- 3. In the family hierarchy, select the family that you want to delete.
- 5. Select **OK**.

The **Delete Family** window closes, and a confirmation message appears, indicating that the family is deleted.

#### Results

When you delete a family from the database, the following items are deleted:

- Successor relationship definitions
- Predecessor relationship definitions
- Family rules
- Family datasheets
- Family fields
- Physical tables and views associated with that family
- The State Configuration associated with that family

**Note:** If the State Configuration is inherited from the parent family and you are deleting the subfamily, then only the State Configuration associated with the subfamily will be deleted.

**Note:** The deleted family will no longer be available for you in Family Management, whereas it will be available in other modules until you log out and log in to GE Digital APM. For other users who are being logged in to GE Digital APM, the deleted family will be available until they log out from the application.

# Chapter

3

# Fields

#### **Topics:**

- About Fields
- About the Field Sequence Number
- About Field Sequence Numbers in Imports and Exports
- About Data Spreading
- About the Formula Field
- About the Multi-Value Field
- About Hyperlink Fields
- Access the Fields Section
- Create a New Family Field
- Create a Valid Values List from a System Code Table
- Sequence a Family Field
- Add Existing Fields by Using the Field Chooser
- Modify the Family Field
   Properties
- Delete the Family Field

## **About Fields**

Fields represent the individual pieces of information that will be stored for records belonging to a given family. For example, records stored in the Full Inspection family will contain information related to full inspections. Therefore, the Full Inspection family contains fields that help define the inspection.

Each field that is defined for a family corresponds to a column in that family table. Any field that you define for a family can be displayed in a datasheet so that values can be displayed and collected via the GE Digital APM application. Additionally, fields can be used in queries, graphs, reports, and other utilities to help you retrieve and display specific information about records in the database.

Field can store the following types of data:

- Letters and numbers (e.g., Equipment or Equipment-123).
- Numbers only.
- A Boolean value (i.e., true or false).
- Date and time values.

The **Fields** section allows you to create a new or edit an already existing field for a family. The main display area of the **Fields** section contains a list of all the fields currently defined for a family.

|                    |               | Configuration Ma | inager \       |                 |                  |                 |                 |               |
|--------------------|---------------|------------------|----------------|-----------------|------------------|-----------------|-----------------|---------------|
| Entity             | Relationship  | Entity: Calib    | ration Devic   | e Mapping       |                  |                 |                 |               |
| Z I 88             |               | Last Modified On | 8/29/2017 12:4 | 3:53 AM Modifie | d By Administrat | tor,Meridium    |                 |               |
| < + <del>00</del>  | ^             | Information      | Fields         | Datasheets      | Family           | Rules           | State           | Associated    |
| Home               |               |                  |                |                 | Reports          | and<br>Policies | Configuration   | Pages         |
| Calibration Device | e Mapping 🛛 🗸 | 66               |                |                 |                  |                 |                 | + \$          |
|                    |               | ID               |                | CAPTION         |                  | DATA TYP        | PE ACTIVE STATU | S IS ID FIELD |
|                    |               | MI_CALIBMAP_E    | DRVR_ID_C      | Device I        | Driver ID        | Charact         | ter Yes         | No            |
|                    |               | MI_CALIBMAP_C    | SUID_C         | Global U        | Unique Identifie | er Charact      | ter Yes         | No            |
|                    |               | MI_CAL_MAPP_     | LINK_MAPP_C    | Linked I        | Mapping          | Charact         | ter Yes         | No            |
|                    |               | MI_CALIBMAP_N    | MAPPING_DIR    | _C Mappin       | g Direction      | Charact         | ter Yes         | No            |
|                    |               | MI_CALIBMAP_N    | MAPPING_ID_C   | Mappin          | g ID             | Charact         | ter Yes         | Yes           |
|                    |               | MI_CALIBMAP_N    | MAPPING_QUE    | Mappin          | g Query          | Charact         | ter Yes         | No            |
|                    |               | MI_CALIBMAP_N    | MAPPING_TYP    | E Mappin        | g Туре           | Charact         | ter Yes         | No            |
|                    |               |                  |                |                 |                  |                 |                 |               |

#### **About the Field Sequence Number**

All the fields within a family are assigned a field sequence number, which determines the order in which fields will be displayed, loaded, and processed during certain operations. The default field sequence number is assigned automatically by the GE Digital APM system when a field is created, but you can change the field sequence for a family as needed.

In some cases, field sequence number are inconsequential and do not impact how the system functions. In other cases, particularly in cases where rules are fired, field sequence numbers are important. To make sure that these operations do not result in errors, you should define field sequence numbers for field as appropriate for the rules that exist for that family.

For example, consider a family that contains fields A, B, and C, each of which is formatted to display a list of valid values. Now, suppose that rules have been written for the field to specify that the value selected

in list A determines the available values in list B, and the value selected in list B determines the value selected in list C. On the datasheet, where you have control over the order in which fields are displayed, you can specify that list A should appear first, then list B, and finally list C. This would encourage users to select a value first from list A, then from list B, and finally list C, causing all the rules to be fired in the intended order.

In operations where you do not have control over the order in which fields are processed, however, you must rely upon field sequence numbers. In this example, you would want to set the field sequence numbers such that field A would be processed first, followed by B, and then by C.

Operations in which field sequence numbers are used include when:

- Fields are processed during an import or export.
- A record is moved from one family to another via a GE Digital APM plug-In for DataStage job.

**Note:** Only one field sequence number can be defined for each field. This means that you will need to define field sequence numbers that are appropriate for visual and functional purposes. If you modify field sequence numbers to adjust a certain display, keep in mind the impact of those changes on the loading and processing of data.

## **About Field Sequence Numbers in Imports and Exports**

When you export a family using the **Export** tool, the sequence number for each field is included in the FIELD\_SEQUENCE\_NBR on the **Fields** tab of the .XML file.

The **Families** of the export file also includes the FAMILY\_APPLY\_FIELD\_SEQUENCES, which contains a setting that determines how field sequence numbers will be handled for each family included in the file during an import. When the FAMILY\_APPLY\_FIELD\_SEQUENCES is set to:

- False (the default setting for all export files created by the GE Digital APM system): When the file is imported, if the family already exists in the target database, the existing field sequence numbers will not be overwritten with the field sequence numbers in the import file.
- **True**: When the file is imported, if the family already exists in the target database, the existing field sequence numbers will be overwritten with the field sequence numbers in the import file.

If you import a file that contains information for a family that does not already exist in the target database, the field sequence numbers that are defined in the import file will be applied to the fields in the new family, regardless of the value in the FAMILY\_APPLY\_FIELD\_SEQUENCES.

The GE Digital APM enforces no restrictions on duplicate field sequence numbers. If you import a file that contains a subset of fields that are defined for an existing family and any of the field sequence numbers are the same as those defined for existing fields, the import will be successful and will result in duplicate field sequence numbers within the family. Additionally, GE Digital APM allows duplicate field sequence numbers for different fields within the same import file. Duplicate field sequence numbers may cause rules to function improperly and should be corrected via the Family Fields Sequence Order feature, which will reset all sequence numbers to reflect the order of the fields as displayed on the Family Fields Sequence Order window.

The features described above will also exist in a Microsoft Excel export file.

#### **About Data Spreading**

Grouping families into hierarchies encourages the use of data spreading. Using data spreading, fields that are common to all families within a branch of the hierarchy can be defined on a family and then spread down to subfamilies. Fields that are specific only to one subfamily can be defined directly at the sublevel. Any fields that are defined for a family will be available for display at all the sublevel. You should not over-

use the data-spreading feature. The deeper a family exists in the hierarchy, the more time it takes when querying data from the family because the query must look at many family tables to gather all the information for generating the query results.

**Note:** If field is baseline then it will not spread the field automatically to the subfamily. Therefore, the **spread to subfamily** check box will be disabled for all the baseline fields. In addition, the **ID Field** in the **Information** section will also be disabled.

There are three main aspects of field spreading:

- **Metadata**: When a field is spread from one family to another, the metadata (i.e., Field Identification Properties) associated with the root family field is inherited by the subfamily field when the subfamily is created. In other words, the field properties at the target level match the field properties defined at the source level. Most of this information cannot be modified on the family to which the field has been spread. The **Caption**, **Description**, and **Help Text** can be modified. Additionally, the special properties may be editable at the subfamily level, depending on the selected option.
- **Physical Tablespace**: Within the family hierarchy, a table will be created for each family, regardless of its position in the hierarchy.
- Behavior: For field-level behavior, you have two options. Within the subfamily, you can choose to:
  - Inherit the behavior that are defined for the source family. This is the default condition for spread fields and is indicated by the **Allow changing the properties of this field** check box in the Configuration Manager. When you select this check box, any changes to field behavior in the source family will be not be applied to the subfamily. If you clear the check box, the subfamily will inherit the field behavior from the source family.
  - Define behavior directly within the subfamily by selecting the Allow Changing the properties of this field check box in the Configuration Manager. When you select this option, the field behavior for the subfamily field will be defined directly in the subfamily item. Any behavior that exists in the associated source family will not be applied to the subfamily.

Within the properties of any family field, select the **Spread to Sub Families** check box. When you do so, all subfamilies created under that family will automatically inherit that field when the subfamily is created.

**Note:** The changes made to parent family field would be cascaded to all the sub families. If a field is baseline then the field will not be spread to the subfamily in any circumstances. The **Spread to subfamily** check box will be disabled for all baseline fields.

After a field has been spread, clearing the **Spread to Sub Families** check box will prevent that field from being spread to additional families but will not remove the field from families to which it has already been spread. The metadata, physical tablespace, and behavior will continue to exist at the subfamily level until they are deleted manually. Clearing a field will, however, break the connection between the source field and the subfamily field, meaning that changes made to the source family field will not be applied at the subfamily level, even if the subfamily field originated through spreading.

| Family                    | Fields           |
|---------------------------|------------------|
| Failure                   | Failure ID       |
|                           | Failure Date     |
|                           | Failure Comments |
| Failure\Equipment Failure | None             |

#### Example A: No data spreading applied

| Family                             | Fields           |
|------------------------------------|------------------|
| Failure\Equipment Failure\Shutdown | None             |
| Failure\Equipment Failure\Leak     | Failure ID       |
|                                    | Failure Date     |
|                                    | Failure Comments |
|                                    | Leak Substance   |

#### **Example B: Data spreading applied**

| Family                             | Fields           |
|------------------------------------|------------------|
| Failure                            | Failure ID       |
|                                    | Failure Date     |
|                                    | Failure Comments |
| Failure\Equipment Failure          | Failure ID       |
|                                    | Failure Date     |
|                                    | Failure Comments |
| Failure\Equipment Failure\Shutdown | Failure ID       |
|                                    | Failure Date     |
|                                    | Failure Comments |
| Failure\Equipment Failure\Leak     | Failure ID       |
|                                    | Failure Date     |
|                                    | Failure Comments |
|                                    | Leak Substance   |

Example A does not use data spreading. Therefore, you need to manually create all the fields in the subfamilies.

Example B uses data spreading. Example B, which uses data spreading, has only four fields as compared to the seven fields created for Example A. Example B, there are no duplicate fields, whereas Example A has three duplicate fields: Failure ID, Failure Date, and Failure Comments. In this example, data spreading multiplied over hundreds of families can help to save administrative time that is required to create and maintain the data fields, and it can help limit the size of the physical database.

# **About the Formula Field**

A formula field is a numeric field that stores a value that has been calculated using rules. To create a formula field, you must:

- Select the Formula Field check box.
- Define rules for the field to specify how the field value should be calculated.

Formula fields differ from non-formula fields in two ways:

- Rather than having a base class of EntityFieldCustomization or RelationshipFieldCustomization, they have a base class of CalculatedEntityFieldCustomization (for entity family fields) or CalculatedRelationshipFieldCustomization (for relationship family fields).
- They contain Formula rules.

Note: Formula rules must be defined manually in the Visual Studio.

When creating a formula field, you should select the **Formula Field** check box and save it before creating any rules. This will cause the field's code item to be set up as a formula field. If other rules already exist for a non-formula field and you want to change the field to a formula field, perform the following steps:

- Select the Formula Field check box and save the field.
- For entity fields, manually change the base class on the field's code item from EntityFieldCustomization to CalculatedEntityFieldCustomization.
- For relationship fields, manually change the base class on the field's code item from RelationshipFieldCustomization to CalculatedRelationshipFieldCustomization.

**Note:** If you modify the formula for an existing formula field or define a new calculation for a field that was previously not a formula field, the value for that field will not be updated automatically in existing records. The new calculated value will be displayed in formatted query results and in Record Manager. The value stored in the database, however, will not be updated until the records are re-saved. Unformatted queries will display the value that is stored in the database.

# **About the Multi-Value Field**

Multi-value fields are fields that can contain more than one value. The number of values allowed in a multi-value field is determined by the *No. of values per field* property, which can be defined for a new or existing field in the **Information** section. Multi-value fields can be useful in cases where you want the fields to store multiple, distinct values.

Suppose that you use the Work Order family to store records containing information about work performed on equipment in your plant. Now, suppose that the Work Order family contains the **Maintenance Type** field, which is meant to identify the type of work represented by a given Work Order record. In this case, it may not be adequate to associate a single maintenance activity with each Work Order record. For instance, some work orders may require that a piece of equipment be repaired or cleaned. If more than one activity is performed against a single piece of equipment by the same person at any given time, you may want to allow multiple values to be selected in the Maintenance Type field. Therefore, you can associate more than one activity with each Work Order record rather than creating multiple Work Order records.

To implement this behavior:

- 1. In the **Information** section of the field Maintenance Type, in the **No. of values per field** box, enter the number of values that you want to allow users to specify. For example, if you want to allow up to three maintenance types, enter 3.
- 2. Create a Valid Values behavior to populate the field Maintenance Type with a list of valid maintenance activities.

The behavior is implemented. Now, when a user accesses the Work Order family in GE Digital APM, the field **Maintenance Type** will display the list of allowed values.

When working with multi-value fields in the Configuration Manager, only a character or numeric field can be configured to contain more than one value by specifying the required value in the **No. of values per field** box. The character and numeric fields behave in a way similar to the example provided above. Binary, text, and logical fields cannot be configured as multi-value fields.

# **About Hyperlink Fields**

A hyperlink field is a field that appears as a hyperlink in GE Digital APM datasheets and provides access to an internal or external location defined through a URL. For example, the baseline Inspection family contains the fields Asset ID Link and Functional Location ID Link, both of which are hyperlink fields that provide access to the equipment or location record, as appropriate.

To create a hyperlink field, you must:

- Select the **Hyperlink** check box in the **Information** section. You can select this check box when you first create the field or at some later time.
- Define a Default Value rule for the field that specifies the hyperlink. The link must be defined using an HTML <a> tag that contains an href element. The GE Digital APM system will interpret the HTML tag as it would be interpreted by any HTML viewer, where:
  - The value defined for the href element defines the destination of the link.
  - The text between the opening and closing <a> tags defines the text that will be displayed on the datasheet.

When you create a hyperlink field:

- You can use both internal and external URLs as the destination for hyperlink fields.
- Because the destination URL is defined within a default rule, the hyperlink will be the same for all records that are created within that family.
- Regardless of the other rules and properties that are defined for the field, the value in a hyperlink field cannot be modified by users via the datasheet.
- A given field can be either a formula field or a hyperlink field.
- You must use only character fields for hyperlink fields. Using other field types as hyperlink fields may display error messages when the associated family is accessed in GE Digital APM.
- Hyperlink fields can contain only one value. If you set the **No. of Values Per Field** to more than 1 (one), the value will be ignored.

#### **Access the Fields Section**

#### Procedure

- 1. Access the Family Management Page on page 2.
- 2. In the left pane, select **Entity** or **Relationship**. The associated family list appears.
- Select the family to which you want to add a new field. The workspace for the selected family appears displaying the various tab. By default, the Information section appears.
- 4. Select the **Fields** tab. The **Fields** section appears.

#### **Next Steps**

• Create a new family field.

#### **About System Fields**

In addition to the fields that you define manually for each family, each record that you create will also contain system fields.

System fields:

- Are identified by a field ID (i.e., you cannot define a field caption for them).
- Are managed automatically as you perform actions within the GE Digital APM system.
- Cannot be modified or configured in the same way that family fields can be managed or configured (e.g., you cannot define custom rules for them).
- Do not appear in many of the places where family fields appear (e.g., on datasheets).
- Can be included in queries.
- Are referenced throughout the GE Digital APM product but in ways that most end users do not see (e.g., in rules and in URLs).

The following table provides a list and description of the system fields that exist for every record.

| Field ID               | Description                                                                                                    | Behavior or Usage                                                                                                    |
|------------------------|----------------------------------------------------------------------------------------------------|----------------------------------------------------------------------------------------------------|
| CONTENT_GUID           | A global unique identifier that<br>uniquely identifies a record across<br>all databases.                           | This field is populated automatically with a system-generated value when<br>a record is instantiated (i.e., when you initiate the record-creation<br>process). Note that if you include this field in a query, when you run the<br>query, values will not be displayed in the CONTENT_GUID column. |
| ENTY_CAPTION_<br>TX    | A field that stores a copy of the Record ID.                                                                       | This field is updated when the ENTY_ID field is updated.                                                                                                    |
| ENTY_ID                | A value that uniquely identifies a record within a given database.                                                 | This field is populated automatically with a system-generated value the first time a record is saved. The ENTY_KEY field is widely using within URLs to provide a means for giving you direct access to the information associated with a specific entity.                                         |
| FMLY_KEY               | A value that identifies the family to which a record belongs.                                                      | This field is populated automatically when a record is first saved with the unique key value that identifies a family within a database.                                                                                                    |
| LAST_UPBY_SEU<br>S_KEY | A value that identifies the user who last updated the record.                                                      | This field is updated automatically whenever a record is modified.                                                                                                    |
| LAST_UPDT_DT           | A value that identifies the date that a record was last updated.                                                   | This field is updated automatically whenever a record is modified.                                                                                                    |
| LOCK_SEQ_NBR           | A value is internally by the GE<br>Digital APM system to indicate how<br>many times a record has been<br>modified. | This field is updated every time a record is modified.                                                                                                    |

# **Create a New Family Field**

#### **Before You Begin**

• Create a family.

#### Procedure

- 1. Access the **Fields** section.
- 2. In the **Fields** section, select +.
- The workspace for the new field appears, displaying the **Information** section.
- 3. As needed, enter values in the available fields in the Information and Behavior sections.
- 4. Select 💾

The new family field is saved and appears in the list of the fields for the family.

**Note:** The newly created field will be available for you in Family Management, whereas to access the field from other modules, you must log out and log in to GE Digital APM. For other users who are being logged in to GE Digital APM, the created field will be available only when they log in to the application again.

#### **Next Steps**

• Sequence a Field.

#### **About Information Section Fields**

When you create or modify a field, the workspace for the field appears, displaying the **Information** and **Behavior** tabs. By default, the **Information** tab is selected and the **Information** section is displayed. The **Information** section allows you to define the basic details of the field, such as data type, field caption, and so on.

The following table lists the fields available on the **Information** section.

| Fields                                      | Description                                                                                                    | Notes                                                                                                    |
|---------------------------------------------|----------------------------------------------------------------------------------------------------|----------------------------------------------------------------------------------------------------|
| Active Status                               | Determines whether or not the field is active.                                                                                                    | This setting cannot be modified for fields<br>that have been spread from higher-level<br>families. Inactive fields will not appear in<br>the following locations:                                                                                                    |
|                                             |                                                                                                    | <ul> <li>In the Datasheet Builder, in the Editing <datasheet id=""> section, in the list of available fields in the Values column. If a field is flagged as inactive after it already exists on a datasheet, it will not be removed from the Available Items section automatically. When a user views an inactive field on a datasheet, it will be disabled, and any value stored in that field will not be displayed.</datasheet></li> <li>In the query design, in the list of available fields:         <ul> <li>Inactive fields will not appear in the query source lists, but you can, make them appear, as needed.</li> <li>Inactive fields will not appear in the car of the car of</li></ul></li></ul> |
|                                             |                                                                                                    | If a field is flagged as inactive after it is<br>already being used in a query, it will<br>continue to be included in the query<br>unless you remove it manually.                                                                                                    |
| Allow changing the properties of this field | Specifies that the field can have its own<br>rules and special properties that are<br>different from the ones defined at the<br>level from which the field was spread. | This option appears only in the subfamily<br><b>Edit Field</b> window.<br>You can clear this check box if you want<br>to inherit the changes from the parent<br>family.                                                                                                    |

| Fields    | Description                                                   | Notes                                                                                                    |
|-----------|---------------------------------------------------------------|----------------------------------------------------------------------------------------------------|
| Data Type | Identifies the type of data that will be stored in the field. | The data type controls which other<br>properties are enabled or disabled for<br>that type of data. This field contains a list<br>of the following values:                                                                                                    |
|           |                                                               | <ul> <li>of the following values:</li> <li>Binary: The field can contain binary data, which is a coding system that represents data using a series of numbers. Binary fields cannot be displayed on a datasheet.</li> <li>Numeric: The field can contain numeric data. On a datasheet, numeric fields appear as text boxes, into which users can type values, or drop-down lists, from which users can select a valid value.</li> <li>Date: The field can contain date and time data. On a datasheet, date fields display a text box into which users can type a date and time. The pop-up Calendar is also available on datasheets and allows users to select a date and enter the desired time.</li> <li>Character: The field can contain any combination of characters up to the limit specified by the value in the Edit Length text box. On a datasheet, character fields appear as text boxes, into which users can select a valid value.</li> <li>Text: The field can contain any combination of characters with no limit. On a datasheet, text fields appear as text boxes, into which users can select a valid value.</li> <li>Text: The field can contain any combination of characters with no limit. On a datasheet, text fields appear as text boxes into which users can type the desired value. From text fields, users can also access the text editor, which provides more space for typing data and offers a spell checking feature.</li> <li>Logical: The field can contain a value that represents the equivalent of True or False. On a datasheet, logical fields appear as check boxes. Users can select the check box to specify a</li> </ul> |
|           |                                                               | value of True or clear the check box to<br>specify a value of False. If you create<br>a new logical field for a family that<br>already contains records the field will                                                                                                    |
|           |                                                               | be set to Null instead of False in all<br>the existing records.                                                                                                    |

| Fields        | Description                                                                                 | Notes                                                                                                    |
|---------------|---------------------------------------------------------------------------------------------|----------------------------------------------------------------------------------------------------|
| Description   | Specifies an optional, textual description of the field and its function.                   | The field description is optional. You can enter text in the <b>Description</b> field.                                                                                                    |
| Edit Length   | Specifies the maximum number of<br>characters that will be accepted for the<br>field value. | This setting applies to character fields<br>only. Text fields have no limit. All other<br>fields have a limit of 50 characters. The<br>default setting for character fields is 50,<br>but you can type any value up to 2000<br>(the maximum number of characters<br>allowed for a character field). It is<br>recommended not to modify the field<br>lengths of baseline GE Digital APM family<br>fields.                                                                                                    |
| Field Caption | Specifies the label for the field.                                                          | To define a field caption, type a name in<br>the <b>Field Caption</b> text box. A field<br>caption is required for all fields and can be<br>translated. Each field caption must be<br>unique within its family. Defining<br>translations for field captions alone will<br>not ensure that translated strings appear<br>everywhere throughout the GE Digital<br>APM application. If you want to use<br>translated strings, you should define<br>them both for field captions and for<br>datasheet captions.                                                                                                    |
| Field ID      | Specifies the unique ID that identifies the field.                                          | The <b>Field ID</b> is required for all fields and<br>must be unique. After creating a field, we<br>recommend that you do not modify the<br>Field ID. If you need to change the field ID,<br>you should delete the existing field and<br>recreate it. The code item names in family<br>rule projects are based upon family and<br>field IDs, if the field ID matches the family<br>ID, the GE Digital APM system will not be<br>able to create a unique code item for both<br>the family and the field. When the field-<br>level code item is created, it will overwrite<br>the family-level code item. In order for the<br>code items to be unique, the IDs must be<br>unique. |
| Formula Field | Defines the field as a formula field.                                                       | You can define the field as a formula field.<br>This setting cannot be modified for fields<br>that have been spread from higher-level<br>families.                                                                                                    |

| Fields                  | Description                                                            | Notes                                                                                                    |
|-------------------------|------------------------------------------------------------------------|----------------------------------------------------------------------------------------------------|
| Hyper Link Field        | Defines the field as hyperlink field.                                  | You can define the field as a hyperlink<br>field. In addition to selecting this check<br>box, you need to define a rule to create a<br>fully functional hyperlink field. This setting<br>cannot be modified for fields that have<br>been spread from higher-level families.                                                                                                    |
| ID Field                | Designates the field as an ID field.                                   | All fields that are designated as ID field<br>will be spread automatically to all<br>subfamilies of the current family. When<br>you select the <b>ID Field</b> check box, the<br><b>Spread to Subfamilies</b> check box will be<br>selected automatically to indicate that<br>the field will be spread to subfamilies<br>automatically. This setting cannot be<br>modified for fields that have been spread<br>from higher-level families. We<br>recommend that you select this check<br>box for any field that you plan to use in<br>the ID Template for this family. ID fields<br>will appear on the <b>Manage ID Templates</b><br>window. |
| Keep History            | Specifies whether or not revision history will be saved for the field. | If you have set the <b>Authentication</b><br><b>Required to Insert or Update Records</b><br>check box for a family, then this option is<br>selected by default.<br>When a change is made to the value in a                                                                                                    |
|                         |                                                                        | field, a copy of it is created and saved to a<br>history log. You can view the revision<br>history in the Record Manager in the GE<br>Digital APM. This setting cannot be<br>modified for fields that have been spread<br>from higher-level families.                                                                                                    |
| No. of Values per field | Specifies the number of values that can<br>be entered into a field.    | The default value is 1 (one), but you can<br>specify any number up to 2000.<br>You cannot modify this property for<br>existing fields that belong to a family for<br>which at least one record exists. If at least<br>one record exists in a given family, this<br>property is read-only. If you want to<br>change this value for an existing field, you<br>will need to delete the field and create a<br>new one.                                                                                                    |

| Fields                 | Description                                                                                   | Notes                                                                                                    |
|------------------------|-----------------------------------------------------------------------------------------------|----------------------------------------------------------------------------------------------------|
| Physical Column        | Displays information about where the field is physically stored in the database.              | This field is populated automatically with<br>the column name based on <b>Field</b><br><b>Caption</b> . However, you can modify the<br><b>Physical Column</b> name.                                                                                                    |
|                        |                                                                                               | The <b>Physical Column</b> text box contains a value that specifies the name of the physical table column in which the field is stored. The <b>Physical Column</b> setting is required for all fields and must be unique.                                                                                                    |
|                        |                                                                                               | For fields that have been spread down to<br>a subfamily from a higher-level family, the<br>physical column name is determined by<br>the value for the source family. For spread<br>fields, you cannot modify this value at the<br>subfamily level. If you change the value in<br>the <b>Physical Column</b> text box at the<br>subfamily level, your changes will not be<br>saved. |
| Spread to Sub Families | Specifies whether or not the field will be<br>spread to subfamilies of the current<br>family. | You can select this check box, if you want<br>a field to exist in all subfamilies of the<br>current family. You cannot undo<br>spreading for specific subfamilies.<br>This setting cannot be modified for fields<br>that have been spread from higher-level<br>families.                                                                                                    |
|                        |                                                                                               | If you do not want to add a field on all the<br>subfamilies, then instead of selecting the<br><b>Spread to Sub Families</b> check box, you<br>can spread fields to individual subfamilies<br>by using the Field Chooser feature.<br>For any field that is spread from the<br>parent family, the <b>Spread From Parent</b><br>column in the <b>Fields</b> grid appears as Yes.      |

| Fields             | Description                                                                                                    | Notes                                                                                                    |
|--------------------|----------------------------------------------------------------------------------------------------|----------------------------------------------------------------------------------------------------|
| Spread From Parent | Specifies whether or not the field is spread from the parent family.                                                                                              | This option appears in the main display<br>area of the <b>Fields</b> section.<br>The <b>Spread to SubFamilies</b> and <b>Field</b><br><b>Chooser</b> lets you spread a field down to<br>the subfamilies. In the <b>Fields</b> grid, the<br><b>Spread From Parent</b> column indicates<br>whether or not a given field has been<br>spread from a family. If it is spread from<br>the parent family, it displays the value as<br>Yes and if it is not, then it displays the<br>value as No. |
| User help text     | Specifies the explanation of the field,<br>which will be displayed to users when<br>they are entering values in that field via<br>the GE Digital APM application. | In the application, when a user pauses on<br>a field, the user help text will appear in a<br>tooltip. The user help text is useful if the<br>field purpose is complex. You may also<br>want to use the user help text property to<br>describe the behavior of the field because<br>of the rules defined. It is recommended<br>that you limit user help text to one<br>sentence.                                                                                                    |

#### **About Behavior Section Fields**

Field-level behavior defines how a field behaves. You can define the behavior of a field in the **New field** window or the window that appears when you select a field to modify, using the **Behavior** box in the **Behavior** section.

When you define the properties of a field, the **Behavior** drop-down list box is updated with the corresponding options. If a behavior is not supported for a field, the option is not displayed in the **Behavior** drop-down list box. For example, for a field with the Character data type, the **Format Value** option is not available. Select **Edit** to access the existing field-level behaviors, which are listed above the **Behavior** drop-down list box.

For the fields of a baseline GE Digital APM family, the rules defined in the Rules Library are inherited at the field level. For a baseline family, the **Default** option indicates that the baseline rules are applied. Depending on the rules that are inherited from the Rules Library, the field may not have any behavior. For the fields of a custom family (that is, a family that is added to the GE Digital APM baseline database), the **Default** option indicates that no rules exist.

In a parent family, when you set the behavior for a field that is spread to its subfamily, and if the field behavior contains a field that is not available in the subfamily, the inherited field behavior for the subfamily is set to **Default**. For example, in the parent family, if you modify Field 1 that is spread to its subfamily and you select Field 3 as the **Literal Value** for Field 1, and if Field 3 does not exist in the subfamily, the behavior of Field 1 in the subfamily is set to **Default**.

The following table describes the options available in the **Behavior** drop-down list box.

| Para<br>met<br>er | Descriptio<br>n                       | Parameter Option                                                                                                    |
|-------------------|---------------------------------------|----------------------------------------------------------------------------------------------------|
| Defa<br>ult       | Defines the<br>default<br>value for a | If you select this option, the field is populated with the default value. You cannot use this behavior in fields with the Binary data type.                                     |
|                   | field.                                | To add the default behavior, perform the following steps:                                                                                                    |
|                   |                                       | 1. Select the field where you want to add the default behavior.                                                                                                    |
|                   |                                       | 2. In the <b>Behavior</b> drop-down list box, select <b>Default</b> .                                                                                                    |
|                   |                                       | 3. Select Add.                                                                                                    |
|                   |                                       | 4. In the Left Side Constant box, enter the default value.                                                                                                    |
|                   |                                       | <b>Note:</b> If the Data Type of the field is Date, you can select the <b>Current Date</b> check box to display the current date as the default value.                          |
|                   |                                       | or                                                                                                    |
|                   |                                       | If you want the default value to be populated from another field, in the <b>Left Side Field</b> drop-down list box, select the field from which you want to populate the value. |
| Para<br>met<br>er | Descriptio<br>n           | Parameter Option                                                                                                    |
|-------------------|---------------------------|----------------------------------------------------------------------------------------------------|
| Disa<br>bled      | Determines<br>whether the | If you select this option, the field is disabled and cannot be modified. You cannot use this behavior in fields with the Binary data type.                                                                                                    |
|                   | field should be disabled. | To add the Disabled behavior to a field, perform the following steps:                                                                                                    |
|                   |                           | 1. Select the field that you want to disable.                                                                                                    |
|                   |                           | 2. In the <b>Behavior</b> drop-down list box, select <b>Disabled</b> .                                                                                                    |
|                   |                           | 3. Select Add.                                                                                                    |
|                   |                           | 4. In the <b>Condition</b> drop-down list box, select one of the following options:                                                                                                    |
|                   |                           | • Is New: Select this if the record is new.                                                                                                    |
|                   |                           | Is Not New: Select this if the record is not new.                                                                                                    |
|                   |                           | Security Group: Select this if the current user belongs to a Security Group.                                                                                                    |
|                   |                           | <b>Note:</b> If the condition is Security Group, in the <b>Right Side Constant</b> drop-down list box, select th required Security Group. Alternatively, you can select a field in the <b>Right Side Field</b> drop-down list box to specify the Security Group.                                                                                                    |
|                   |                           | <ul> <li>Security Group Query: Select this to run a query to determine the Security Group to check. The<br/>value is taken from the first column in the query.</li> </ul>                                                                                                    |
|                   |                           | <b>Note:</b> If the condition is Security Group Query, in the <b>Right Side Constant</b> drop-down list box, select the required catalog query.                                                                                                    |
|                   |                           | • None: Select this if you do not want to specify the conditions mentioned earlier.                                                                                                    |
|                   |                           | 5. In the <b>Operator</b> drop-down list box, select any one of the following options:                                                                                                    |
|                   |                           | Assign False: Select this if the field is never required.                                                                                                    |
|                   |                           | Assign True: Select this if the field is always required.                                                                                                    |
|                   |                           | <ul> <li>Greater I han: Select this if you want to disable the field based on the comparison of two fields. Y can add the field values that need to be compared in the Left Side Constant and Right Side Constant boxes. Alternatively, you can select the fields in the Left Side Field and Right Side Fie drop-down list boxes. If the value in the Left Side Field drop-down list box is greater than the val in the Right Side Field drop-down list box, the field is disabled.</li> </ul>                                |
|                   |                           | <ul> <li>Equal: Select this if you want to disable the field based on the comparison of two fields. You can add the field values that need to be compared in the Left Side Constant and Right Side Consta boxes. Alternatively, you can select the fields in the Left Side Field and Right Side Field drop- down list boxes. If the field values are equal, the field is disabled.</li> </ul>                                                                                                    |
|                   |                           | <ul> <li>GreaterThanEqual: Select this if you want to disable the field based on the comparison of two fields. You can add the field values that need to be compared in the Left Side Constant and Righ Side Constant boxes. Alternatively, you can select the fields in the Left Side Field and Right Sid Field drop-down list boxes. If the value in the Left Side Field drop-down list box is greater than c equal to the value in the Right Side Field drop-down list box, the field is disabled.</li> </ul>              |
|                   |                           | <ul> <li>IsFalse: Select this if you want to disable the field when the value is not equal to a specific value.<br/>You can add the value that needs to be compared in the Left Side Constant box. Alternatively, yo<br/>can select a field in the Left Side Field drop-down list box. If the value is false, the field is disabled</li> </ul>                                                                                                    |
|                   |                           | <ul> <li>IsNotNull: Select this if you want to disable the field if the value in a field is not null. You can add the value that needs to be compared in the Left Side Constant box. Alternatively, you can select field in the Left Side Field drop-down list box. If the value is not null, the field is disabled.</li> </ul>                                                                                                    |
|                   |                           | <ul> <li>IsNull: Select this if you want to disable the field if the value in a field is null. You can add the valu that needs to be compared in the Left Side Constant box. Alternatively, you can select a field in the Left Side Field drop-down list box. If the value is not null, the field is disabled.</li> </ul>                                                                                                    |
|                   |                           | <ul> <li>IsTrue: Select this if you want to disable the field if the Boolean value in a field is true. You can add the value that needs to be compared in the Left Side Constant box. Alternatively, you can select field containing the Boolean value in the Left Side Field drop-down list box. If the value is true, th field is disabled.</li> </ul>                                                                                                    |
|                   |                           | <ul> <li>LessThan: Select this if you want to disable the field based on the comparison of two fields. You of<br/>add the field values that need to be compared in the Left Side Constant and Right Side Constant<br/>boxes. Alternatively, you can select the fields in the Left Side Field and Right Side Field drop-<br/>down list boxes. If the value in the Left Side Field drop-down list box is less than the value in the<br/>Right Side Field drop-down list box, the field is disabled.</li> </ul>                  |
|                   |                           | <ul> <li>Less Than Equal: Select this if you want to disable the field based on the comparison of two field<br/>You can add the field values that need to be compared in the Left Side Constant and Right Side<br/>Constant boxes. Alternatively, you can select the fields in the Left Side Field and Right Side Field<br/>drop-down list boxes. If the value in the Left Side Field drop-down list box is less than or equal to<br/>the value in the Right Side Field drop-down list box, the field is disabled.</li> </ul> |
| Genera            | l Electric Comp           | <ul> <li>Not Equal: Select this if you want to disable the field based on the comparison of two fields. You can add the field values that need to be compared in the Left Side Constant and Right Side Constant boxes. Alternatively, you can select the fields in the Left Side Field and Right Side Field</li> </ul>                                                                                                    |
|                   |                           | <ul> <li>drop-down list boxes. If the field values are not equal, the field is disabled.</li> <li>None: Select this if you do not want to apply any operator.</li> </ul>                                                                                                    |
|                   |                           | Home, beleut this if you do not wall to apply any operator.                                                                                                    |

| Para<br>met<br>er       | Descriptio<br>n                                                                                                    | Parameter Option                                                                                                    |
|-------------------------|----------------------------------------------------------------------------------------------------|----------------------------------------------------------------------------------------------------|
| For<br>mat<br>Valu<br>e | Determines<br>the<br>formatting<br>rules that<br>should be<br>applied to<br>the value of<br>a field.                  | <ul> <li>You can define the format of the field value. Only the Numeric and Date data types support the Format Value behavior. You can use only one format behavior for a field.</li> <li>To add the Format behavior to a field, perform the following steps: <ol> <li>Select the field where you want to add the format.</li> <li>In the Behavior drop-down list box, select Format.</li> <li>Select Add.</li> <li>In the Format Value drop-down list box, select the format that you want to use.</li> </ol> </li> <li>Note: After you select a format, an example value with the selected format appears next to the Format Value drop-down list box.</li> <li>Select <sup>1</sup>/<sub>2</sub>.</li> </ul>                                                                                                    |
| Hidd<br>en              | Determines<br>whether a<br>field should<br>be shown or<br>hidden.                                                     | <ul> <li>You can select this behavior to hide a field. You cannot use this behavior in fields with the Binary data type.</li> <li>To add the Hidden behavior to a field, perform the following steps:</li> <li>Select the field that you want to hide.</li> <li>In the <b>Behavior</b> drop-down list box, select <b>Hidden</b>.</li> <li>Select <b>Add</b>.</li> <li><b>Note:</b> The configuration options for the Hidden behavior is same as that for the Disabled behavior. To configure this behavior, refer to the configuration steps (that is, Step 4 and Step 5) in the row that describes the Disabled parameter option.</li> <li>Select Image: Select Image: Sele</li></ul> |
| Mas<br>ked<br>Fiel<br>d | Determines<br>whether the<br>characters<br>entered in<br>the field<br>should be<br>masked.                            | <ul> <li>You can select this behavior to mask the characters entered in the field. The characters in the field are masked with the special character *. You can use this behavior only in fields with the Character data type. You can use only one Masked Field behavior in a field.</li> <li>To add the Masked Field behavior to a field, perform the following steps: <ol> <li>Select the field that you want to mask.</li> <li>In the <b>Behavior</b> drop-down list box, select <b>Masked Field</b>.</li> <li>Select <b>Add</b>.</li> </ol> </li> <li>Select Image: Select Image: Select Ima</li></ul>      |
| Req<br>uire<br>d        | Determines<br>whether a<br>value must<br>be entered<br>in a field<br>before you<br>save a<br>record in<br>the family. | <ul> <li>You can select this behavior if you want the field to be required to save a record. If a value is not entered in a required field, an error message appears when you save the record. You cannot use this behavior in fields with the Binary data type.</li> <li>To add the Required behavior to a field, perform the following steps: <ol> <li>Select the field that you want to mask.</li> <li>In the <b>Behavior</b> drop-down list box, select <b>Required</b>.</li> <li>Select <b>Add</b>.</li> </ol> </li> <li><b>Note:</b> The configuration options for the Required behavior is same as that for the Disabled behavior. To configure this behavior, refer to the configuration steps (that is, Step 4 and Step 5) in the row that describes the Disabled parameter option.</li> </ul> <li>Select <b>Disabled Disabled Disable</b></li>                                                                                                    |

| Para<br>met<br>er                   | Descriptio<br>n                                                                                                 | Parameter Option                                                                                                    |
|-------------------------------------|----------------------------------------------------------------------------------------------------|----------------------------------------------------------------------------------------------------|
| Stat<br>e<br>Man<br>age<br>men<br>t | Determines<br>if the State<br>Managemen<br>t ID should<br>be displayed<br>in the State<br>Managemen<br>t field. | <ul> <li>You can use this behavior only in State Management fields. The field caption can be localized.</li> <li>To add the State Management behavior to a field, perform the following steps:</li> <li>Select the state management field to which you want to add the behavior.</li> <li>In the <b>Behavior</b> drop-down list box, select <b>State Management</b>.</li> <li>Select <b>Add</b>.</li> <li>Select the required state management.</li> <li>Select <sup>1</sup>/<sub>2</sub>.</li> </ul> |

| Para<br>met<br>er         | Descriptio<br>n                                                                                                    | Parameter Option                                                                                                    |
|---------------------------|----------------------------------------------------------------------------------------------------|----------------------------------------------------------------------------------------------------|
| met<br>er<br>Vali<br>date | n<br>Defines the<br>validation<br>rules that<br>will be used<br>to validate<br>values that<br>are entered<br>in a field. | <ul> <li>You can use this behavior if you want to force the values in a field to conform to specified limits or criteria that are considered valid. You can use this behavior only in fields with the Numeric and Date data types.</li> <li>To add validations to a field, perform the following steps: <ol> <li>Select the field to which you want to add the validations.</li> <li>In the Behavior drop-down list box, select Validate.</li> <li>Select Add.</li> <li>In the Operator drop-down list box, select any one of the following options: <ul> <li>GreaterThan: You can add the field values that need to be compared in the Left Side Constant and Right Side Constant boxes. If the value in the Left Side Field drop-down list box is greater than the value in the Right Side Field drop-down list box, the value in the Left Side Constant and Right Side Constant boxes.</li> </ul> </li> </ol></li></ul>                                                                                                    |
|                           |                                                                                                    | <ul> <li>Lequal: You can add the field values that need to be compared in the Left Side Constant and Right Side Field drop-down list boxes. If the value in the Left Side Field drop-down list box is equal to the value in the Right Side Field drop-down list box, the validation is successful.</li> <li>GreaterThanEqual: You can add the field values that need to be compared in the Left Side Field and Right Side Constant to xes. Alternatively, you can select the fields in the Left Side Field and Right Side Constant boxes. Alternatively, you can select the fields in the Left Side Field and Right Side Field drop-down list boxs. If the value in the Left Side Field drop-down list box is greater than or equal to the value in the Right Side Field drop-down list box is greater than or equal to the value in the Right Side Field drop-down list box is greater than or equal to the value in the Left Side Field drop-down list box is less than the value in the Right Side Constant boxes. Alternatively, you can select the fields in the Left Side Field and Right Side Field drop-down list box is. If the value in the Left Side Field drop-down list box is less than the value in the Right Side Field drop-down list box, the validation is successful.</li> <li>Less Than Equal: You can add the field values that need to be compared in the Left Side Constant and Right Side Constant boxes. Alternatively, you can select the fields in the Left Side Field and Right Side Field drop-down list boxs. Si less than or equal to the value in the Right Side Field drop-down list box is less than or equal to the value in the Right Side Field drop-down list box, the validation is successful.</li> <li>Not Equal: You can add the field values that need to be compared in the Left Side Constant and Right Side Constant boxes. Alternatively, you can select the fields in the Left Side Field and Right Side Field drop-down list boxs. Si less than or equal to the value in the Right Side Field drop-down list box is needut the field sine to compared in the</li></ul> |

| Para<br>met<br>er | Descriptio<br>n                                                            | Parameter Option                                                                                                    |
|-------------------|----------------------------------------------------------------------------|----------------------------------------------------------------------------------------------------|
| Pickl<br>ist      | Defines a<br>list of values<br>that will be<br>available for<br>selection. | <ul> <li>You can use this behavior to display a list of values for selection, only for the fields with the Character or Text data type.</li> <li>To add this behavior to a field, perform the following steps:</li> <li>Select the field to which you want to add the predefined values.</li> <li>In the Behavior drop-down list box, select Picklist.</li> <li>Select Add.</li> <li>In the Operator drop-down list box, select any one of the following options: <ul> <li>ConstantList: Select this option, a text box appears. In the text box, you can enter a value that should appear in the drop-down list box, and then select Add.</li> <li>QueryList: Select this option if you want to define the list of values that should appear in the drop-down list box and then select Add.</li> <li>QueryList: Select this option if you want to define the list of values that should appear in the drop-down list box by using a query. When you select this option, the Select a Query box appears, where you can select the query from which you want to populate the values. The values in the first column of the query result are used for displaying values in the drop-down list box by using a system code table. When you select this option, the Choose box appears, where you can select the system code table from which you want to define the list of values from system code values based on the system code reference table and static system reference code.</li> <li>SystemCodeListRefField: Select this option if you want to define the list of values from system code values based on the system code reference table and a field that contains the system code value.</li> </ul> </li> <li>Select <sup>1</sup>/<sub>2</sub>.</li> <li>Select <sup>1</sup>/<sub>2</sub>.</li> <li>Select this option if you want to define the list of values from system code values based on the system code reference table and a field that contains the system code values based on the system code reference table and a field that contains the system code value.</li> </ul> |

**Note:** You can delete any existing behavior or a condition in a behavior by selecting  $\square$  next to the behavior or condition.

#### **Example for APM Query with Parameters**

For example, consider a family 'Equipment' with three fields Equipment (EQPT), Functional Location (FL), and Manufacturer (MFGR).

The Manufacturer field contains the following values:

- ACME
- BURNS
- SMITH

The Equipment field contains the following values:

- Compressor
- Heat Exchanger
- Motor
- Pump
- Tank

The Functional Location contains the following values:

- Roanoke
- Bangalore
- San Ramon

To populate the MFGR field based on the EQPT and FL, you must create the following three queries:

• Functional Location

- Equipment
- Manufacturer

#### **Functional Location**

Create an APM Query for the FL field such that all functional locations are listed.

The following image shows the sample query for functional location.

SELECT TOP 50 [MI\_EQUIP000].[MI\_EQUIP000\_FNC\_LOC\_C] "Functional Location"

, [MI\_EQUIP000].[MI\_EQUIP000\_FNC\_LOC\_DESC\_C] "Functional Location Descripti" FROM [MI\_EQUIP000]

WHERE [MI\_EQUIP000].[MI\_EQUIP000\_FNC\_LOC\_C] IS NOT NULL

#### Equipment

Create an APM Query for the EQPT field that lists the equipment for a given Functional Location. In the **Behavior** section of the field, in the **Picklist** behavior, select the **QueryList** option and map the Functional Location parameter of the query with the FL field such that the values in the EQPT field in the datasheet are displayed based on the values in the FL field.

The following image shows the sample query for Equipments.

SELECT [MI\_EQUIP000].[MI\_EQUIP000\_EQUIP\_ID\_C] "Equipment ID" FROM [MI\_EQUIP000] WHERE [MI\_EQUIP000].[MI\_EQUIP000\_FNC\_LOC\_C] LIKE (? :s :caption='FnLoc')

The following image shows the mapping of parameters.

PickList

If

QueryList 
Value Column 0
Display Column0
Prompt ID Field Literal
FnLoc FL 
Value Column 0
Prompt D Field Vieral
FnLoc FL 
Value Column0
Prompt D Field Vieral
FnLoc FL 
Value Column0
Prompt D Field Vieral
FnLoc FL 
Value Column0
Prompt D Field Vieral
FnLoc FL 
Value Column0
Prompt D Field Vieral
FnLoc FL 
Value Column0
Prompt D Field Vieral
FnLoc FL 
Value Column0
Prompt D Field Vieral
FnLoc FL 
Value Column0
Prompt D Field Vieral
FnLoc FL 
Value Column0
Prompt D Field Vieral
FnLoc FL 
Value Column0
Prompt D Field Vieral
FnLoc FL
Value Column0
Prompt D Field Vieral
FnLoc FL
Value Column0
Prompt D Field Vieral
FnLoc FL
Value Column0
Prompt D Field Vieral
FnLoc FL
Value Column0
Prompt D Field Vieral
FnLoc FL
Value Column0
Prompt D Field Vieral
FnLoc FL
Value Column0
Prompt D Field Vieral
FnLoc FL
Value Column0
Prompt D Field Vieral
FnLoc FL
Value Column0
Prompt D Field Vieral
FnLoc FL
Value Column0
Prompt D Field Vieral
FnLoc FL
Value Column0
Prompt D Field Vieral
FnLoc FL
Value Column0
Prompt D Field Vieral
FnLoc FL
Value Column0
Prompt D Field Vieral
FnLoc FL
Value Column0
Prompt D Field Vieral
FnLoc FL
Value Column0
Prompt D Field Vieral
FnLoc FL
Value Column0
Prompt D Field Vieral
FnLoc FL
Value Column0
Prompt D Field Vieral
FnLoc FL
Value Column0
Prompt D Field Vieral
FnLoc FL
Value Column0
Prompt D Field Vieral
FnLoc FL
Value Column0
Prompt D Field Vieral
FnLoc FL
Value Column0
Prompt D Field Vieral
FnLoc FL
Value Column0
Prompt D Field Vieral
FnLoc FL
Value Column0
Prompt D Field Vieral
FnLoc FL
Value Column0
Prompt D Field Vieral
FnLoc FL
Value Column0
Prompt D Field Vieral
FnLoc FL
Value Column0
Prompt D Field Vieral
FnLoc FL
Value Column0
Prompt D Field Vieral
FnLoc FL
Value Column0
Prompt D Field Vieral
FnLoc FL
Value Column0
Prompt D Field Vieral
FnLoc FL
Value Column0
Prompt D Field Vieral
FnLoc FL
Value Column0
Prompt D Field Vieral
FnLoc FL
Value Column0
Prompt D Field Vieral
FnLoc FL
Value Column0
Prompt D Field Vieral
FnLoc FL
Value Column0
Prompt D Field Vieral
FnLoc FL
Value Colum

#### Manufacturer

Create an APM Query, for MFGR field, that lists the manufacturers for an Equipment. In **Field Behavior** section, in the **Picklist** behavior, select the **QueryList** option and map the Equipment parameter of the query with the EQPT field such that the values in the MFGR field in the datasheet are displayed based on the values in the EQPT field.

The following image shows the sample query for Manufacturer.

## SELECT [MI\_EQUIP000].[MI\_EQUIP000\_MFR\_C] "Manufacturer" FROM [MI\_EQUIP000] WHERE [MI\_EQUIP000].[MI\_EQUIP000\_EQUIP\_ID\_C] = (? :s :caption='EqId')

#### The following image shows the mapping of parameters.

PickList

|             |                                                                                                    | Ð | $\times$ | < |
|-------------|----------------------------------------------------------------------------------------------------|---|----------|---|
| f           |                                                                                                    |   |          |   |
| Operator    |                                                                                                    |   |          |   |
| QueryList 🗸 | Public\GetManufacturer            Value Column         0           Display Column            Prompt ID         Field         Literal           Eqld         EQPT |   | Î        |   |

After the queries are created, in the **Family Fields Sequence Order** window, you must arrange the queries in the following order:

- 1. Functional Location
- 2. Equipment
- 3. Manufacturer

The following image shows an example of query arrangement in the **Family Fields Sequence Order** window.

| Entity: Equipments<br>Last Modified On 3/6/2020 3:54:51 PM Modified By Super User,Baseline |        |                     |                |                    |                  |                  |  |  |
|--------------------------------------------------------------------------------------------|--------|---------------------|----------------|--------------------|------------------|------------------|--|--|
| Information                                                                                | Fields | Datasheets          | Family Reports | Rules and Policies | State Management | Associated Pages |  |  |
|                                                                                            |        |                     |                |                    |                  | <b></b>          |  |  |
| Field ID                                                                                   |        | Field Caption       |                |                    |                  |                  |  |  |
| MI_EQUIP000_FNC_LOC_C                                                                      |        | Functional Location |                | ^                  | $\sim$           |                  |  |  |
| MI_EQUIP000_EQUIP_ID_C                                                                     |        | Equipment ID        |                | ^                  | ~                |                  |  |  |
| MI_EQUIP000_MFR_C                                                                          |        | Manufacturer        |                | ^                  | ~                |                  |  |  |
|                                                                                            |        |                     |                |                    |                  |                  |  |  |

Assume that the Functional Location *Roanoke* has the equipments *Pump* and *Motor* and with these queries in place, in a datasheet of the *Equipment* family if a user selects **Roanoke** in the **FL** drop-down list box, the **EQPT** drop-down list box will contain only *Pump* and *Motor*. And, if you select **Motor** in the **EQPT** drop-down list box, the manufacturer associated with the equipment will be populated in the MFGR field.

## **Create a Valid Values List from a System Code Table**

#### **About This Task**

You can configure a field to contain a list of System Codes defined in a System Code Table. When you create a **Valid Values** list in this way, the drop-down list of valid values will display any System Codes that are defined in the specified System Code table. The list will be updated automatically to reflect changes

Cancel

made to the System Code table. The **Valid Values** list created by the using the **Behaviors** section is restricted (i.e., the users will only be allowed to select from the values that are displayed in the list). They will not be able to enter their own values in the list.

**Note:** Only active System Codes that are constructed via System Codes and Tables feature will appear in valid values lists.

#### Procedure

- 1. Access the **Fields** section.
- In the Fields section, select 

   The workspace for the selected field appears, displaying the Information section.
- 3. As needed, enter values in the available fields.
- 4. Select the **Behavior** tab, and then in the **Valid Value** box, select **System code and Table**. The **Select Valid Values System Code Table** box appears.
- In the Select Valid Values System Code Table box, select the System Code Table from which you
  want to build the list of valid values.
  The list of the filter types appear.
- 6. If you want the list of valid values to include all of the System Codes in the selected System Code table, select the **No Filter** check box.

**Note:** If the System Code table that you selected in the previous step does not contain any references, only the **No Filter** option is available.

-or-

If you want the list of valid values to contain only the System Codes that are referenced from a System Code in another System Code table, then select the **Static Filter** check box.

The Choose System Code Table and Choose System Code boxes appears.

- a) In the **Choose System Code Table** box, select the System Code table that will be used as the filter. The list of System Codes appears in the **Choose System Code** table.
- b) In the **Choose System Code** box, select the required System Code.

**Note:** The list will contain only the System Codes from the source System Code table that are referenced by the System Code that you select here.

7. Select 💾.

A list of valid values is created.

# Example of Filtering System Code List to Display Referenced System Codes

By using the Static Filter option, you can create valid value list to display system codes that are referenced from another System Code. Consider, for example, two System Code Tables: Manufacturer (MFGR) and Equipment Type (EQPT).

- The Equipment Type table contains the following values:
  - Compressor
  - Heat Exchanger
  - Motor
  - PumpTank
- The Manufacturer table contains the following values:
  - ACME

- BURNS
- SMITH

If the manufacturers ACME and BURNS both produce motors, then, in the Equipment Type System Code Table, you can add references to the ACME and BURNS System Codes in the Motor System Code . The references would indicate that the two manufacturers are associated with that equipment type.

Now, assume that you have a family called Motor that will be used to store information about the motors in your company. Also, assume that the Motor family contains the Manufacturer (ASSET\_MANUF\_CHR) field, which is intended to identify the name of the company that manufactures a given motor. In this case, you could use a Valid Values rule to create a list for this field that contains all values from the Manufacturer (MFGR) System Code Table. But, since only some manufacturers produce motors, it would be better to filter the list to contain only the valid manufacturers: ACME and BURNS.

Assuming that the System Code references described above are already in place, you can use the field behavior to implement this functionality by generating a Valid Values behavior for the Manufacturer (ASSET\_MANUF\_CHR) field that is built from the Manufacturer System Code Table and contains a Static Filter to include only the values that are referenced by the Motor System Code in the Equipment Type (EQPT) System Code Table.

## **Sequence a Family Field**

#### **About This Task**

All the fields within a family are assigned a field sequence number, which determines the order in which fields will be displayed, loaded, and processed during certain operations. The default field sequence number is assigned automatically by the GE Digital APM system when a field is created, but if you want, you can change the field sequence for a family. The **Family Fields Sequence Order** window contains a list that displays all the fields in a given family. The list does not include the field sequence numbers, instead, the order in which the fields are listed corresponds to the sequence number defined for each field.

When you select the **Save** on the **Family Fields Sequence Order** window, the fields will be assigned a sequence number that corresponds to the order in which they are displayed in the list on the **Family Fields Sequence Order** window. The first field in the list will be assigned a 1, the second field will be assigned a 2, the third field will be assigned a 3, and so on. You can reorganize fields within the list to determine the sequence number that will be assigned to each field. Note that the actual field sequence number values are unimportant. It is the order of each sequence number relative to the sequence numbers defined for other fields in the same family.

#### Procedure

- 1. Access the Fields section.
- 2. Select <sup>O</sup>.

The Family Fields Sequence Order window appears.

The order of the fields in the list is an exact representation of the field sequence. The list contains all fields that exist for the selected family, including any fields that have been spread from a family.

- 3. In the list of fields, select the field(s) whose order you want to change.
- 4. To move the field(s) up in the list, select  $\frown$ .

-or-

To move the field(s) down in the list, select  $\checkmark$ .

5. When you are finished reordering the fields, select **Save**.

Your changes are saved.

## Add Existing Fields by Using the Field Chooser

#### **About This Task**

The Field Chooser feature allows you to add fields to a subfamily. The Field Chooser displays only the fields that have been defined for one of the parent families of a subfamily and that have not been spread to that subfamily. After you add a field to a subfamily via the Field Chooser, you can view the field properties as you would for any field via the **Edit Field** window.

#### Procedure

- 1. Access the Family Management Page on page 2.
- 2. In the left pane, in the **Entity** section, select the subfamily to which you want to add a field. The workspace for the selected family appears.
- Select the Fields tab, and then select Field Chooser. The Field Chooser window appears, displaying the fields defined for the parent families of the current subfamily that have not yet been spread. This list contains the following information.
  - **ID**: The ID of the field.
  - **Caption**: The caption of the field.
  - Parent Family: The name of the parent family that contains this field.
- 4. In the row for each field that you want to add to the subfamily, select the check box, and then select **Add**.

The **Field Chooser** window closes and a confirmation message appears, indicating that the fields have been added to the selected subfamily. The fields appear in the list in the **Fields** section.

**Note:** The fields that are added to a subfamily will be available for you in Family Management, whereas to access the fields from other modules, you must log out and log in to GE Digital APM. For other users who are being logged in to GE Digital APM, the fields will be available only when they log in to the application again.

## **Modify the Family Field Properties**

#### **Before You Begin**

When modifying field properties, consider the following:

- Depending on whether or not a given field has been spread down to the current family from a higherlevel family, some field properties may not be editable.
- Some attributes of baseline fields cannot be modified. If you attempt to make a modification that is not allowed, an error message will appear, and your change will not be saved.
- Some baseline fields cannot be modified because they belong to a family that has been delivered with read-only properties. When you view the properties for a field that meets this criteria, some field properties will not be editable.

#### Procedure

- 1. Access the **Fields** section.
- From the list, select the field that you want to modify.
   The workspace for the selected field appears, displaying the **Information** section.

- 3. As needed, modify values in the available fields in the Information and Behavior sections.
- 4. Select . Your changes are saved.

## **Delete the Family Field**

#### Procedure

- 1. Access the **Fields** section.
- In the Fields page, select the family field that you want to delete. The workspace for the selected field appears, displaying the Information section.
- 3. Select 🔟.

The Delete Family Field window appears.

4. Select OK.

A confirmation message appears, indicating that the field is deleted. The field does not appear in the **Fields** section.

**Note:** The deleted field will no longer be available for you in Family Management, whereas to ensure that the field is not accessible from other modules, you must log out and log in to GE Digital APM. For other users who are being logged in to GE Digital APM, the deleted field will not be available only when they log in to the application again.

# Chapter 4

# Datasheets

## **Topics:**

- Datasheets
- Manage Custom Form Datasheet

## Datasheets

## **About Types of Datasheets**

GE Digital APM offers the following types of datasheets:

• **Master/Detail datasheet:** A form that lets you display a record and all the records that are linked to it through a given relationship definition. The following image shows a master/detail datasheet that is configured by default for the Calibration Template family.

|                                      | Datasheet Capti New Master Family Datasheet 🚿 | on:             | Ē. | ≡ŧ | Save |
|--------------------------------------|-----------------------------------------------|-----------------|----|----|------|
|                                      |                                               |                 |    |    |      |
| Create New Master Form               |                                               |                 |    |    |      |
| Master Family Datasheet ID           |                                               |                 |    |    |      |
| Master Family Datasheet ID           |                                               |                 |    |    |      |
| Detail Family ID                     |                                               |                 |    |    |      |
| Detail Family ID                     |                                               |                 |    |    |      |
| Detail Family Datasheet ID           |                                               |                 |    |    |      |
| Detail Family Datasheet ID           |                                               |                 |    |    |      |
| Master Detail Relationship Family ID |                                               |                 |    |    |      |
| Master Detail Relationship Family ID |                                               |                 |    |    |      |
| Allow For Deletion                   | Allow For Insertion                           | llow For Editin | g  |    |      |
| Allow For Linking                    | Allow For Unlinking                           |                 |    |    |      |

- Custom datasheet: Datasheets that can be customized to display fields in a more advanced form. GE
  Digital APM provides two types of layouts for custom datasheets, the tabular layout and the custom
  layout.
  - Tabular layout organizes the datasheet content in a standard arrangement of up to five columns, rows, and cells of equal size.
  - Custom layout allows for less uniform datasheet configurations with more custom options for item resizing and grouping items.

## **About Multiple Datasheets**

GE Digital APM lets you define more than one datasheet for a given family. For example, members of the Pump family have many pieces of data that can be recorded for them (e.g., maintenance, engineering, reliability, cost, inspection, design, drawing, project, etc.). A datasheet containing all of these data fields would be very large and difficult to navigate.

To make data entry easier, an administrative user can create subsets of the data based on specific purposes (e.g., engineering data in one datasheet, inspection data in another, cost data in a third, and so forth). When you access a record, you can select the datasheet that represents your needs.

When more than one datasheet exists for a family, you will be able to select the appropriate datasheet when you create and view a record. The name of the currently selected datasheet appears at the top of any record you are viewing.

## **About Field Rules**

The field properties and rules that you define for family fields determine how fields will behave when users view them in datasheets.

If you have defined a rule for a field that will affect the way it appears or behaves in a datasheet, you may want to test the field rule. To do so, follow this workflow:

- 1. Configure the family field properties as needed.
- 2. Add the field to the datasheet.
- 3. Compile the family.
- 4. Open a new datasheet for the family.

If you need to make additional changes to a field, repeat this workflow, but omit step 2. After you add the field to the datasheet, any changes you make to the field rule will be applied automatically to the datasheet.

## **About Master/Detail Datasheets**

A master/detail datasheet is a custom form that lets you display a record and all the records that are linked to it through a given relationship definition. Master/detail datasheets can be configured for any entity family using any relationship definition that relates it to another entity family.

For example, in the baseline GE Digital APM database, the Calibration Template family is related to the Calibration Template Detail family through the Has Template Details relationship. The GE Digital APM product includes a master/detail datasheet that allows you to open a Calibration Template record while simultaneously viewing, creating, and modifying linked Calibration Template Detail records.

## **Privileges for Master/Detail Datasheets**

Like standard datasheets, access to records displayed using master/detail datasheets is controlled by family-level security privileges. But because a master/detail datasheet displays records belonging to two entity families that are related to one another through a relationship family, the security considerations for master-detail datasheets are somewhat more complex. Specifically:

- To access records in a master/detail datasheet, at least View privileges are required on the master family. Even if users have privileges on the detail family, without privileges on the master family, they will not be able to access records that are displayed in master/detail datasheets.
- To view existing detail records, users must have View privileges on the detail family and the relationship family that relates the master family to the detail family.
- To create new detail records in a master/detail datasheet, users must have View, Insert, and Update privileges on the detail family.

In addition to family-level privileges, the ability to manage records in master/detail datasheets is controlled by datasheet-level privileges. You can define datasheet-level privileges on the **Create New Master Form** window, which appears when you create a master/detail datasheet.

|                                      | Datasheet Caption: New Master Family Datasheet $ \smallsetminus $ | 0           | Ē | ≡∓ | Save |
|--------------------------------------|-------------------------------------------------------------------|-------------|---|----|------|
|                                      |                                                                   |             |   |    |      |
| Create New Master Form               |                                                                   |             |   |    |      |
| Master Family Datasheet ID           |                                                                   |             |   |    |      |
| Master Family Datasheet ID           |                                                                   |             |   |    |      |
| Detail Family ID                     |                                                                   |             |   |    |      |
| Detail Family ID                     |                                                                   |             |   |    |      |
| Detail Family Datasheet ID           |                                                                   |             |   |    |      |
| Detail Family Datasheet ID           |                                                                   |             |   |    |      |
| Master Detail Relationship Family ID |                                                                   |             |   |    |      |
| Master Detail Relationship Family ID |                                                                   |             |   |    |      |
| Allow For Deletion                   | Allow For Insertion Allow                                         | For Editing |   |    |      |
| Allow For Linking                    | Allow For Unlinking                                               |             |   |    |      |

Five datasheet-level permissions options are available and control users' ability to manage detail records in a master/detail datasheet:

- Allow for Deletion: Determines whether users will be allowed to delete detail records.
  - When this check box is selected, users with Delete privileges on the detail family will be allowed to delete detail records.
  - When this check box is cleared, users with Delete privileges on the detail family will not be allowed to delete detail records.
  - Regardless of whether this check box is selected or cleared, users without Delete privileges on the detail family will not be allowed to delete detail records.
- Allow for Insertion: Determines whether users will be allowed to create detail records.
  - When this check box is selected, users with Insert privileges on the detail family will be allowed to create detail records.
  - When this check box is cleared, users with Insert privileges on the detail family will not be allowed to create detail records.
  - Regardless of whether this check box is selected or cleared, users without Insert privileges on the detail family will not be allowed to create detail records.
- Allow for Editing: Determines whether users will be allowed to modify detail records.
  - When this check box is selected, users with Update privileges on the detail family will be allowed to modify detail records.
  - When this check box is cleared, users with Update privileges on the detail family will not be allowed to modify detail records.
  - Regardless of whether this check box is selected or cleared, users without Update privileges on the detail family will not be allowed to modify detail records.
- Allow for Linking: Determines whether users will be allowed to link new detail records to the master record.
  - When this check box is selected, users will be allowed to link detail records to the master record if they have Insert privileges on the relationship family that relates the detail family to the master family.

- When this check box is cleared, users will not be allowed to link detail records to the master record even if they have Insert privileges on the relationship family that relates the detail family to the master family.
- Regardless of whether this check box is selected or cleared, users without Insert privileges on the relationship family that relates the detail family to the master family will not be allowed to link detail records to the master record.
- Allow for Unlinking: Determines whether users will be allowed to unlink existing detail records from the master record.
  - When this check box is selected, users will be allowed to unlink detail records from the master record if they have Delete privileges on the relationship family that relates the detail family to the master family.
  - When this check box is cleared, users will not be allowed to unlink detail records from the master record even if they have Delete privileges on the relationship family that relates the detail family to the master family.
  - Regardless of whether this check box is selected or cleared, users without Delete privileges on the relationship family that relates the detail family to the master family will not be allowed to unlink detail records from the master record.

## **Custom-Layout Datasheets**

A custom-layout datasheet is a form-based datasheet whose layout can be configured via GE Digital APM. Unlike standard datasheets, custom-layout datasheets provide more flexibility in the layout of fields. For example, they can contain grouped fields, fields that appear side-by-side, and so on.

The following image shows a custom-layout datasheet that is configured in the baseline ASI module for the Maintenance Item family.

|                  |               |    | Datasheet Ca         | ption:   |          |    |   |    |      |  |
|------------------|---------------|----|----------------------|----------|----------|----|---|----|------|--|
| Maintenance Item |               |    | Maintenance Item 🗸 🧃 |          |          | Ŵ  | Ħ |    | Save |  |
|                  |               |    | e<br>S               | Œ        | ΞĘ       | ≡% | 6 | ø  | 0    |  |
| Header 😵         | Planning Data | ×  |                      |          |          |    |   |    |      |  |
| Planning Plant   |               | 69 | Maintenan            | ce Plan  | ner Grou | up |   | 69 |      |  |
| Planning Plant   |               |    | Maintenand           | e Plann  | er Group | )  |   |    |      |  |
| Work Center      |               | 69 | Work Cent            | er Plant | :        |    |   | 69 |      |  |
| Work Center      |               |    | Work Cente           | er Plant |          |    |   |    |      |  |
| Business Area    |               | 69 |                      |          |          |    |   |    |      |  |
| Business Area    |               |    |                      |          |          |    |   |    |      |  |
| Order Type       |               | 69 | Notificatio          | n Type   |          |    |   | 69 |      |  |
| Order Type       |               |    | Notification         | Туре     |          |    |   |    |      |  |
| Activity Type    |               | \$ |                      |          |          |    |   |    |      |  |
| Activity Type    |               |    |                      |          |          |    |   |    |      |  |
| Priority         |               | 69 | System Co            | ndition  |          |    |   | 69 |      |  |
| Priority         |               |    | System Cor           | ndition  |          |    |   |    |      |  |

When you create a custom-layout datasheet, you will need to select a Security Group. Only members of that Security Group will be able to modify the layout of the datasheet via GE Digital APM.

**Note:** All users with the appropriate family-level security privileges will be able to modify field values via the datasheet even if they cannot modify the layout of the datasheet itself.

Note that beyond changing the ID, caption, description, default status, and default field order, which is based on the field sequence order, you cannot modify a custom-layout datasheet via the Configuration Manager. The layout of the datasheet must be configured via GE Digital APM.

## **About the Text Editor**

The text editor is available in various text fields throughout the GE Digital APM. You can use the text editor to enter text into a desired field and then use the Spell Check feature to locate and correct misspelled words within the text. The text editor is especially useful for entering large amounts of text, such as descriptions, into text fields.

The text editor is not available in all fields. You will know that the text editor is available for a given field if

appears in the field. When you select the button, the text editor appears, as shown in the following image. The name of the field from which the text editor is accessed will appear in the title bar of the text editor window.

| ext Editor |  |  |
|------------|--|--|
|            |  |  |
|            |  |  |
|            |  |  |
|            |  |  |
|            |  |  |
|            |  |  |
|            |  |  |
|            |  |  |
|            |  |  |
|            |  |  |

#### Details

To use the text editor:

- 1. In GE Digital APM, in a datasheet, select the field whose text you want to modify. The **Text Editor** window appears.
- 2. Enter the desired text in the text box.
- 3. Select Done.

The text editor closes and the text that you entered appears in the field from which you accessed the text editor.

Х

## **About the Calendar Feature**

The Calendar feature appears throughout GE Digital APM and provides the ability to select a date and time. In most cases, the Calendar feature appears in date fields on datasheets. The Calendar feature is not available, however, in all fields that store date and time values. There are three possible configurations for the Calendar feature:

- Date and time
- Date only
- Time only

#### **Date and Time**

When you select a date field that has the date and time feature enabled, the *button* will appear. When you select the button, the calendar will appear, as shown in the following image:

| 05/22/2017 10:43:23 |    |            |    |    |    |    |  |  |  |
|---------------------|----|------------|----|----|----|----|--|--|--|
| <                   |    | May 2017 > |    |    |    |    |  |  |  |
| Su                  | Мо | Tu         | We | Th | Fr | Sa |  |  |  |
| 30                  | 1  | 2          | 3  | 4  | 5  | 6  |  |  |  |
| 7                   | 8  | 9          | 10 | 11 | 12 | 13 |  |  |  |
| 14                  | 15 | 16         | 17 | 18 | 19 | 20 |  |  |  |
| 21                  | 22 | 23         | 24 | 25 | 26 | 27 |  |  |  |
| 28                  | 29 | 30         | 31 | 1  | 2  | 3  |  |  |  |
| 4                   | 5  | б          | 7  | 8  | 9  | 10 |  |  |  |
| Φ                   |    |            |    |    |    |    |  |  |  |
| Clear Close         |    |            |    |    |    |    |  |  |  |

When you select  $\bigcirc$ , the time picker will appear. Depending on your settings, the time picker may or may not have seconds enabled, as shown in the following image:

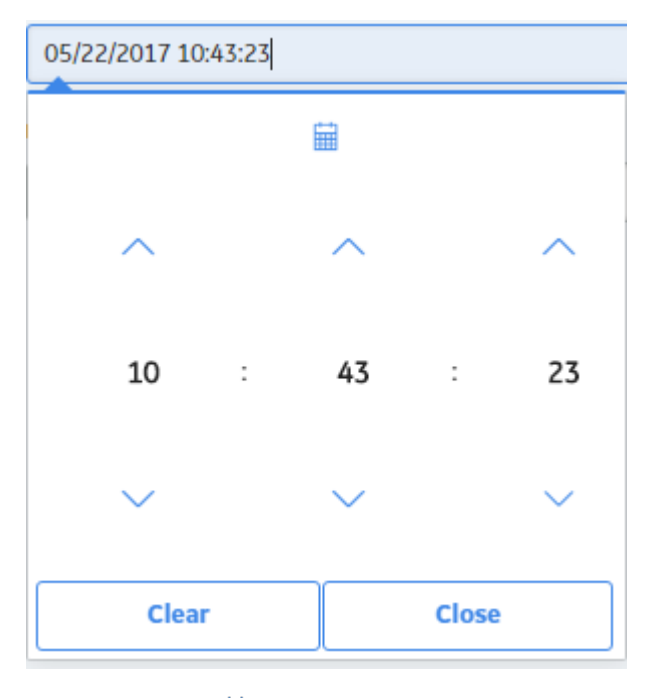

When you select  $\overleftarrow{\mathbf{III}}$ , the calendar will appear again.

#### **Date Only**

When you select a date field that has only the date picker enabled, the *button will appear.* When you select the button, the calendar will appear, as shown in the following image:

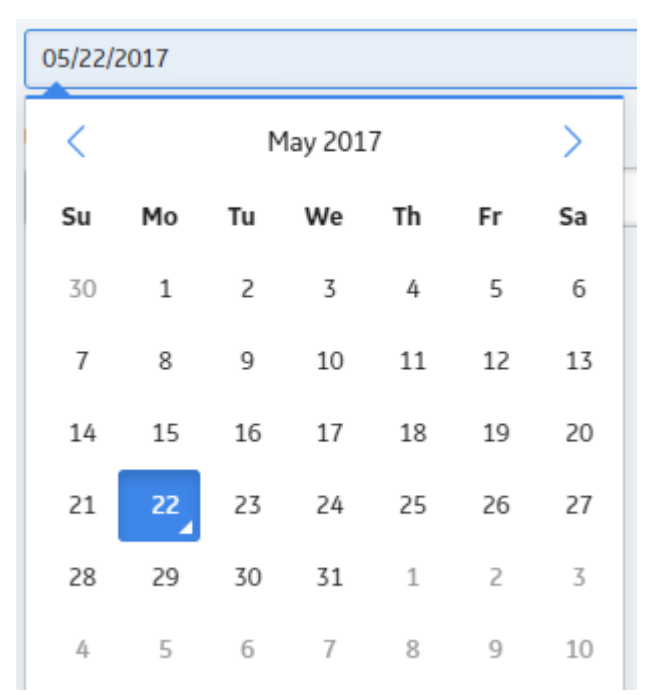

#### **Time Only**

When you select a date field that has only the time picker enabled, the  $\bigcirc$  button will appear. When you select the button, the time picker will appear. Depending on your settings, the time picker may or may not have seconds enabled, as shown in the following image:

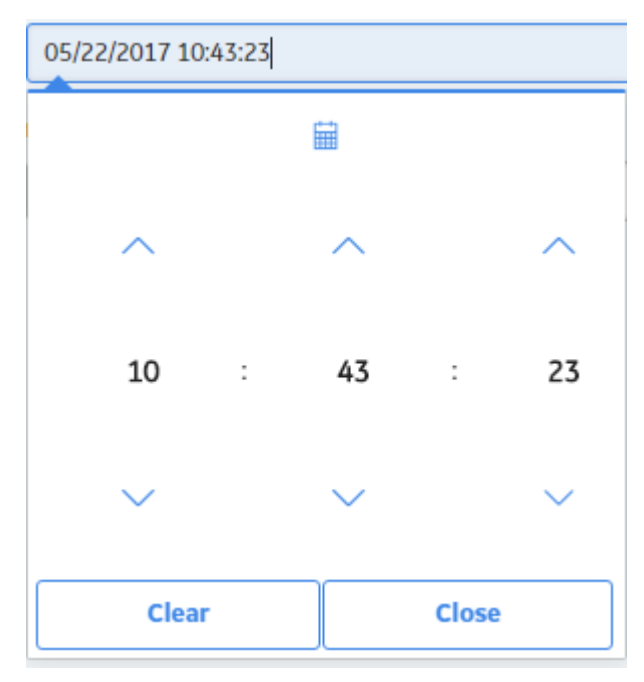

## **Access the Datasheet Builder**

#### Procedure

- 1. Access the Family Management Page on page 2.
- 2. In the left pane, in the **Entity** section, select the entity whose datasheet you want to configure. The workspace for the selected entity appears.
- 3. In the workspace, select the **Datasheets** tabs.
- 4. Select Manage Datasheets. The Datasheet Builder page appears.

## **Create a Datasheet**

#### **About This Task**

When creating a datasheet in Configuration Manager, you can create the following types of datasheets:

- Master/Detail Datasheet
- Custom Datasheet

#### Steps: Create a Master/Detail Datasheet

#### Procedure

- 1. Access the Datasheet Builder for the family for which you want to create a datasheet.
- Select =+, and then select Master/Detail datasheet. The Create New Datasheet window appears.
- 3. Enter a caption, default ID, and a description for the new datasheet, and then select **OK**.

**Note:** If you want your datasheet to be the default datasheet for this family, select the **Default** check box.

The Datasheet Builder page appears.

- 4. As needed, enter values in the available fields.
- 5. Select Save.

The Master/Detail datasheet is created.

**Note:** The newly created datasheet will be available for you in Family Management, whereas to access the family from other modules, you must log out and log in to GE Digital APM. For other users who are being logged in to GE Digital APM, the created datasheet will be available only when they log in to the application again.

#### **Steps: Create a Custom Datasheet**

#### Procedure

- 1. Access the Datasheet Builder for the family for which you want to create a datasheet.
- Select +, and then select Custom datasheet. The Create New Datasheet window appears.
- 3. Enter a caption, default ID, and description for the new datasheet, and then select **OK**.

**Note:** If you want your datasheet to be the default datasheet for this family, then select the **Default** check box.

4. In the datasheet, select  $\stackrel{\textcircled{\bullet}}{=}$ .

The **Datasheet Builder** workspace appears.

- 5. Select Custom Layout or Tabular Layout depending on your preference.
- 6. As needed, enter values in the available fields.
- 7. Select **Save**.

The Custom datasheet is created.

**Note:** The newly created datasheet will be available for you in Family Management, whereas to access the family from other modules, you must log out and log in to GE Digital APM. For other users who are being logged in to GE Digital APM, the created datasheet will be available only when they log in to the application again.

#### **Next Steps**

- Add fields to a datasheet.
- Add a section to a datasheet.

## **Modify a Datasheet**

#### Procedure

- 1. Access the **Datasheet Builder** page for the family containing the datasheet that you want to modify.
- 2. Next to the **Datasheet Caption** label, select  $\checkmark$ , and then select the datasheet that you want to modify.

The selected datasheet appears.

3. Select 🕖.

The Datasheet Information window appears.

4. As needed, modify the fields in the **Datasheet Information** window, and then select **Update**. The datasheet is modified.

**Note:** The modified details of the datasheet will be available for you in Family Management, whereas to access the datasheet from other modules, you must log out and log in to GE Digital APM. For other users who are being logged in to GE Digital APM, the modified details of the datasheet will be available only when they log in to the application again.

## **Designate a Datasheet as the Default Datasheet**

The default datasheet is the datasheet that is used by default when a user opens a record belonging to a given family in the Record Manager. A user can select a datasheet other than the default datasheet after the record has been opened. In addition, via the URL, you can specify that a datasheet other than the default datasheet be used. Because the default datasheet will be used unless a different datasheet is selected, the datasheet that you designate as the default datasheet the one that will be most meaningful to most users.

You can designate a datasheet as the default datasheet when you create the datasheet. After you set a datasheet as the default, you can change which datasheet for a given family, is designated as the default.

#### **Before You Begin**

• If another datasheet currently has the default designation, you must clear the Default check box for that datasheet before you can designate another datasheet as default.

#### Procedure

Modify the datasheet that you want to designate as the default datasheet, and ensure that the **Default** check box is selected before you select **Update**.

## Datasheet Information

| Caption              | • |
|----------------------|---|
| Calibration Strategy | Ø |
| Default ID           |   |
| Calibration Strategy |   |
| Description          |   |
| Calibration Strategy |   |
|                      |   |
|                      |   |

Last Updated By : Meridium Administrator

Last Updated Date : Mon May 29 2017 07:05:36 GMT-0400 (Eastern Daylight Time)

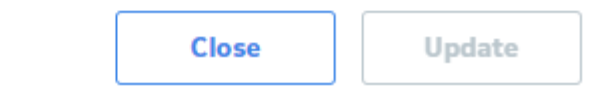

#### Results

The datasheet is designated as the default datasheet.

## **Delete a Datasheet**

#### Procedure

- 1. Access the **Datasheet Builder** page for the family containing the datasheet that you want to delete.
- 2. Next to the **Datasheet Caption** label, select  $\checkmark$ , and then select the datasheet that you want to delete.

The selected datasheet appears.

- - The datasheet is deleted.

**Note:** The deleted datasheet will no longer be available for you in Family Management, whereas to ensure that the datasheet is not accessible from other modules, you must log out and log in to GE

Digital APM. For other users who are being logged in to GE Digital APM, the deleted datasheet will not be available only when they log in to the application again.

## Add a Section to a Datasheet

#### Procedure

- 1. Access the **Datasheet Builder** page.
- 2. Next to the **Datasheet Caption** label, select  $\checkmark$ , and then select the datasheet to which you want to add a section.

The selected datasheet appears.

3. Select 😐.

A new section appears in the datasheet, displaying the caption **new section**.

| Equipment               |                      | Datasheet Caption:<br>Equipment 🗸 | <b>i</b> | Ħ | Save |
|-------------------------|----------------------|-----------------------------------|----------|---|------|
|                         |                      |                                   |          |   | ე ⊞  |
| Equipment Identificat 😵 | Equipment Taxonomy 🔗 | new section $\bigotimes^{\times}$ |          |   |      |
| :                       |                      |                                   |          |   |      |
|                         |                      |                                   |          |   |      |
|                         | Sele                 | ect Lavout                        |          |   |      |
|                         |                      |                                   |          |   |      |
|                         | =                    |                                   |          |   |      |
|                         |                      |                                   |          |   |      |

Table Layout

4. Select the caption **new section** to modify the name of the new section. The workspace for the new section appears.

Custom Layout

- 5. In the workspace, select a custom or tabular layout.
- 6. Select **Save**.

The new section is saved on the datasheet.

**Note:** The newly created section will be available for you in Family Management, whereas to access the section from other modules, you must log out and log in to GE Digital APM. For other users who are being logged in to GE Digital APM, the created section will be available only when they log in to the application again.

## **Rename a Datasheet Section or a Field**

#### Procedure

- 1. Access the **Datasheet Builder** page.
- 2. Next to the **Datasheet Caption** label, select  $\checkmark$ , and then select the datasheet whose section or field you want to rename.

The selected datasheet appears.

- 3. Select the section name or field name that you want to modify, and then enter the new name.
- 4. Select **Save**.

The section or field is renamed.

**Note:** The section or field with a new name will be available for you in Family Management, whereas to access the section or field from other modules, you must log out and log in to GE Digital APM. For other users who are being logged in to GE Digital APM, the section or field will be available only when they log in to the application again.

## **Import and Export Datasheets**

#### **About This Task**

After you have configured a custom-layout datasheet, you can export the configuration via the Configuration Manager so that it can be imported into another database that contains the same family. If you do so, the user who imports the datasheet configuration will not need to save it after the import procedure is completed. If you export the datasheet configuration using the following instructions, however, the user who imports it will need to save the configuration as part of the import procedure.

After a datasheet configuration has been exported, you can import the configuration into another database, assuming that the following conditions have been met:

- The target database contains the same family for which the datasheet was configured in the source database.
- A custom-layout datasheet has been defined for this family in the target database.
- The Security User performing the import is a member of the Security Group that is associated with the custom-layout datasheet in the target database.

## **Delete a Datasheet Section**

#### **About This Task**

Note: If there is only one section in the datasheet, you cannot delete this section.

#### Procedure

- 1. Access the **Datasheet Builder** page.
- 2. Next to the **Datasheet Caption** label, select  $\checkmark$ , select the datasheet that you want to modify. The selected datasheet appears.
- 3. In the datasheet section that you want to delete, select  $\times$ .

|                         |         |                            | 1 | (±)      | ΞĘ.     | ≡%        | =+      |  |
|-------------------------|---------|----------------------------|---|----------|---------|-----------|---------|--|
| Equipment Identificat 🔗 | Equipme | ent Taxonomy 🛞             |   |          |         |           |         |  |
|                         |         | Value(s)                   |   | Descript | ion     |           |         |  |
| Equipment ID            | 69      | Equipment ID               |   | Equip    | nent Sh | ort Desci | ription |  |
| Equipment Technical Num | nber    | Equipment Technical Number |   |          |         |           |         |  |

The section is deleted.

4. Select Save.

**Note:** The deleted section will no longer be available for you in Family Management, whereas to ensure that the section is not accessible from other modules, you must log out and log in to GE Digital APM. For other users who are being logged in to GE Digital APM, the deleted section will not be available only when they log in to the application again.

## **Reset the Current Datasheet**

#### Procedure

In the **Datasheet Builder** page, for the datasheet that you want to reset, select **?**. The datasheet, including all fields and sections, is cleared of its content. However, the name that you originally gave the datasheet is retained.

## **Manage Custom Form Datasheet**

## Add Fields to a Datasheet

#### Procedure

- 1. Access the Datasheet Builder.
- 2. Next to the **Datasheet Caption** label, select  $\checkmark$ , select the datasheet to which you want to add fields. The datasheet appears in the **Datasheet Builder** workspace.
- 3. In the **Available Items** pane, select the field that you want and drag it into the **Datasheet Builder** workspace.

The field is added to that datasheet.

4. Select **Save**.

The datasheet is saved.

**Note:** The field that is added to the datasheet will be available for you in Family Management, whereas to access the field from other modules, you must log out and log in to GE Digital APM. For other users who are being logged in to GE Digital APM, the created field will be available only when they log in to the application again.

## Add Fields to a Datasheet Section

#### Procedure

- 1. Access the Datasheet Builder page.
- 2. Next to the **Datasheet Caption** label, select  $\checkmark$ , select the datasheet to which you want to add a section.

The datasheet appears in the **Datasheet Builder** page.

- 3. Select the datasheet section to which you want to add fields.
- 4. In the **Available Items** pane, select the field that you want and drag it into the appropriate section. The field is added to that section.
- 5. Select **Save**. The datasheet is saved.

**Note:** The field that is added to the datasheet section will be available for you in Family Management, whereas to access the field from other modules, you must log out and log in to GE Digital APM. For other users who are being logged in to GE Digital APM, the added field will be available only when they log in to the application again.

## Modify the Datasheet Caption for a Field

#### Procedure

- 1. Access the **Datasheet Builder** page.
- 2. In the upper-right corner of the page, select  $\checkmark$ , and then select the section for which you want to modify the caption.

The datasheet appears in the **Datasheet Builder** page.

3. Select 🛈.

The **Datasheet Information** window appears.

- 4. As needed, modify the value in the **Caption** box.
- 5. Select **Update**. The datasheet caption for the field is modified.

## **Hide a Datasheet**

This topic describes how to hide a datasheet belonging to a family that you do not want to appear for the corresponding records.

#### Procedure

- 1. Access the **Datasheet Builder** page for the family containing the datasheet that you want to hide.
- 2. Next to the **Datasheet Caption** label, select  $\checkmark$ , and then select the datasheet that you want to hide. The selected datasheet appears.
- Select *i*.
   The **Datasheet Information** window appears.

## Datasheet Information

| Account Owner                    |                           | 69                |
|----------------------------------|---------------------------|-------------------|
| Default ID                       |                           |                   |
| Account Owner                    |                           |                   |
| Description                      |                           |                   |
| Account Owner                    |                           |                   |
|                                  |                           |                   |
| Default :                        |                           |                   |
| Hide : 🗸                         |                           |                   |
| Last Updated By : Meridium Admin | istrator                  |                   |
| Last Updated Date : Wed Oct 05 2 | 016 17:16:27 GMT+0530 (In | dia Standard Time |
|                                  | Close                     | Update            |

4. Select the **Hide** check box.

**Note:** You cannot hide a datasheet that is marked as default. If you want to hide a default datasheet, in the **Datasheet Information** window, clear the **Default** check box, and then select the **Hide** check box.

5. Select Update.

The datasheet is saved and is not displayed for any record corresponding to the family.

## **Remove a Field from a Datasheet Section**

#### Procedure

- 1. Access the **Datasheet Builder** page.
- 2. Next to the **Datasheet Caption** label, select  $\checkmark$ , and then select the datasheet you want to modify. The datasheet appears in the **Datasheet Builder** page.
- 3. In the Available Items pane, select the field that you want to remove.

|                                | 4                          | C | Œ        | =       |           | =+      | 12 |
|--------------------------------|----------------------------|---|----------|---------|-----------|---------|----|
| Equipment Identificat 🛞 Equipm | ent Taxonomy 😵             |   |          |         |           |         |    |
|                                | Value(s)                   |   | Descript | ion     |           |         |    |
| Equipment ID                   | Equipment ID               |   | Equipr   | nent Sh | ort Descr | ription |    |
| Equipment Technical Numbe      | Equipment Technical Number |   |          |         |           |         |    |
| Unique ID                      | Unique ID                  |   |          |         |           |         |    |

- 4. Select <del>Z</del>.
  - The datasheet section is removed.
- 5. Select Save.

**Note:** The removed family will no longer be available for you in Family Management, whereas to ensure that the field is not accessible from other modules, you must log out and log in to GE Digital APM. For other users who are being logged in to GE Digital APM, the deleted field will not be available only when they log in to the application again.

#### **Rearrange Rows**

#### Procedure

- 1. Access the datasheet for which you want to rearrange the rows.
- 2. Select and drag the items that you want to remove back to the **Available Items** pane, and then select and drag the items to the available rows as needed.
- Select Save. The datasheet is saved reflecting your changes.

## Modify an Item Label

#### Procedure

- 1. Access the datasheet that you want to modify.
- 2. In the workspace, select the label that you want to modify, and then enter your changes directly.
- 3. Select **Save**. The item label is modified.

## **Custom Layout**

#### **Resize a Field**

#### **About This Task**

This topic assumes you have added a new Custom Layout section to your datasheet.

#### Steps: Configure a Custom Layout Datasheet Field in a Double-Column Configuration:

#### Procedure

- 1. From the Available Items pane, add a field to your datasheet section.
- In the datasheet workspace, select the field that you want to resize, and then select .
   The field is resized.

Note: You can configure the Datasheets to accommodate four columns in the Custom Layout.

## Steps: Change a Custom Layout Datasheet Field Configuration From Multi-Column Back to Single Column:

#### Procedure

1. Select the field that you want to resize.

**Note:** If you have more than one field on the same row, you must first select and drag all the fields back to the **Available Items** pane, except the field that you want to resize.

2. Select <sup>■</sup>/.

The field is resized to take up its entire row (i.e., a single-column configuration).

#### **Create a Group of Fields**

Having groups of fields on a datasheet is a good way to keep similar items together under a common heading. This topic describes how to create a group of fields on a custom datasheet.

#### Procedure

- 1. Add a new section to a datasheet, and select the custom layout.
- 2. Add fields that you want to group to your new section.
- 3. Select <sup>[11]</sup>, select the items in your datasheet that you want to group, and then select <sup>[12]</sup>. The items are grouped together with a single shared heading.

|                                                                       |                    |        | • )         | 1 | =4     | L <sup>D</sup> | ./ |    |
|-----------------------------------------------------------------------|--------------------|--------|-------------|---|--------|----------------|----|----|
| quipment Identificat 🔗                                                | Equipment Taxonomy | ×<br>Ø | new section | 3 | ×<br>9 |                |    |    |
|                                                                       |                    |        |             |   |        |                |    |    |
|                                                                       |                    |        |             |   |        |                |    |    |
| new group                                                             |                    |        |             |   |        | <br>           |    |    |
| new group<br>Area Description                                         |                    |        | ]           |   |        | <br>           |    | 69 |
| new group<br>Area Description<br>Area Description                     |                    |        | ]           |   |        |                |    | \$ |
| new group<br>Area Description<br>Area Description<br>Area Internal ID |                    |        | ]           |   |        | <br>           |    | \$ |

**Note:** You can edit the heading for the group by selecting the heading and entering your preferred heading name.

#### Add a Field to a Group of Fields

#### Procedure

- 1. Open the datasheet containing the group that you want to modify.
- 2. In the **Available Items** pane, select the item that you want to add to the group, and then drag it into the group.

The item is added to the group.

**Note:** The newly added field will be available for you in Family Management, whereas to access the field from other modules, you must log out and log in to GE Digital APM. For other users who are being logged in to GE Digital APM, the created field will be available only when they log in to the application again.

#### **Remove a Field from a Group**

#### Procedure

- 1. Open the datasheet containing the field group that you want to modify.
- 2. Select the item that you want to remove from the group and drag it to the **Available Items** pane. The item is removed from the group.

**Note:** The field that is removed will no longer be available for you in Family Management, whereas to ensure that the field is not accessible from other modules, you must log out and log in to GE Digital APM. For other users who are being logged in to GE Digital APM, the deleted field will not be available only when they log in to the application again.

#### **Ungroup Fields**

#### Procedure

- 1. Open the datasheet containing the group you want to ungroup.
- Select the group heading, and then select <sup>1</sup>/2. The items are ungrouped on the datasheet.

#### **Tabular Layout**

#### **Create Tabular Layout Section in a Datasheet**

#### Procedure

- 1. Add a section to a Custom Form datasheet.
- 2. Name the Datasheet section.
- 3. Select 📃.

The tabular layout table is added to the datasheet.

4. Select Save.

**Note:** The section with the tabular layout will be available for you in Family Management, whereas to access the section with the tabular layout from other modules, you must log out and log in to GE Digital APM. For other users who are being logged in to GE Digital APM, the section with the tabular layout will be available only when they log in to the application again.

#### Results

• The structure for the tabular layout datasheet section is now in place.

#### **Next Steps**

• Add fields to a datasheet section.

Add or Remove Columns in a Tabular Layout Section Columns can be added or removed in a tabular layout. Steps: Add a Column in a Tabular Layout Section:

#### Procedure

- 1. Create a datasheet section with tabular layout.
- In the blank workspace for the section you created, select <sup>■</sup>
   A column is added to the datasheet table structure.

Note: You may add up to five columns to a tabular layout datasheet.

3. Select Save.

#### Steps: Delete a Column in a Tabular Layout Section:

#### Procedure

- 1. In the workspace for the section, select the column that you want to delete.
- 2. Select <sup>■</sup>/.
  - The column is removed from the datasheet table structure.
- 3. Select **Save**.

#### Add or Delete Rows in a Tabular Layout Section

#### **About This Task**

Rows can be added or deleted in a tabular layout section. **Steps: Add a Row in a Tabular Layout Section:** 

#### Procedure

- 1. Create a datasheet section with tabular layout.
- In the blank workspace for the section you created, select =.
   A row is added to the datasheet table structure.
- 3. Select Save.

#### Steps: Delete a row in a Tabular Layout Section:

#### Procedure

- 1. In the workspace for the section, select the row that you want to delete.
- 2. Select <del>7</del>.

The row is removed from the datasheet table structure.

3. Select Save.

#### Add or Delete Fields in a Tabular Layout Section

#### **About This Task**

Fields can be added or deleted in a tabular layout section. **Steps: To Add Fields in a Datasheet:** 

#### Procedure

- 1. On the **Datasheet Builder** page for the datasheet to which you want to add fields, add the columns and rows that you need for your datasheet.
- 2. In the **Available Items** pane, drag and drop the fields you want to add to the row where you want them.

| Available Itoms     |                                 | Datasheet Caption          |                                 |
|---------------------|---------------------------------|----------------------------|---------------------------------|
| Available items     | Equipment                       | Equipment $\checkmark$     | 🚺 💼 🔤 Save                      |
| 68 Search Fields    |                                 |                            |                                 |
| 🚊 Active            |                                 | 4                          |                                 |
| 🚞 Area              | Equipment Identificat 🛞 Equipme | ent Taxonomy 🛞 new section | ×<br>&                          |
| 🚞 Area Description  |                                 |                            |                                 |
|                     |                                 | Value(s)                   | Description                     |
|                     | Equipment ID                    | Equipment ID               | Equipment Short Description     |
| 🚞 Asset Group       | Equipment Technical Number      | Equipment Technical Number |                                 |
| 📄 Asset Group Descr | SAP Category                    | Category                   | Category Description            |
| 🚞 Asset Route       | SAP Class                       | SAP Class                  | SAP Class Description           |
| 🚞 Asset Serial Numb | Equipment Type 🕥                | Object Type                | Object Type Description         |
|                     | Asset Type                      | Asset Type                 |                                 |
| ─ CMMS Last Chang   | Equipment Status                | System Status              |                                 |
|                     | Long Description                | Equipment Long Description |                                 |
| 🚞 Data Loader Job G | Functional Location             | Functional Location        | Functional Location Description |

#### **Steps: Delete Fields from a Datasheet:**

#### Procedure

- 1. On the **Datasheet Builder** page for the datasheet to which you want to delete fields, add the columns and rows that you need for your datasheet.
- 2. Drag and drop fields from the datasheet back to the **Available Items** pane as needed.

# Chapter 5

## **Offline Forms**

#### **Topics:**

- About Offline Forms
- Access the Offline Form Builder
- Create an Offline Form
- Access or Modify an Offline
   Form
- Add an Offline Form
- Add or Delete Columns in Offline Forms
- Delete Fields in Offline Forms
- Change the Default Offline Form for the Family

## **About Offline Forms**

GE Digital APM customers can access data when executing product workflows offline. You can create, read, update, and delete GE Digital APM product data in a location without connecting to a server. Using Offline Forms, you can now modify and define an offline data collection UI for GE Digital APM families.

Offline Forms can be accessed through Configuration Manager and the UI can be specifically configured for offline display. More than one offline form can be configured for a family. This form creation is available only for Entity Families.

To configure a form, you can select a field from a list for the family and drag it onto a grid based canvas. Fields can be setup to occupy an entire row or you can have two fields in a row. The configuration will need to be exported and delivered as part of the Family content delivery.

The following field behaviors are supported in offline forms:

- Required
- Disabled
- Default
- Masked Field
- Picklist
- Validate (depends on the input type)

## Access the Offline Form Builder

#### Procedure

- 1. Access the Family Management Page on page 2.
- 2. On the **Family Management** page, in the left pane, select **Entity**, and then select the entity whose datasheet you want to configure.
  - The workspace for the selected entity family appears.
- 3. In the workspace, select the **Datasheets** tab, and then select **Manage Offline Forms**. The **Create New Form** window appears.

### **Create New Form**

| Caption     |       | 63 |
|-------------|-------|----|
| Default ID  |       |    |
| Default ID  |       |    |
| Description |       |    |
| Description |       |    |
|             |       |    |
| Default :   |       |    |
| Г           | Close | ОК |

**Note:** If there is an existing offline form for the entity, the offline form for that entity appears. If there is more than one offline form, the default offline form for that entity appears.

## **Create an Offline Form**

#### Procedure

- 1. Access the Offline Form Builder.
- 2. Enter values in the Caption, Default ID, and a Description boxes, and then select OK.

**Note:** If you want your offline form to be the default offline form for this family, then select the **Default** check box.

The offline form is created, and the list of available fields that can be added to the form appears.

3. In the **Available Fields** pane, select the field that you want and drag it to the workspace for that offline form.

The field is added to the workspace for that offline form.

- 4. If you want to rearrange the fields for the offline form, then select and drag the items that you want to remove back to the **Available Fields** pane, and then select and drag the fields back to the workspace as needed.
- 5. If you want to delete the fields in the offline form, drag and drop fields from the datasheet back to the **Available Fields** pane as needed.
- 6. Select 💾. The offline form is saved.
## Access or Modify an Offline Form

### Procedure

1. Access the Offline Form Builder.

**Note:** If there is an existing offline form for the entity, the offline form for that entity appears. If there is more than one Offline form, the default offline form for that entity appears.

- To select an offline form, then in the upper-right corner of the workspace, select 
   , and then select
   the offline form that you want to edit.
   The workspace for the offline form appears, displaying the fields of the offline form.
- 3. For information on the selected offline form, select **1**. The **Form Information** window appears.
- 4. As needed, enter or modify the values in the **Caption** and **Description** boxes on the **Form Information** window.
- 5. Select **Update**. The Offline form is saved.

# Add an Offline Form

### Procedure

- 1. Create an offline form.
- 2. Select +.

The **Offline Form Builder** appears.

3. Enter values in the Caption, Default ID, and Description boxes, and then select OK.

**Note:** If you want your offline form to be the default offline form for this family, then select the **Default** check box.

The offline form is created, and the list of available fields that can be added to the form appears.

4. In the **Available Fields** pane, select the field that you want, and then drag it to the workspace for that offline form.

The field is added to the workspace for that offline form.

- 5. If you want to rearrange the fields for the offline form, then select and drag the items that you want to remove back to the **Available Fields** pane, and then select and drag the fields back to the workspace as needed.
- 6. If you want to delete the fields in the offline form, then drag and drop fields from the datasheet back to the **Available Fields** pane as needed.
- 7. Select . The offline form is saved.

# Add or Delete Columns in Offline Forms

Columns can be added or deleted in offline forms.

## Add Columns in an Offline Form

### Procedure

- 1. Access or Edit an offline form.
- 2. Select the column to the right of which you want to add the additional column.
- 3. Select

An additional column is added to the offline form.

Note: You may add up to four columns to an offline form.

4. Select 💾. The offline form is saved.

### **Delete Columns in an Offline Form**

### Procedure

- 1. Select the column that you want to delete.
- Select <sup>■</sup>/. The column is deleted.
- 3. Select 💾. The offline form is saved.

# **Delete Fields in Offline Forms**

### Procedure

- 1. In the **Offline Datasheet Builder** workspace for the form to which you want to delete fields, add the columns and rows that you need for your datasheet.
- 2. Drag and drop fields from the datasheet back to the **Available Items** pane as needed.

# **Change the Default Offline Form for the Family**

### Procedure

- 1. Access the Family Management Page on page 2.
- 2. On the **Family Management** page, in the left pane, select **Entity**, and then select the entity whose datasheet you want to configure.

The workspace for the selected entity family appears.

3. In the workspace, select **Datasheets**, and then select **Manage Offline Forms**. The default offline form appears.

**Note:** If there is an existing offline form for the entity, the offline form for that entity appears. If there is more than one offline form, the default offline form for that entity appears.

4. In the upper-right corner of the offline form, select **1**. The **Form Information** window appears.

- 5. Clear the **Default** checkbox, and then select the **Update** button. The offline form is no longer the default form.
- 6. In the upper-right corner of the offline form, select  $\checkmark$ , and then select the Offline form that you want to set as default.
  - The offline form for the selected Entity family appears.
- In the upper-right corner of the offline form, select *i*.
   The Form Information window appears.
- 8. Select the **Default** checkbox, and then select **Update**. This offline form is now the default form.

# Chapter 6

# **Family Reports**

### **Topics:**

- About Associating Reports with Families
- Access the Family Report
   Section
- Associate Reports with a Family
- Designate a Report as the Default Report
- Remove the Reports Linked to a Family

# **About Associating Reports with Families**

Each entity family can be associated with one or more reports, which will be available for selection when a user chooses to print a record in that family in the Record Manager. The main benefit of using family reports is the ability to display the record in a customized layout that is designed using a report.

**Note:** Before you can associate reports with families in your database, you must first create the reports, any necessary queries and save them in the Catalog.

While any report can be associated with a family, the intent is for administrative users to build reports based upon queries that contain an entity key prompt. When you open a record in the Record Manager, the entity key from the current record will be passed in to the query prompt, thereby limiting the report content to that of the current record.

# **Access the Family Report Section**

### **About This Task**

You can view the reports that are associated with a family on the Family Report page.

### Procedure

- 1. Access the Family Management Page on page 2.
- 2. In the left pane, select **Entity**. The associated family list appears.
- 3. Select the family to which you want to add a new report. The workspace for the selected family appears, displaying the available tabs. By default, the **Information** section appears.
- At the top of the workspace, select Family Reports. The Family Reports section appears. On the Family Reports section, you can associate a family with a report or delete family reports.

| nformation | Fields | Datasheets | Family  | Rules    | State         | Associated |
|------------|--------|------------|---------|----------|---------------|------------|
|            |        |            | Reports | and      | Configuration | Pages      |
|            |        |            |         | Policies |               |            |

# Associate Reports with a Family

### **Before You Begin**

Make sure that the report that you want to associate with the family exists in the Catalog folder.

### Procedure

- 1. Access the Family Report section.
- 2. In the **Family Reports** section, select +.

The **Select Report to Link** window appears, where you can search for the report and associate the report to a family.

| Search for items named  In folder(s)  Public  of type  Report  In Include sub folders                                                                                                    | Search for Items named In folder(s) Public Of type Report |  |
|----------------------------------------------------------------------------------------------------|-----------------------------------------------------------|--|
| In folder(s) Public Of type Report Colours Colours Col | In folder(s) Public Of type Report                        |  |
| Df type<br>Report<br>Ø Include sub folders                                                                                                    | Df type<br>Report                                         |  |
| Report  Include sub folders                                                                                                    | report                                                    |  |
|                                                                                                    | C Include sub folders                                     |  |

- 3. Specify the criteria to search for the report that you want to associate with the family:
  - a) In the **Search for items named** box, enter the name of the report that you want to associate with the family.

  - c) Navigate to the folder that contains the report, select the folder, and then select **Done**. The path of the folder appears in the **In folder(s)** box.
  - d) In the **Of type** box, select the type of the report that you want to associate.
  - e) If you want to search for the report in the sub folders, select **Include sub folders**.
  - f) Select Search.A list of the reports based on the search criteria appears in the Results section.
- 4. Select the report that you want to associate with the family, and then select **Open**. The selected report appears in the **Family Reports** section.
- 5. Select 💾.

The report is associated with the family. If required, you can mark the report as default for the family.

### Note:

- The first report that you associate with the family becomes the default report for the family.
- If there are multiple reports in the **Family Reports** section, the latest report appears first in the list of associated reports.

## Designate a Report as the Default Report

### **About This Task**

When a report is set as the default report for a family, that report will be selected automatically to print a record in the Record Manager. If required, you can change the selection.

### Procedure

- 1. Access the Family Reports section.
- In the row that contains the report, select the family report and then select the ✓ button appearing next to the **Default** box.
   The selected report becomes the default report for that family.

# **Remove the Reports Linked to a Family**

### **About This Task**

Removing a report removes the association between the report and the family. It does not delete the report from the Catalog folder. When a report is associated with a family, it cannot be deleted from the Catalog. If you want to delete a report from the Catalog folder, you must first remove the report from the family.

### Procedure

- 1. Access the Family Report section.
- From the list of reports, select the report that you want to delete and select ×.
   A confirmation dialog box appears, asking if you really want to remove the associated report.
- 3. Select OK.

The report is no longer associated with the family and is removed from the list of family reports.

# Chapter 7

# **Relationship Definition**

### **Topics:**

- About Relationship Definition
   Behavior
- About Creating Relationship Definition
- About Successors and
   Predecessors
- About Cardinality
- About Relationship Data
- About Foreign Key Relationship
- Access the Relationship
   Definition Section
- Create a Relationship Definition
- Modify a Relationship Definition
- Delete a Relationship Definition

# **About Relationship Definition Behavior**

A relationship family corresponds to a database table that is used to relate two entity family tables. A relationship definition, for a given relationship family, is a rule that specifies which two entity families are related, which family is the predecessor, which family is the successor, and the cardinality of each. By setting up relationship definitions, you can define the various types and levels of connections that exist between entities.

For example, a piece of equipment might be related to items like:

- The location that contains it
- The people who inspect and maintain it
- · The inspection and repair events performed on it
- The workflows in which it participates

After you have associated entity families with one another using relationship definitions, you can create business rules based on those relationships. In this way, individual entities, which are stored separately within the database can interact with, use information from, and can even be updated based on changes made to other, related entities.

You can set up and maintain relationship definitions via the Configuration Manager. When deciding how many relationships to create, remember that too many relationships can create unnecessary system overhead. Too few relationships, on the other hand, will prevent you from defining them specifically enough to be useful to the end user.

Each family can participate in numerous relationships. Consider that the Pressure Vessel family can be involved in the following relationships:

- An Equipment Contains Sub-Equipment relationship with the Shell family and the Nozzle family.
- An Equipment Connects to Equipment relationship with the Valve family.
- An Equipment Has Inspections and Equipment Has Repairs relationship with the Inspections and Repairs families.

# **About Creating Relationship Definition**

Creating relationship definitions allow you to define, for a relationship family, which entity families are related to one another through that relationship.

Each relationship definition consists of the following elements:

• A relationship family.

**Note:** The relationship family stores relationship definitions. For example, the Has Maintenance relationship family might store a relationship definition that relates the Pump family to the Work Order family.

- A predecessor entity family.
- A successor entity family.
- Cardinality, which specifies how many entities in the predecessor family can be linked to how many entities in the successor family.

While defining a relationship definition, make sure that they do not spread to subfamilies. In other words, you must create relationship definitions for each specific predecessor and successor family that you want to participate in the relationship. For example, if the Manufacturer family has two subfamilies, Chinese Manufacturer and Canadian Manufacturer, and you want to be able to link Chinese Manufacturer records and Canadian Manufacturer records to Equipment records, you must create a relationship definition for

both the Chinese Manufacturer family and the Canadian Manufacturer family. Defining a relationship for the Manufacturer family alone would not be sufficient.

After you create relationship definitions, you must make sure that you assign family-level privileges, such that the users have permission to access all the families involved in the relationship definition, including the relationship family. Granting permission to only some of the families in a relationship will grant a user only partial access to the records that are linked to one another through that relationship.

**Note:** You may want to avoid using inactive entity families in relationship definitions. Otherwise, when viewing a record in the Record Manager, and using the **All Possible Families** option, users will see ALL related families, including inactive families.

## **About Successors and Predecessors**

Before creating a relationship definition, you must first decide which two families will participate in the relationship. Then, you must decide which family will be the predecessor and which will be the successor in the relationship.

In many cases, the predecessor is the single part of the relationship equation and the successor is the multiple part. For example, if the relationship is Has Failure, and you determine that a piece of equipment, such as a pump, has a failure, then the pump experiencing the failure is the predecessor because there is one pump, whereas the failure is the successor because a pump might have many failures.

Another way to look at predecessors and successors is to consider that the predecessor comes before the successor. For example, using this guideline, a piece of equipment could be the predecessor and a repair could be the successor because the equipment was in place before it was repaired.

Note: These are guidelines. GE Digital APM will allow any type of setup that you feel best suits your needs.

# **About Cardinality**

Cardinality for a particular relationship definition specifies how many links can be created between records of the predecessor and successor families. Consider an example where the Has Maintenance relationship relates the Axial Compressor family to the Work Order family. Within this relationship definition, the cardinality would specify how many Work Order records could be linked to a given Axial Compressor record, and vice versa.

The following list provides descriptions of the cardinality rules that can be defined for successors and predecessors. For the purposes of our examples, assume that the Axial Compressor family is the predecessor and the Work Order family is the successor in the Has Maintenance relationship.

- One To One: One and only one predecessor record can be linked to one and only one successor record. For example, one and only one Axial Compressor record can be linked to one and only one Work Order record. Axial Compressor A can be linked to Work Order 1, but Axial Compressor A cannot be linked to any other Work Orders.
- One To Many: One and only one predecessor record can be linked to many successor records. For example, one and only one Axial Compressor record can be linked to many Work Order records. Axial Compressor A can be linked to Work Order 1, Work Order 2, and Work Order 3, and so on.
- Many to One: Many predecessor records can be linked to one and only one successor record. For example, many Axial Compressor records can be linked to one and only one Work Order record. Axial Compressor A and Axial Compressor B could be linked to Work Order 1.
- Many To Many: Many predecessor records can be linked to many successor records. For example, many Axial Compressor records can be linked to many Work Order records. Axial Compressor A and Axial Compressor B can be linked to Work Order 1, and Axial Compressor A and Axial Compressor B can be linked to Work Order 2.

Note: The Many To Many cardinality is no supported for a Foreign Key Relationship.

Depending on the entity families and the relationship family involved in the relationship definition, some cardinality options may not be logical for your implementation. Via the Configuration Manager, administrative users can configure the cardinality between entity families according to your company's workflow.

Based on the cardinality defined between entity families through a given relationship family, you will be limited to the number of links that you can create between records when working with the records in the GE Digital APM. For example, if your system is configured such that a Work Order record can be linked to only one piece of equipment, such as a Pump, you could create a link between Pump 101 and Work Order 1, but you could not link Work Order 1 to any other records. If you tried to do so, GE Digital APM would generate an error. In this way, cardinality prevents you from creating relationships that should not exist.

You can choose to allow only one link between the entities of the predecessor family and entities of the successor family within a given relationship definition. Multiple links, however, are allowed, if the predecessor or successor family participates in additional relationship definitions. For example, your system could be configured such that the each Work Order record can be linked to only one Equipment. If an additional relationship definition existed for the Work Order family and the Functional Location family, however, then a Work Order record could be linked to an Equipment record even if it was already linked to a Functional Location record.

**Note:** A given family can also act as the predecessor in one relationship and the successor in another. For example, the Equipment family is the successor in the Functional Location Has Equipment relationship and the successor in the Equipment Has Equipment relationship.

# **About Relationship Data**

One thing to consider when configuring relationships is whether or not information about the relationship will need to be stored. If so, fields can be defined for that relationship family, and a datasheet can be configured. Each time records are linked via the GE Digital APM, specific information about the link can be recorded in that datasheet.

For example, suppose a pipe is connected to a pump in your facility. You record various types of information for the pipe in a Pipe record and different information for the pump in a Pump record. But when you link the Pipe record to the Pump record, you need to store information specific to that connection, such as weld type and material.

Fields are defined at the relationship family level and are stored as columns in the relationship family table. Any relationship field that you define, therefore, will be available for any link between any predecessor and successor. So, you might need to create more specific relationship families if you plan to use relationship fields.

**Note:** When you store data about relationships, you increase the complexity of your system, which could potentially hinder the performance of the system.

# **About Foreign Key Relationship**

In the **Relationship Definition** section, you can also create a relationship between two families by using a Foreign Key relationship. All the relationship definitions for a foreign key relationship family will be in a Foreign Key relationship. Creating a Foreign Key relationship improves the performance of data retrieval.

Each Foreign Key relationship consist of the following elements:

- A relationship family
- A predecessor entity family

- A successor entity family
- Cardinality

When using a Foreign Key relationship, you should consider the following:

- The Many To Many cardinality is not supported for a Foreign Key relationship.
- The Foreign Key relationship does not contain fields, rules, or policies.

# **Access the Relationship Definition Section**

### **About This Task**

You can use the **Relationship Definitions** section to manage all the relationship definitions for a given relationship family.

### Procedure

- 1. Access the Family Management Page on page 2.
- 2. In the left pane, select **Relationship**.
- 3. In the list of relationship families, select the relationship family for which you want to configure relationship definitions.

The details of the relationship family appear in the workspace, in the **Information** section.

 At the top of the workspace, select Relationship Definition. The Relationship Definition section appears, displaying a grid with three columns: Predecessor(s), Successor(s), and Cardinality.

| Information         | Fields Re              | lationship Definition | Rules and Policies |
|---------------------|------------------------|-----------------------|--------------------|
|                     |                        |                       | ≞ × +              |
| 68                  |                        |                       |                    |
| PREDECESSOR(S)      | SUCCESSOR(S)           |                       | CARDINALITY        |
| Functional Location | Equipment              |                       | One To Many        |
| Functional Location | Piping Circuit         |                       | One To Many        |
| Functional Location | Piping Line            |                       | One To Many        |
| Functional Location | Pressure Vessel        |                       | One To Many        |
| Functional Location | Shell and Tube Heat Ex | changer               | One To Many        |
| Functional Location | Tank                   |                       | One To Many        |
| Functional Location | TML Group              |                       | One To Many        |

# **Create a Relationship Definition**

### Procedure

- 1. Access the Relationship Definition section.
- Select + to add predecessor and successor families. The Manage Relationship Definition window appears.

Manage Relationship Definition

|                                                         | Choose predecessor family                                                                                                    | $\sim$                                   |
|---------------------------------------------------------|----------------------------------------------------------------------------------------------------|------------------------------------------|
|                                                         | Apply to Predecessor Sub-Family                                                                                                    |                                          |
|                                                         | Successor(s) *                                                                                                    |                                          |
|                                                         | Choose successor family                                                                                                    | $\sim$                                   |
|                                                         | Apply to Successor Sub-Family                                                                                                    |                                          |
|                                                         | ● One To One ─ One To Many ─ Many To One ─ Many To Many                                                                                                    |                                          |
|                                                         | Create Foreign Key                                                                                                    |                                          |
|                                                         | Note: Many To Many cardinality is not supported for a Foreign Key Pelationship                                                                                                    |                                          |
|                                                         |                                                                                                    |                                          |
|                                                         |                                                                                                    |                                          |
|                                                         |                                                                                                    |                                          |
|                                                         |                                                                                                    |                                          |
|                                                         |                                                                                                    |                                          |
|                                                         |                                                                                                    |                                          |
|                                                         |                                                                                                    |                                          |
|                                                         | Cancel                                                                                                    | Add                                      |
| In t<br>The                                             | <b>Cancel</b><br>the <b>Predecessor(s)</b> box, select the predecessor family.<br>a selected families appear in the <b>Predecessor(s)</b> box.                                                                                                    | Add                                      |
| In t<br>The<br><b>No</b>                                | Cancel<br>the <b>Predecessor(s)</b> box, select the predecessor family.<br>a selected families appear in the <b>Predecessor(s)</b> box.<br><b>te:</b> You can choose to include all the subfamilies of a family by selecting the <b>Ap</b><br><b>b-Family</b> check box.                                                                                                    | Add<br>ply to Predecess                  |
| In t<br>The<br><b>No</b><br>Sul<br>In t<br>The          | Cancel<br>the <b>Predecessor(s)</b> box, select the predecessor family.<br>a selected families appear in the <b>Predecessor(s)</b> box.<br><b>te:</b> You can choose to include all the subfamilies of a family by selecting the <b>Ap</b><br><b>b-Family</b> check box.<br>the <b>Successor(s)</b> box, select the successor family.<br>a selected families appear in the <b>Successor(s)</b> box.                                                                                                    | Add<br>ply to Predecess                  |
| In t<br>The<br><b>No</b><br>Sul<br>In t<br>The<br>If ye | Cancel<br>the <b>Predecessor(s)</b> box, select the predecessor family.<br>a selected families appear in the <b>Predecessor(s)</b> box.<br><b>te:</b> You can choose to include all the subfamilies of a family by selecting the <b>Ap</b><br><b>b-Family</b> check box.<br>the <b>Successor(s)</b> box, select the successor family.<br>a selected families appear in the <b>Successor(s)</b> box.<br>ou want to create a Foreign Key relationship, select the <b>Create Foreign Key</b> cha                                                                                            | Add<br>ply to Predeces<br>eck box.       |
| In t<br>The<br><b>Sul</b><br>In t<br>The<br>If ye       | Cancel<br>the <b>Predecessor(s)</b> box, select the predecessor family.<br>a selected families appear in the <b>Predecessor(s)</b> box.<br><b>te:</b> You can choose to include all the subfamilies of a family by selecting the <b>Ap</b><br><b>b-Family</b> check box.<br>the <b>Successor(s)</b> box, select the successor family.<br>a selected families appear in the <b>Successor(s)</b> box.<br>ou want to create a Foreign Key relationship, select the <b>Create Foreign Key</b> che<br><b>te:</b> The Many To Many cardinality is not supported for a Foreign Key relationship | Add<br>ply to Predeces<br>eck box.<br>p. |

The **Manage Relationship Definition** window closes. The selected successor and predecessor families, and the cardinality appear in the **Relationship Definition** section.

7. Select 💾.

A confirmation message appears, indicating that the relationship definition is created.

# **Modify a Relationship Definition**

### **About This Task**

You can modify the cardinality defined for a **Relationship** family.

### Procedure

- 1. Access the Relation Definition section.
- Select the relationship definition that you want to modify. The Manage Relationship Definition window appears, displaying the predecessor and successor families.
- As needed, modify the cardinality, and then select OK. The Manage Relationship Definition window closes, and the grid displays the updated cardinality for the relationship definition.
- Select <sup>1</sup>.
   A confirmation message appears, indicating that the updates are saved.

# **Delete a Relationship Definition**

### Procedure

- 1. Access the Relationship Definition section.
- 2. Select the relationship definition that you want to delete. The **Manage Relationship Definition** window appears.

| Manage Relationship Definition                                                                                                    |        |    |
|----------------------------------------------------------------------------------------------------|--------|----|
| Prederesson(s)*                                                                                                    |        |    |
| ΑΔΑΔ                                                                                                    |        |    |
| Apply to Predecessor Sub-Family                                                                                                    |        |    |
| Successfel*                                                                                                    |        |    |
| AAAB                                                                                                    |        |    |
| Apply to Successor Sub-Family                                                                                                    |        |    |
| <ul> <li>One To One</li> <li>One To Many</li> <li>Many To One</li> <li>Many To Many</li> <li>Create Foreign Key</li> <li>Note: Many To Many cardinality is not supported for a Foreign Key Relationship.</li> </ul> |        |    |
| Cancel                                                                                                    | Delete | ок |

### 3. Select **Delete**.

The **Manage Relationship Definition** window closes and the **Relationship Definition** section appears.

4. Select 💾

A confirmation message appears, indicating that the relationship definition is deleted.

# Chapter

# 8

# **State Configuration**

### **Topics:**

- About the State Configuration
- About Enabling or Disabling the State Functionality
- State Configuration Workflow
- Actions That are Required in Configuration Manager
- About Baseline State Configurations
- About Assigning Security Roles to Predecessor States
- About Assigning Security Roles to Successor States
- Access the State Configuration Section
- Add a New State to a Family
- Add a New Operation to a Family
- Modify a State
- Modify an Operation
- Delete a State
- Delete an Operation

# **About the State Configuration**

State Configuration provides a way for GE Digital APM users to indicate the status of a record and its associated information.

For example, the workflow for requesting maintenance work involves creating a Work Order record, assigning the record to the maintenance personnel, and then closing the record after the work is completed. In this case, it might be useful to show the status of the Work Order record as either Created, Assigned, or Closed.

You can use the Configuration Manager to define State Configuration for a family so that GE Digital APM users can apply status to records in those families. A family's state configuration consists of the combination of:

- **States**: These identify the status of a record. For example: Proposed, Rejected, Assigned, In Progress and so on.
- Operations: These define the available transition between the states. Operations help users to
  determine what steps should be taken next. For example: Reject, Approve, Assign and so on.
  In most cases, the same user will not be performing all operations. Instead, one user will be
  responsible for one operation or a small set of operations, while another user will be responsible for
  another small set of operations. In this way, the operations guide users to perform the tasks for which
  they are responsible while prohibiting them from performing tasks that they should not participate in.
- **Rules:** These dictate a record's available states and the transitions that change the state.

You will define a family's state configuration by accessing the **State Configuration** section from the top navigation bar. You can use the **State Configuration** workspace to define a state and modify the workflow between the states.

GE Digital APM provides a baseline State Configuration for several GE Digital APM families. You can define a State Configurations for any families of your choice. As you define the State Configuration for a family, keep in mind the workflow that you want users to follow. Then, create states and operations that facilitate that workflow and decrease the possibility of user error.

After State Configuration is defined for a family, you can also assign Security Users to State Configuration Roles and states to limit the users that are allowed to change a record's state.

### **Baseline State Configurations**

GE Digital APM provides a baseline State Configuration for several families. If required, you can extend a baseline State Configuration by adding new states and operations. You cannot, however, remove baseline states and operations that are flagged as **Reserved** in the **Properties** window of the state or operations. This limitation ensures that any baseline functionality that you can perform in the GE Digital APM using states and operations does not get modified or removed.

**Note:** If an operation is reserved, the users will not be able to select that operation from the datasheet in the Record Manager.

You can, however, modify or remove any baseline states or operations that are not flagged as Reserved.

### **Example of State Configuration**

Consider the following example of states and operations that you might configure for the Work Order family.

Note that in the following image, a square represents a state, and a line represents an operation. The square at the beginning of an arrow represents a predecessor state, and a square to which the arrow points represents a successor state.

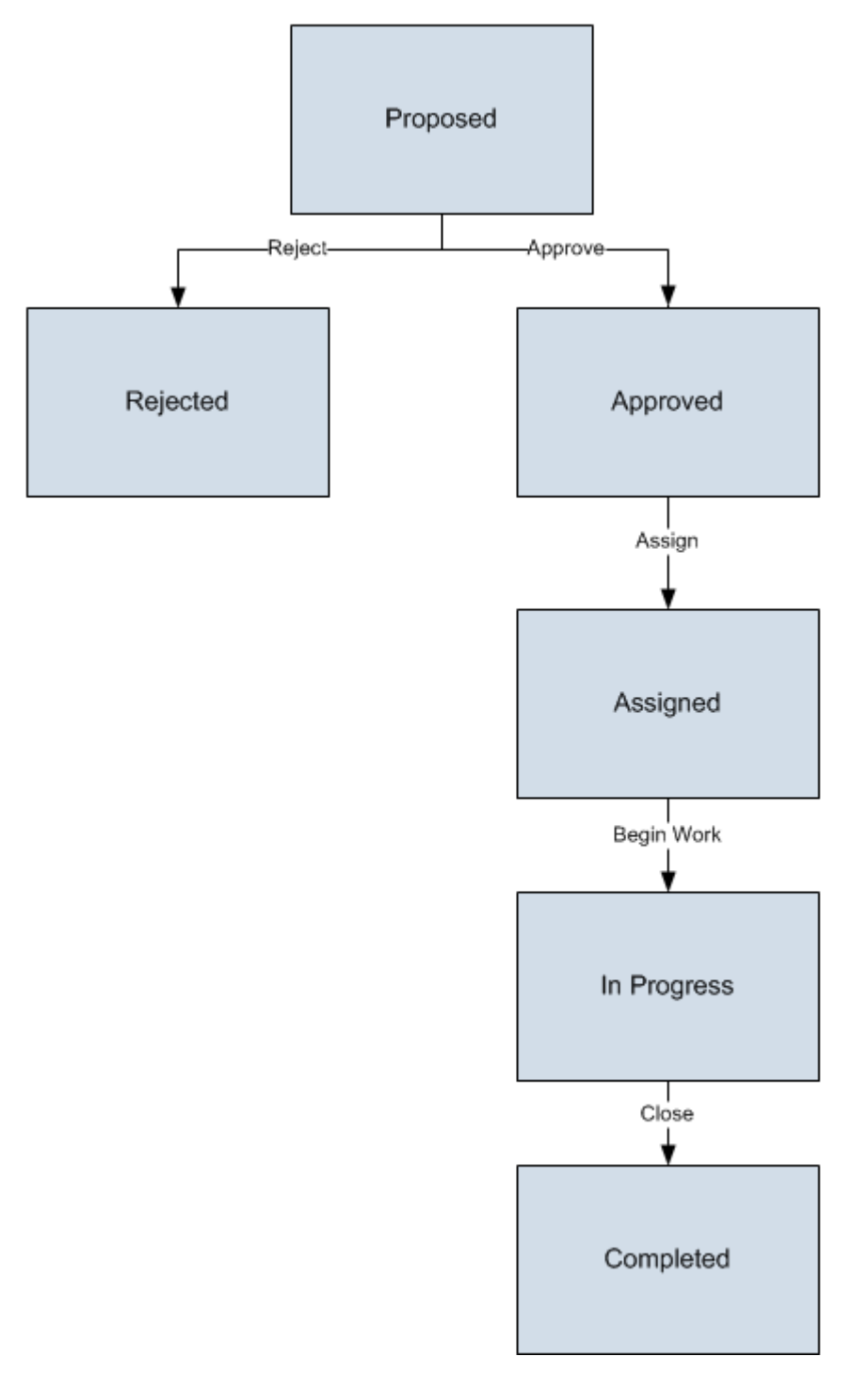

From this diagram, you can see that a Work Order record can be set to any of the following states:

- Proposed
- Rejected
- Approved

- Assigned
- In Progress
- Completed

The operations that cause a record to change from one state to another are:

- Reject: Changes the state from Proposed to Rejected.
- Approve: Changes the state from Proposed to Approved.
- Assign: Changes the state from Approved to Assigned.
- Begin Work: Changes the state from Assigned to In Progress.
- **Close**: Changes the state from In Progress to Completed.

The states are intended to provide a visual indicator of the status of a certain record and its associated information. In addition, operations help users determine what steps should be taken next. In most cases, the same user will not be performing all operations. Instead, one user will be responsible for one operation or a small set of operations, while another user will be responsible for another small set of operations. In this way, operations help guide users to perform the tasks for which they are responsible while prohibiting them from performing tasks that they should not participate in.

For example, based on the diagram shown above, for a Work Order record that is Approved, the only available operation to a GE Digital APM user would be Assign. This operation indicates that the record has been approved and is ready to be assigned to the required user. Likewise, an Assigned record is ready to be implemented, which the operation Begin Work indicates. It is unlikely that the user assigning the work order would be the same who does the work.

As you define the State Configuration for a family, keep in mind the workflow that you want users to follow. Then, create states and operations that facilitate that workflow and decrease the possibility of user error.

# About Enabling or Disabling the State Functionality

Note: To define a State Configuration for a family, it depends on the level where you want to define it.

### Procedure

• To define the state configuration, at any level, you need to select the **Enable State Functionality** button. On selecting this button:

Three new fields will be created automatically if you are enabling the State Configuration for the first time for the selected family: State, Owner, and Last Entered Date. You can add these fields to any datasheet if you want GE Digital APM users to be able to see the values in places such as the Record Manager.

**Note:** If you add the fields to a datasheet, we recommend that you modify the datasheet captions. If you do not modify the captions, the default captions will be MI\_SM\_STATE\_ID\_C, MI\_SM\_STATE\_OWNER\_ID\_C, and MI\_SM\_STATE\_ENTERED\_D.

- If you are defining State Configuration at parent family level, you can define the states and the operations.
- If you are defining the State Configuration at the subfamily level, you can:
  - Inherit the configuration defined at the parent family level and make no changes to the defined state configuration.

For this, you can select the **Use Parent's Configuration** check box. The state Configuration defined for the parent will appear disabled on the workspace and you cannot modify the defined State Configuration.

- Inherit the configuraation defined at the parent family level and update the defined State Configuration.
  - To do this, you can select the **Enable State Functionality** button. The copy of the State Configuration defined for the parent family will appear on the workspace and you can add, delete or modify the State Configuration copy. You cannot, however, modify the **ID** for the copied states and operations.
- To disable the state configuration for a family or subfamily, select the **Disable State Functionality** button. On selecting this button:
  - All the record of a family will be moved to null state. The state assignments for all records of this family will also be cleared. When you enable it again by selecting the **Enable State Functionality** button, the records will start from the initial state.
  - If the state configuration is defined for a family and you had selected the **Disable State Functionality** button, then if you select the **Enable State Functionality** button again, the last saved State Configuration will appear in the workspace.

# **State Configuration Workflow**

The State Configuration workflow consist of defining State Configuration for a family and ensuring that the Security Users can transition records belonging to that family. You can define the state configuration workflow by using Configuration Manager and transition from one state to another state.

| Steps | Task                                                                                                    | Location              |
|-------|----------------------------------------------------------------------------------------------------|-----------------------|
| 1     | Identify or create the family for which you want to define the State Configuration.                                                              | Configuration Manager |
| 2     | Create State Configuration for families.                                                                                                    | Configuration Manager |
| 3     | If desired, for the families for which you<br>defined State Configuration, assign<br>Security Roles to states.                                   | Configuration Manager |
| 4     | If you assigned State Configuration Roles<br>to states, assign Security Users to those<br>State Configuration Roles.                             | Security Manager      |
| 5     | If you selected the <b>Require a specific</b><br><b>user</b> check box to be assigned to any<br>state, assign Security Users to those<br>states. | Configuration Manager |

The following table outlines the complete State Configuration workflow.

# Actions That are Required in Configuration Manager

The following table explains the actions that you can perform in the Configuration Manager regarding Security Roles. Specifically, it lists the following actions, their results, and an example of each action and result:

• Assigning Security Role to Security Groups.

| Action                                             | Example                                                                                                    | Result                                                                                                    |
|----------------------------------------------------|----------------------------------------------------------------------------------------------------|----------------------------------------------------------------------------------------------------|
| You assign a Security Role to a Security<br>Group. | You assign the State Configuration Role<br>Asset Strategy Reviewers to the<br>Security Group MI ASM Administrators. | Members of that Security Group can<br>assign users to and from that Security<br>Role via the Security Manager.<br>Example Result:<br>Members of the MI ASM Administrator<br>Security Group can assign users to and<br>from the Asset Strategy Reviewers<br>Security Role via the Security Manager. |

• Assigning State Configuration Roles to predecessor states with the **Require a specific user to be assigned to a state** check box selected.

| Action                                                                                                    | Example                                                                                                    | Result                                                                                                    |
|----------------------------------------------------------------------------------------------------|----------------------------------------------------------------------------------------------------|----------------------------------------------------------------------------------------------------|
| You assign a Security Role to a<br>predecessor state.<br>-and-<br>You select the <b>Require a specific user</b><br><b>to be assigned to a state</b> check box. | For the Asset Strategy family, you assign<br>the Security Role Asset Strategy<br>Reviewers to the predecessor state<br>Pending Review.<br>-and-<br>You select the <b>Require a specific user</b><br><b>to be assigned to a state</b> check box. | Example Result:<br>Only the Security User who is assigned<br>to the Pending Review state for a<br>particular Asset Strategy record will be<br>allowed to transition the Asset Strategy<br>record out of the Pending Review state. |

• Assigning State Configuration Roles to Predecessor States with the **Require a specific user to be assigned to a state** check box cleared.

| Action                                                                                                    | Example                                                                                                    | Result                                                                                                    |
|----------------------------------------------------------------------------------------------------|----------------------------------------------------------------------------------------------------|----------------------------------------------------------------------------------------------------|
| You assign a Security Role to a<br>predecessor state.<br>-and-<br>You clear the <b>Require a specific user</b><br><b>to be assigned to a state</b> check box. | For the Asset Strategy family, you assign<br>the Security Role Asset Strategy<br>Reviewers to the predecessor state<br>Pending Review.<br>-and-<br>You clear the <b>Require a specific user</b><br><b>to be assigned to a state</b> check box. | Any Security User who is assigned to<br>that State Configuration Role can<br>transition a record out of that state.<br>Example Result:<br>Any Security User who is assigned to the<br>Asset Strategy Reviewers Security Role<br>can transition an Asset Strategy record<br>out of the Pending Review state. |

• Assigning Security Role to Successor States with the **Require a specific user to be assigned to a state** check box selected.

| Action                                                                                                    | Example                                                                                                    | Result                                                                                                    |
|----------------------------------------------------------------------------------------------------|----------------------------------------------------------------------------------------------------|----------------------------------------------------------------------------------------------------|
| You assign a State Configuration Role to<br>a successor state.<br>-and-<br>You clear the <b>Require a specific user</b><br><b>to be assigned to a state</b> check box. | For the Asset Strategy family, you assign<br>the Security Role Asset Strategy<br>Reviewers to the successor state Active.<br>-and-<br>You select the <b>Require a specific user</b><br><b>to be assigned to a state</b> check box. | <ul> <li>Any Security User can transition a<br/>record to that state, assuming that:</li> <li>That user meets the criteria defined<br/>by the predecessor state selections.</li> <li>The state is assigned to a Security<br/>User who is assigned to that<br/>Security Role.</li> <li>Example Result:</li> <li>A Security User can transition an Asset<br/>Strategy record to the Active state if:</li> <li>The user meets the criteria defined<br/>by the predecessor state.</li> <li>The Active state is assigned to any<br/>Security User who is assigned to the<br/>Asset Strategy Reviewers Security<br/>Role.</li> </ul> |

• Assigning State Configuration Roles to Successor States with the **Require a specific user to be assigned to a state** check box cleared.

| Action                                                                                                    | Example                                                                                                    | Result                                                                                                    |
|----------------------------------------------------------------------------------------------------|----------------------------------------------------------------------------------------------------|----------------------------------------------------------------------------------------------------|
| You assign a Security Role to a<br>successor state.<br>-and-<br>You clear the <b>Require a specific user</b><br><b>to be assigned to a state</b> check box. | For the Asset Strategy family, you assign<br>the State Configuration Role Asset<br>Strategy Reviewers to the successor<br>state Active.<br>-and-<br>You clear the <b>Require a specific user</b><br><b>to be assigned to a state</b> check box. | Any Security User can transition a<br>record to that state, assuming that the<br>user meets the criteria defined by the<br>predecessor state selections.<br>In other words, because the check box is<br>cleared, the Security Role that is<br>assigned to the successor state is<br>ignored.<br>Example Result:<br>Any Security User that meets the<br>criteria defined by the predecessor state<br>selections can transition an Asset<br>Strategy record to the Active state. |

• Assigning Security Users to Security Role.

| Action                                            | Example                                                                                                 | Result                                                                                                    |
|---------------------------------------------------|----------------------------------------------------------------------------------------------------|----------------------------------------------------------------------------------------------------|
| You assign a Security User to a Security<br>Role. | You assign the Security User John Smith<br>to the State Configuration Role Asset<br>Strategy Reviewers. | <ul> <li>That Security User can transition records:</li> <li>From any predecessor states to which that Security Role is assigned.</li> <li>To any successor states that are assigned to a Security User that is assigned to that Security Role.</li> <li>Example Result:</li> <li>John Smith can transition a record:</li> <li>From any predecessor states to which the Asset Strategy Reviewers Security Role is assigned.</li> <li>To any successor states that are assigned to a Security User that is assigned to the Asset Strategy Reviewers assigned to the Asset Strategy Reviewers Reviewers Security Role.</li> </ul> |

• Assigning Security Users to Security Roles.

| Action                                                        | Example                                                                                         | Result                                                                                                    |
|---------------------------------------------------------------|-------------------------------------------------------------------------------------------------|----------------------------------------------------------------------------------------------------|
| For a given record, you assign a Security<br>User to a state. | For an Asset Strategy record, you assign<br>the Security User John Smith to the<br>Draft state. | Only that Security User can transition<br>that record from that state.<br>Example Result:<br>Only John Smith can transition the<br>Asset Strategy record from the Draft<br>state. |

# **About Baseline State Configurations**

GE Digital APM provides a baseline State Configuration for several families. If desired, you can extend a baseline State Configuration by adding new states and operations. You cannot, however, remove baseline states and operations that are flagged as **Reserved** in the **State Configuration** section. This limitation ensures that any baseline functionality that you can perform in the GE Digital APM system using states and operations does not get modified or removed. Note that if an operation is reserved, GE Digital APM users will not be able to select that operation from the datasheet in the Record Manager.

Tip: You can modify or remove any baseline states or operations that are not flagged as Reserved.

### **Baseline State Configuration Roles**

The following Security Roles are available in the baseline GE Digital APM:

- MI ACA Owner
- MI ASI User
- MI ASM Analyst
- MI HA Facilitator
- MI HA Owner

- MI RBI Analyst
- MI RCM User
- MI Recommendation Management User
- MI SIS Administrator
- MI SIS Engineer

# **About Assigning Security Roles to Predecessor States**

You can assign Security Roles to successor states to define when users are allowed to transition a record to that state. For example, consider the State Configuration for the GE Digital APM General Recommendation family, which contains the following predecessor and successor states for the Cancel operation:

• Predecessor: Reviewed

**Properties - Cancel** 

• Successor: Cancelled

You can confirm the predecessor and successor state for any operation by viewing the **Properties** window of that operation. In the following image, you can see on the **Properties - Cancel** window that for the Cancel operation, the predecessor state is Reviewed and the successor state is Cancelled. In the following image, you can see on the **Properties** window that for the Cancel operation, the predecessor state is Cancelled. In the following image, you can see on the **Properties** window that for the Cancel operation, the predecessor state is Cancelled.

|                       | Cancel | Remove | ОК |
|-----------------------|--------|--------|----|
| ID*:                  |        |        | •  |
| MI_CANCEL             |        |        |    |
| Caption * :           |        |        |    |
| Cancel                |        |        |    |
| Predecessor State * : |        |        |    |
| Reviewed              |        |        | •  |
| Successor State * :   |        |        |    |
| Cancelled             |        |        | •  |
| Is Reserved           |        |        | -  |

In the following image, you can see on the **Properties-Reviewed** window that the State Configuration Role, MI Recommendation Management User, is assigned to the predecessor state: Reviewed.

#### © 2020 General Electric Company

| MI_REVIEWED                                    |                      |   |
|------------------------------------------------|----------------------|---|
| aption * :                                     |                      |   |
| Reviewed                                       | (                    | G |
| Initial State                                  |                      |   |
| Reserved State                                 |                      |   |
| Require a specific user to be assigned to a st | tate                 |   |
| vailable Roles:                                | Selected Roles:      |   |
| 66                                             | 66                   |   |
| AQA Secured Super Users                        | MI RCM Administrator |   |
| AQA SM2 Approvers                              | MI RCM User          |   |
|                                                | MI Recommendation    |   |
| AQA SM2 Authors                                | Management Oser      |   |
| AQA SM2 Authors AQA SM2 Implementation Team    |                      |   |

As a result of this assignment, any user who is assigned to the Security Role, MI Recommendation Management User, will be allowed to transition a GE Digital APM General Recommendation record out of the Reviewed state.

Notice that in the preceding image where the Recommendation Manager Role is outlined, the **Require a specific user to be assigned to a state** check box is selected. If it were selected, an additional layer of protection would be applied to GE Digital APM General Recommendation records in the Reviewed state.

When the check box is cleared:

• Any user who is assigned to the Recommendation Manager Role can transition a record out of the Reviewed state.

When the check box is selected:

• For each individual record, only the user who is assigned to the Reviewed state for that record will be allowed to transition it out of the Reviewed state.

In other words, the Security Role that is assigned to the state determines which Security Users are eligible to transition the record out of that state. Only the specific user that is assigned to the Reviewed state for a given record, however, will be allowed to move the record out of the Reviewed state.

Note: Security Users can be assigned to State Configuration Roles via the Security Manager.

# **About Assigning Security Roles to Successor States**

You can assign State Configuration Roles to successor states to define when users are allowed to transition a record to that state. For example, consider the State Configuration for the GE Digital APM General Recommendation family, which contains the following predecessor and successor states for the Cancel operation:

- Predecessor: Reviewed
- Successor: Cancelled

You can confirm the predecessor and successor state for any operation by viewing the **Properties** window of that operation. In the following image, you can see on the **Properties - Cancel** window that for the Cancel operation, the predecessor state is Reviewed and the successor state is Cancelled.

| Properties - Cancel   |        |        |    |
|-----------------------|--------|--------|----|
|                       | Cancel | Remove | ОК |
| ID*:                  |        |        | •  |
| MI_CANCEL             |        |        |    |
| Caption *:            |        |        |    |
| Cancel                |        |        |    |
| Predecessor State * : |        |        |    |
| Reviewed              |        |        | •  |
| Successor State * :   |        |        |    |
| Cancelled             |        |        | •  |
| Is Reserved           |        |        | -  |

In the following image, you can see on the **Properties-Cancelled** window of the state that the Security Role, MI Recommendation Management User, is assigned to the successor state: Cancelled.

**Properties - Cancelled** 

|                                    |       | Cancel     | Remove                  | OK |
|------------------------------------|-------|------------|-------------------------|----|
| D*:                                |       |            |                         |    |
| MI_CANCELLED                       |       |            |                         |    |
| Caption * :                        |       |            |                         |    |
| Cancelled                          |       |            |                         |    |
| Initial State                      |       |            |                         |    |
| Reserved State                     |       |            |                         |    |
| Require a specific user            | to be | assigned   | to a state              |    |
| Available Roles:                   |       | Selected R | oles:                   |    |
| රිරි                               |       | ôô         |                         |    |
| AQA Secured<br>Super Users         |       |            | MI RCM<br>Administrator |    |
| AQA SM2<br>Approvers               | Þ     |            | MI<br>Recommendati      | •  |
| AQA SM2<br>Authors                 |       |            | User                    |    |
| AQA SM2<br>Implementati<br>on Team |       |            |                         |    |
| AQA SM2<br>Review Board            |       |            |                         |    |

As a result of this assignment, a user can transition a GE Digital APM General Recommendation record to the Cancelled state if the Cancelled state is assigned to a user who is assigned to the Recommendation User Security Role.

Notice that in the preceding image where the Recommendation Manager Role is outlined, the **Require a specific user to be assigned to a state** check box is selected. If it were cleared, a layer of protection would be removed from GE Digital APM General Recommendation records entering the Cancelled state.

When the check box is selected:

• A GE Digital APM General Recommendation record can be set to the Cancelled state when any user who is assigned to the Recommendation User State Configuration Role is assigned to the Cancelled state.

When the check box is cleared:

• No one is required to be assigned to the Cancelled state in order for a user to transition it to the Cancelled state.

Note: Security Users can be assigned to Security Roles via the Security Manager.

### **Examples of Assigning Security Roles to States**

Consider the following examples of assigning Security Roles to states and selecting or clearing the Require a specific user to be assigned to a state check box. All examples assume that:

- You are working with the GE Digital APM General Recommendation family.
- The predecessor state is Reviewed.
- The successor state is Cancelled.

### Example 1:

| State     | Assigned Role          | Require a specific user to be assigned to a state? |
|-----------|------------------------|----------------------------------------------------|
| Reviewed  | Recommendation Manager | Yes (check box is selected)                        |
| Cancelled | Recommendation User    | Yes (check box is selected)                        |

In this scenario, if a GE Digital APM General Recommendation record is in the Reviewed state, you can change it to the Cancelled state if:

- You are assigned to the Recommendation Manager Security Role.
- You are assigned to the Reviewed state for the GE Digital APM General Recommendation record.
- Any member of the Recommendation User Security Role is assigned to the Cancelled state for the GE Digital APM General Recommendation record.

### Example 2:

| State     | Assigned Role          | Require a specific user to be assigned to a state? |
|-----------|------------------------|----------------------------------------------------|
| Reviewed  | Recommendation Manager | No (check box is cleared)                          |
| Cancelled | Recommendation User    | No (check box is cleared)                          |

In this scenario, if a GE Digital APM General Recommendation record is in the Reviewed state, you can change it to the Cancelled state if:

• You are assigned to the Recommendation Manager Security Role.

Note that:

- You are not required to be assigned to the Reviewed state for the GE Digital APM General Recommendation record.
- No one is required to be assigned to the Cancelled state for the GE Digital APM General Recommendation record.

### Example 3:

| State     | Assigned Role          | Require a specific user to be assigned to a state? |
|-----------|------------------------|----------------------------------------------------|
| Reviewed  | Recommendation Manager | Yes (check box is cleared)                         |
| Cancelled | Recommendation User    | Yes (check box is selected)                        |

In this scenario, if a GE Digital APM General Recommendation record is in the Reviewed state, you can change it to the Cancelled state if:

- You are assigned to the Recommendation Manager Security Role.
- Any member of the Recommendation User Security Role is assigned to the Cancelled state for the GE Digital APM General Recommendation record.

Note that:

• You are not required to be assigned to the Reviewed state for the GE Digital APM General Recommendation record.

### Example 4:

| State     | Assigned Role          | Require a specific user to be assigned to a state? |
|-----------|------------------------|----------------------------------------------------|
| Reviewed  | Recommendation Manager | Yes (check box is selected)                        |
| Cancelled | Recommendation User    | No (check box is cleared)                          |

In this scenario, if a GE Digital APM General Recommendation record is in the Reviewed state, you can change it to the Cancelled state if:

- You are assigned to the Recommendation Manager Security Role.
- You are assigned to the Reviewed state for the GE Digital APM General Recommendation record.

Note that:

• No one is required to be assigned to the Cancelled state for the GE Digital APM General Recommendation record.

### Example 5:

| State     | Assigned Role | Require a specific user to be assigned to a state? |
|-----------|---------------|----------------------------------------------------|
| Reviewed  | None          | Yes (check box is selected)                        |
| Cancelled | None          | Yes (check box is selected)                        |

In this scenario, if a GE Digital APM General Recommendation record is in the Reviewed state, no one will be able to change it to the Cancelled state because a specific user must be assigned to the Cancelled state but there are no Security Roles assigned to this state, meaning that no one is even eligible to be assigned to the Cancelled state.

### Example 6:

| State     | Assigned Role | Require a specific user to be assigned to a state? |
|-----------|---------------|----------------------------------------------------|
| Reviewed  | None          | No (check box is cleared)                          |
| Cancelled | None          | No (check box is cleared)                          |

In this scenario, if a GE Digital APM General Recommendation record is in the Reviewed state, anyone will be able to change it to the Cancelled state because there are no State Configuration Role restrictions and a specific user is not required to be assigned.

# **Access the State Configuration Section**

### **About This Task**

You can use the **State Configuration** section to define a new state or operation, or modify an existing state or operation for an **Entity** family.

### Procedure

- 1. Access the Family Management Page on page 2.
- 2. In the left pane, select **Entity**. The associated family list appears.
- Select the family for which you want to define a State Configuration. The workspace for the selected family appears displaying the Information section.
- 4. At the top of the workspace, select **State Configuration**. The **State Configuration** section appears.

| Information | Fields | Datasheets | Family  | Rules    | State         | Associated |
|-------------|--------|------------|---------|----------|---------------|------------|
|             |        |            | Reports | and      | Configuration | Pages      |
|             |        |            |         | Policies |               |            |

## Add a New State to a Family

When defining the State Configuration for a family, keep in mind the workflow that you want users to follow. Then, create states and operations that facilitate that workflow and decrease the possibility of

error. After defining the workflow between the states, you can display the states on the datasheet and manually move the states defined in a workflow.

### Procedure

- 1. Access the **State Configuration** section.
- 2. Depending on your requirement:
  - If you are at parent family level, select Enable State Functionality.
  - If you are at the subfamily level and you want to use the state configuration defined at the parent level, select **Use Parent's Configuration** check box and then select **Enable State Functionality**.
  - If you are at the subfamily level and you want to define a new State Configuration, then select **Enable State Functionality**.

The Show States on Datasheets check box and the Add State button appears enabled.

3. Select Add State to define a new state.

The **Properties-New State** window appears.

- 4. As needed, specify the values in the following fields:
  - ID: Delete the text that was generated automatically, and type an ID for the new state.
  - **Caption**: By default, when you select the **Caption** box, it is populated automatically with the value that you typed in the **ID** box. You can change the caption if required.
  - Initial State: Select the option if you want this state to be the initial state in the workflow.

**Note:** You must have one state defined as the initial state and the initial state appears in dotted circle.

- Reserved State: This option is available only for the baseline states. If the state is marked as Reserved State, then you cannot delete that state. You can, however, modify the Caption of the state.
- **Require a specific user to be assigned for a state**: Select the option to assign a user for the state. When the record gets transitioned to that state, then you must assign specific user from the **Selected Roles**.
- If you want the state to appear on the datasheet, select Show States on Datasheets check box. By default, the check box is selected. If you do not want the state to appear on the datasheet, clear the Show States on Datasheets check box, and then select Save.

**Note:** You can now hide or show the state configuration on a datasheet for a subfamily, even if the state configuration is inherited from the parent family.

- 6. For the Roles:
  - To assign roles, in the Available Roles box, select the roles, and then select The selected roles appear in the Selected Role box.
  - To remove the assigned roles, in the **Selected Roles** box, select the role and then select **C**. The selected role is removed from the **Selected Roles** box.

Note: You can select 🍀 to search for a role.

7. Select OK.

The **Properties** window closes and the new state appears on the workspace.

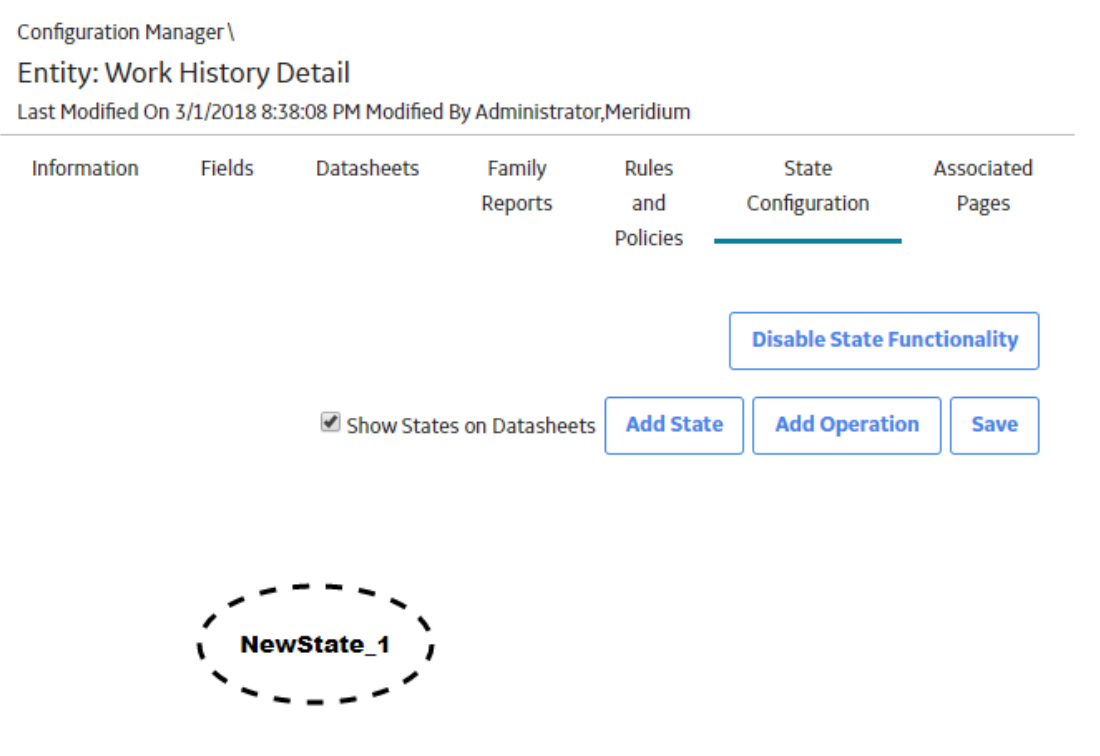

8. Select **Save** to save the State Configuration. Your changes are saved.

**Note:** The newly created state will be available for you in Family Management, whereas to access the state from other modules, you must log out and log in to GE Digital APM. For other users who are being logged in to GE Digital APM, the created state will be available only when they log in to the application again.

# Add a New Operation to a Family

### **Before You Begin**

• To add an operation, you must have added at least two states.

### Procedure

1. Define the states.

The Add Operation appears enabled.

- 2. Select Add Operation. The Properties-New Operation window appears.
- 3. As needed, enter the values in the following fields:
  - **ID**: Delete the text that was generated automatically, and type an ID for the new operation.
  - **Caption**: The **Caption** box is populated automatically with the value that you typed in the ID text box. You can change the caption if desired.
  - **Predecessor State**: Select the state that should serve as the predecessor state, or the state from which this operation will transition a record. For example, if a record can go from Created to Assigned via the Assign operation, to add the Assign operation, you would need to select the Created state as the predecessor state.

- **Successor State**: Select the state that should serve as the successor state, or the state to which this operation will transition a record. For example, if a record can go from Created to Assigned via the Assign operation, to add the Assign operation, you would need to select the Assigned state as the successor state.
- Is Reserved: This option is available only for the baseline operation. If the operation is marked as Is Reserved, then you cannot delete that operation. You can, however, modify the Caption of the operation.

### 4. Select **OK**.

The new operation appears on the workspace.

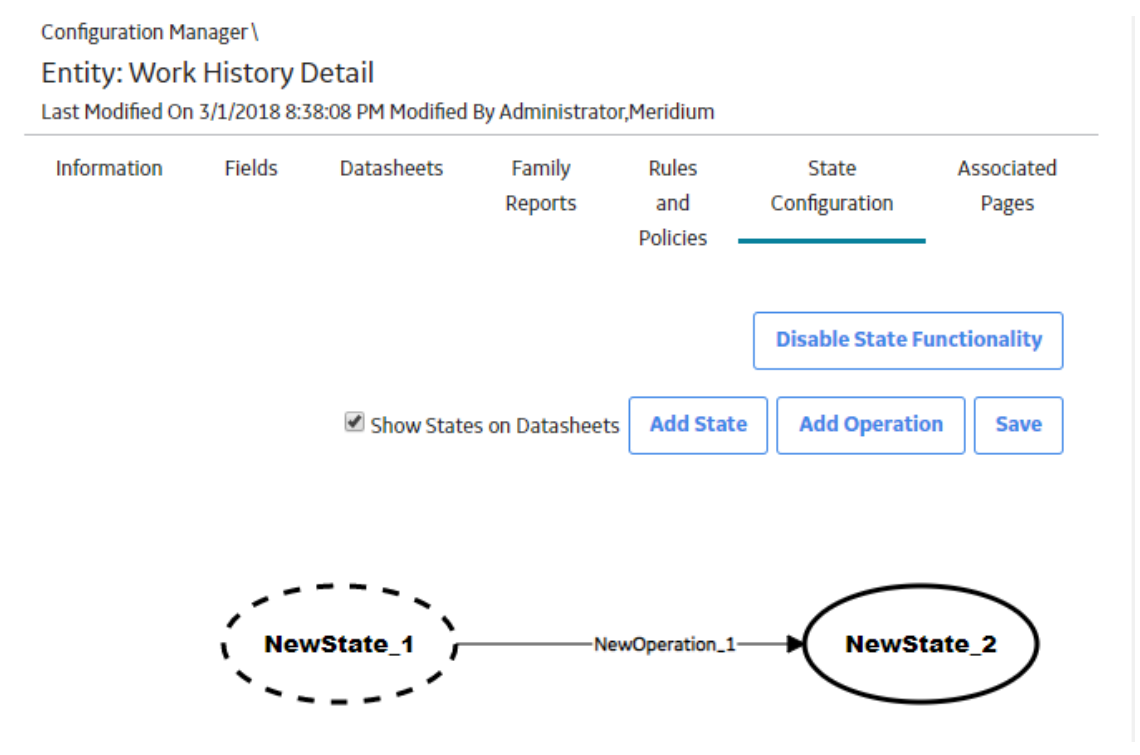

5. Select **Save** to save the State Configuration. The changes are saved.

**Note:** The newly added operation will be available for you in Family Management, whereas to access the operation from other modules, you must log out and log in to GE Digital APM. For other users who are being logged in to GE Digital APM, the operation will be available only when they log in to the application again.

# **Modify a State**

You can modify the properties of an existing state. For example, you can change the caption of a state Draft to Draft 1, mark an existing state as initial state, remove the roles assigned to a state, and so on.

### **Before You Begin**

• The state exists in the workspace.

### Procedure

1. Access the State Configuration section

- In the Manage State Configuration workspace, select the state that you want to modify. The Properties-<Label> window appears, where the <Label> is the name of the state that you want to modify.
- 3. As needed, modify the available fields.
- 4. To remove the assigned roles, in the **Selected Roles** box, select the role, and then select **Selected Roles** box.
- 5. Select **OK**. The updated state appears in the workspace.
- 6. Select **Save**. The state is modified.

**Note:** The state with the modifications will be available for you in Family Management, whereas to access the state with the modifications from other modules, you must log out and log in to GE Digital APM. For other users who are being logged in to GE Digital APM, the state with the modifications will be available only when they log in to the application again.

# **Modify an Operation**

You can modify the properties of an existing operation. For example, you can update the predecessor or successor state of an operation.

### **Before You Begin**

• The operation exists in the workspace.

### Procedure

- 1. Access the State Configuration section.
- 2. Select the operation you want to modify.

The **Properties-<Label>** window appears, where the <Label> is the name of the operation that you want to modify.

- 3. Modify the fields as required.
- 4. Select **OK**.

The updated operation appears in the workspace.

5. Select Save.

The State Configuration operation is modified.

**Note:** The operation with the modifications will be available for you in Family Management, whereas to access the operation with the modifications from other modules, you must log out and log in to GE Digital APM. For other users who are being logged in to GE Digital APM, the operation with the modifications will be available only when they log in to the application again.

# **Delete a State**

### **Before You Begin**

• You cannot delete a state if it is the predecessor or successor state in an operation. Before you delete a state that is used in an operation, you must delete the operation. In addition, you can delete a state only if no records are currently set to that state.

### Procedure

- 1. Access the **State Configuration** section.
- In the workspace, select the state that you want to delete. The Properties-<Label> window appears, displaying the properties of the state, where <Label> is the name of the state that you want to delete.
- Select Remove.
   The Delete State window appears asking if you want to delete the state.
- 4. Select **Yes**. The state is removed and no longer appears in the workspace.
- 5. Select **Save**.

The State Configuration for the family is deleted.

**Note:** The deleted state will no longer be available for you in Family Management, whereas to ensure that the state is not accessible from other modules, you must log out and log in to GE Digital APM. For other users who are being logged in to GE Digital APM, the deleted state will not be available only when they log in to the application again.

# **Delete an Operation**

### Procedure

- 1. Access the State Configuration section.
- 2. In the **Manage State Configuration** workspace, select the existing operation. The **Properties-<Label>** window appears, where <Label> is the name of the operation.
- 3. Select Remove.

The **Delete Operation** window appears asking if you want to delete the operation.

4. Select Yes.

The operation is removed and no longer appears in the workspace.

5. Select **Save**.

The State Configuration operation for the family is deleted.

**Note:** The deleted operation will no longer be available for you in Family Management, whereas to ensure that the operation is not accessible from other modules, you must log out and log in to GE Digital APM. For other users who are being logged in to GE Digital APM, the deleted operation will not be available only when they log in to the application again.

# Chapter **Q**

# **Associated Pages**

### **Topics:**

- Associated Pages Construction and Configuration
- Access the Associated Pages Section
- Associated Page URLs
- Passing Values from Records into URLs on the Associated Pages
- Syntax for Variable Parameter Values in Associated Pages
- Create a New Associated Page
   or Submenu
- Modify an Existing Associated Page or Submenu
- Delete Associated Page or Submenu
# **Associated Pages Construction and Configuration**

Associated Pages are links that are configured for a specific family, and which provide access to internal or external locations, such as a page in GE Digital APM, a webpage, or an external file. You can configure Associated Pages for any entity family so that when users view a record belonging to that family, links will appear on the Associated Pages pane to provide users with access to those items. Associated Pages are meant to provide additional information or functionality related to the record that is currently being viewed.

To create Associated Pages, you must be familiar with constructing URLs for GE Digital APM features. When you create Associated Pages, it is useful to be familiar with URLs that use an Entity Key parameter as it allows you to pass the Entity Key of the record to the URL.

You can configure Associated Pages for the families through Configuration Manager. You have two options when designing the menu on which they will appear. You can:

- Place them directly on the root menu which is the root Associated Pages menu.
- Place them on one or more submenus, which cascade down from the root menu. Each submenu that you create can also contain one or more submenus of its own.

If you choose to organize items on submenus, you can create one or more submenus, each with its own set of items. In addition, when you use submenus, you can divide the items on the menus into different groups.

## **Access the Associated Pages Section**

#### Procedure

- 1. Access the Family Management Page on page 2.
- 2. In the left pane, select **Entity**. The family list appears.
- Select the family to which you want to add a new field. The workspace for the selected family appears, displaying the available tabs. By default, the Information section appears.
- At the top of the workspace, select the Associated Pages tab. The Associated Pages section appears, displaying the grid populated with the Associated Pages that are already defined for the selected family.

| Configuration Manager\<br>Entity: Cognition<br>Last Modified On 8/29/2017 12:40:23 AM Modified By Administrator,Meridium |            |            |                   |                          |                        |                     |
|----------------------------------------------------------------------------------------------------|------------|------------|-------------------|--------------------------|------------------------|---------------------|
| Information                                                                                                    | Fields     | Datasheets | Family<br>Reports | Rules<br>and<br>Policies | State<br>Configuration | Associated<br>Pages |
| AA                                                                                                    |            |            |                   |                          |                        | ₽ +                 |
| ГҮРЕ                                                                                                    | APPEARS ON | CAPTION    | URL               | AP                       | PLIES WHEN             | BOLD                |

### **Properties of Associated Pages**

You can configure the properties of an Associated Page or a submenu when you add a new Associated Page or submenu for a family or by modifying an existing Associated Page or submenu that already exists for a family. In both cases, you can configure properties on the **Menu Information** window. The grid on the **Associated Pages** section displays a list of Associated Pages that are associated with a selected family and any submenus that are used to group the Associated Pages.

For each item in the list, the following columns of information are displayed:

- Type: A flag that indicates that the item is a submenu. The submenu can be a submenu of the root menu, which is either the root Associated Pages menu or it could be a submenu of another submenu.
- Appears On: The name of the menu on which the Associated Page will appear.
- Caption: The label that will appear for the Associated Page. If desired, you can manage translations for that string.
- URL: The URL that will be used to construct the link for the Associated Page. A value will appear in this field only for Associated Pages, not for submenus.
- Applies when: A flag that specifies when the Associated Page will appear. Each Associated Page can appear:
  - All the time: The Associated Page will always appear, regardless of other conditions that exist.
  - Only one record is selected: The Associated Page will appear only when one record is selected in the search results. Note that this option applies only when the Associated Page is displayed in the shortcut menu of search results.
  - When user is a Super User or a member of the MI Power User security group: The Associated Page will appear only when the user who is logged in to the GE Digital APM Super User or a member of the MI Power User Security Group.
- Bold: A flag that indicates whether the label for the Associated Page will be displayed with bold text.

# Fields of the Menu Information Window

| Fields                 | Description                                                          | Behavior and Usage                                                                                                    |
|------------------------|----------------------------------------------------------------------|----------------------------------------------------------------------------------------------------|
| Apply When             | The option that indicates when the<br>Associated Page should appear. | <ul> <li>You can choose:</li> <li>All the time: The Associated Page will always appear, regardless of other conditions that exist.</li> <li>Only one record is selected: The Associated Page will appear only when one record is selected in the search results.</li> <li>When user is a Super User or a member of the MI Power User security group: The Associated Page will appear only when the user who is logged in is a Super User.</li> </ul>                                                                                                    |
|                        |                                                                      | Note: If you change the <b>Apply When</b><br>settings of a submenu from <b>All the time</b><br>to a more restrictive option, a message<br>appears, indicating that the change will<br>be propagated to ALL of the child items.<br>In addition, if you are configuring settings<br>for a submenu, you cannot choose an<br><b>Apply When</b> setting that is less<br>restrictive than that of the menu on<br>which the submenu appears. For<br>example, if the Inspection submenu<br>appears on the Internal URLs submenu,<br>which is configured to appear Only one<br>record is selected, the Inspection<br>submenu cannot be configured to appear<br>All the time. |
| Appears On             | Specifies the menu on which the<br>Associated Page should appear.    | This could be the root menu or a<br>submenu appearing on either the root<br>menu or another submenu.<br>The default value is <b>Root Menu</b> , but you<br>can select a submenu if any submenus<br>have been created. This list is populated<br>with an alphanumeric list of all the<br>submenus defined for this family.                                                                                                    |
| Caption                | The text that will appear as the label for the Associated Page.      | This field is required. You can create a separator by typing a hyphen in the <b>Caption</b> field.                                                                                                    |
| Hyper Link Information | Configures the properties of an Associated Page.                     | Selected by default.                                                                                                    |

| Fields               | Description                                                                      | Behavior and Usage                                                                                                    |
|----------------------|----------------------------------------------------------------------------------|----------------------------------------------------------------------------------------------------|
| Make Bold            | Specifies whether or not you want the<br>Associated Page to appear in bold text. | You can select the check box if you want<br>the Associated Page to appear in bold<br>text.                                                                                                    |
| Sub-Menu Information | Configures the properties of a submenu that is used to group Associated Pages.   | You can select one or more submenus, which cascade down from the root menu.                                                                                                    |
| URL                  | The URL for the Associated Page.                                                 | This field appears when you select <b>Hyper</b><br><b>Link Information</b> and is a required field<br>for all Associated Pages.<br>You can specify an internal GE Digital<br>APM URL or an external URL. In either<br>case, you must define the scheme within<br>the URL (e.g., https://). |

# **Associated Page URLs**

The base URL route that is used for associated pages is **record-manager**. The following table describes the various paths that build on the route, and the elements that you can specify for each.

| Parameter | Description                                      | Accepted Value(s)  | Notes                                                                      |
|-----------|--------------------------------------------------|--------------------|----------------------------------------------------------------------------|
| Other     | Passes Entity Key to an<br>Associated Pages URL. | Numeric Entity Key | Passes the Entity Key from<br>Record Manager to an<br>Associated Page URL. |

#### **Example: Associated Page URLs**

| Example URL                        | Destination                                                          |  |
|------------------------------------|----------------------------------------------------------------------|--|
| #record-manager/ <b>[enty_key]</b> | Passes the Entity Key from Record Manager to an Associated Page URL. |  |

## Passing Values from Records into URLs on the Associated Pages

Via Configuration Manager, you can create Associated Pages for a family. When you are viewing a record that belongs to a family, these Associated Pages will appear as links in the **Associated Pages** pane. You can create Associated Pages using any URL that uses the #<name of the page> or http:// as the scheme.

The following examples show several ways to pass a value to a URL.

#### Example 1: Pass a Single Value Parameter into a URL

Suppose that you have created a report and the report contains a parameter (P0) that accepts an entity key of Full Inspection family record. When you provide an entity key, the report displays data for Full Inspection record. You can create a link in the **Associated Pages** pane so that you will be able to view this report whenever you are viewing a record in Full Inspection. To do so, you would construct a URL as follows:

#ssrs/viewer/Public\Meridium\Modules\Inspection\Reports\Full Inspection
Report/P0=[ENTY\_KEY]

- #ssrs/viewer/Public\Meridium\Modules\Inspection\Reports\Full Inspection Report specifies the report to open in the Report Viewer.
- Public\Meridium\Modules\Inspection\Reports\Full Inspection Report is the Catalog path and file name of the report that you want to open.
- PO specifies that you are supplying a value for the first prompt in the report.
- [ENTY\_KEY] is the variable that will be replaced at runtime by the entity key of the actual Full Inspection record that you are viewing.

#### Example 2: Pass a Multi-Value Parameter into a URL

Suppose that you have created a report and the report contains two parameters. The first parameter (P0) accepts an entity key and the second parameter (P1) accepts a static value. After the P0 and P1 parameters are provided, the report displays data for Full Inspection record. You can create a link in the **Associated Pages** pane so that you will be able to view this report whenever you are viewing a record in Full Inspection. To do so, you would construct a URL as follows:

#ssrs/viewer/Public\Meridium\Modules\Inspection\Reports\Full Inspection
Report/P0=[ENTY KEY]/P1=[Value]

- #ssrs/viewer/Public\Meridium\Modules\Inspection\Reports\Full Inspection Report specifies the report to open in the Report Viewer.
- Public\Meridium\Modules\Inspection\Reports\Full Inspection Report is the Catalog path and file name of the report that you want to open.
- PO specifies that you are supplying a value for the first parameter in the report.
- [ENTY\_KEY] is the variable that will be replaced at runtime by the entity key of the actual Full Inspection record that you are viewing.
- P1 specifies that you are supplying a value for the second parameter in the report.
- [Value] is the static value that you provide to open the report.

**Note:** If you do not provide any static value for this parameter, then a window will appear and you will need to manually select the value for P1.

#### Example 3: Pass a Multiple Value Parameter into a URL

Similarly, in the previous example, if P1 accepts multiple static values (Value 1 and Value 2), then you can create a link in the **Associated Pages** pane so that you will be able to view this report whenever you are viewing a record in Full Inspection. To do so, you would construct a URL as follows:

#ssrs/viewer/Public\Meridium\Modules\Inspection\Reports\Full Inspection
Report/P0=[ENTY\_KEY]/P1=[Value\_1]/P1=[Value\_2]

- #ssrs/viewer/Public\Meridium\Modules\Inspection\Reports\Full Inspection Report/P0=[ENTY\_KEY]/P1=[Value\_1]/P1=[Value\_2] specifies the report to open in the Report Viewer.
- Public\Meridium\Modules\Inspection\Reports\Full Inspection Report/ P0=[ENTY\_KEY]/P1=[Value\_1]/P1=[Value\_2] is the Catalog path and file name of the report that you want to open.
- P0 specifies that you are supplying a value for the first parameter in the report.
- [ENTY\_KEY] is the variable that will be replaced at runtime by the entity key of the actual Full Inspection record that you are viewing.
- P1 specifies that you are supplying multiple values for the second parameter in the report.
- [Value\_1] and [Value\_2]: are the static values that you provide to open the report.

**Note:** If you do not provide any static value for these parameters, then a window will appear and you will need to manually select the values for P1.

## Syntax for Variable Parameter Values in Associated Pages

In the Configuration Manager, you can create Associated Pages, which are URLs that are associated with a specific entity family. Associated Pages will be available in the GE Digital APM when a user is viewing a record that belongs to a family for which Associated Pages have been defined. In general, the syntax for URLs that serve as Associated Pages is the same as the syntax for URLs that you construct in the GE Digital APM. One exception to Associated Pages is the URL syntax for specifying a variable parameter value. In the GE Digital APM system, variable parameter values in query URLs are surrounded by \$ (dollar signs). For URLs that serve as Associated Pages, variable parameter values are surrounded by [] (square brackets).

Consider an example where the Tank family has a Manufacturer\_ID field that stores the name of the company that manufactured the Tank. Now, suppose a query exists that returns a list of tank failures and contains a prompt, with the prompt ID Manufacturer, which accepts the name of a given manufacturer. The purpose of the prompt is to limit the query results to those failures associated with the specified manufacturer. Using this example, you could create a link on the Associated Pages menu that executes this query and passes in to the Manufacturer prompt the Manufacturer ID from the Tank record that is displayed in the Record Manager.

The URL for the link might look something like this: meridium://Registry/QueryBuilder? QueryPath=Public\Meridium\Queries\Failures by Manufacturer&Manufacturer=[Manufacturer ID]

This URL contains one variable parameter value: Manufacturer\_ID. When a user executes the Associated Page, the value from the Manufacturer\_ID field in the current Tank record will be passed to the Manufacturer prompt in the Failures by Manufacturer query. As a result, the query will return a list of failures associated with the manufacturer of the Tank record that you are viewing at any given time.

## **Create a New Associated Page or Submenu**

#### **About This Task**

The following instructions apply to configuring an Associated Page, whether it appears on the root menu or a submenu.

#### Procedure

- 1. Access the Associated Pages section.
- 2. In the grid, select +. The **Menu Information** window appears.
- 3. Configure the properties as required on the Menu Information window.
  - a) If you want to create an Associated Page, select HyperLink.

-or-

If you want to create a submenu, select **SubMenu**.

- b) In the **Appears On** box, select the menu on which the Associated Page or the submenu should appear.
- c) In the **Caption** box, enter the text that will serve as the label for the Associated Page or a submenu.

- d) For the **Hyperlink** option, in the **URL** box, enter the URL for the Associated Page.
- e) In the Apply When list, select when you want this menu to appear.
- f) If you want the Associated Page or the submenu header to appear in bold text, select **Make Bold** check box.
- g) Select **OK**.

The **Menu Information** window closes, and the Associated Page grid displays the new Associated Page or submenu that you have created.

4. Select 💾.

The new Associated Page or submenu is saved for the selected family.

**Note:** The newly created associated page will be available for you in Family Management, whereas to access the associated page from other modules, you must log out and log in to GE Digital APM. For other users who are being logged in to GE Digital APM, the associated page will be available only when they log in to the application again.

### Modify an Existing Associated Page or Submenu

You can modify the properties of any Associated Page or submenu that has been configured for a family.

#### **Before You Begin**

Create Associated Page or Submenu.

#### Procedure

- 1. Access the Associated Pages section.
- In the grid, select the item that you want to modify, and then select 
   The Menu Information window appears, displaying the information that is currently defined for the selected item.
- 3. Modify the information as required.

**Note:** Modifying the **Apply When** option of a submenu will automatically modify any related submenus.

4. Select Save.

The Menu Information window closes, and the grid displays the updated information.

5. Select 💾.

A confirmation message appears, indicating that the updates are saved.

**Note:** The associated page with the modifications will be available for you in Family Management, whereas to access the associated page with the modifications from other modules, you must log out and log in to GE Digital APM. For other users who are being logged in to GE Digital APM, the associated page with the modifications will be available only when they log in to the application again.

### **Delete Associated Page or Submenu**

Deleting a submenu will also delete any related Associated Pages. If you want to delete submenus without deleting the Associated Pages that are configured to appear on them, first modify the properties of the Associated Pages such that they do not appear on the submenu that you are deleting.

#### Procedure

- 1. Access the Associated Pages section.
- In the grid, select the item that you want to delete, and then select .
   A message appears, asking if you want to delete the selected items. If the selected item is a submenu, the message will indicate that deleting the item will also delete any Associated Pages that are configured to appear on the submenu.
- Select Yes. The dialog box closes, and the item no longer appears in the list.
- 4. Select 💾

A confirmation message appears, indicating that the updates are saved.

**Note:** The deleted associated page will no longer be available for you in Family Management, whereas to ensure that the associated page is not accessible from other modules, you must log out and log in to GE Digital APM. For other users who are being logged in to GE Digital APM, the deleted associated page will not be available only when they log in to the application again.